# DeltaTherm®HC

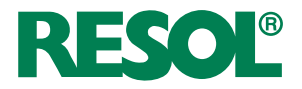

versie 1.04

# Thermostaat

Handboek voor de vakman

Montage Aansluiting Bediening

Fouten opsporen

Systeemvoorbeelden

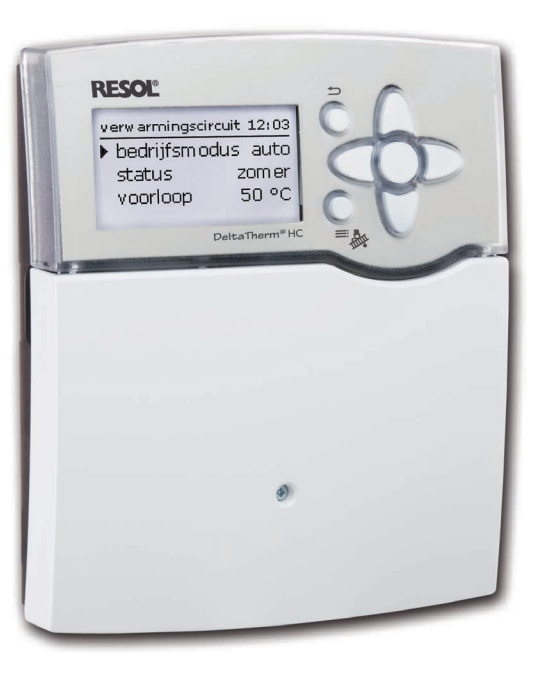

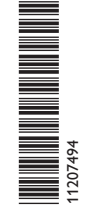

Bedankt voor de aankoop van dit RESOL apparaat.

Lees deze handleiding zorgvuldig door om optimaal gebruik te kunnen maken van dit apparaat. Bewaar deze handleiding zorgvuldig.

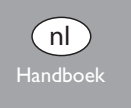

www.resol.com

# Veiligheidsrichtlijnen

Neem deze veiligheidsrichtlijnen precies in acht om gevaren en schade voor mensen en waardevolle voorwerpen uit te sluiten.

# Voorschriften

Neem bij werkzaamheden de desbetreffende, geldende normen, voorschriften en richtlijnen in acht!

# Gegevens van het apparaat

# Juist gebruik

De regelaar is bestemd voor gebruik in verwarmingssystemen met inachtneming van de in deze handleiding vermelde technische gegevens.

Onjuist gebruik leidt tot uitsluiting van alle aansprakelijkheidsclaims.

# **CE-conformiteitsverklaring**

Het product voldoet aan de relevante richtlijnen en is daarom voorzien van het CE-label. De conformiteitsverklaring kan bij de fabrikant worden aangevraagd.

# i

# Aanwijzing:

Sterke elektromagnetische velden kunnen de werking van de regelaar nadelig beïnvloeden.

 Let erop dat de regelaar niet aan sterke elektromagnetische stralingsbronnen wordt blootgesteld.

Vergissingen en technische wijzigingen voorbehouden.

# Doelgroep

Deze handleiding is uitsluitend bedoeld voor geautoriseerde vakmensen.

Elektrotechnische werkzaamheden mogen alleen uitgevoerd worden door elektromonteurs.

De eerste inbedrijfstelling dient te worden uitgevoerd worden door de fabrikant van de installatie of door een door hem benoemd vakkundig persoon.

# Verklaring van de symbolen

WAARSCHUWING! Waarschuwingen worden aangegeven met een gevarendrieboek!

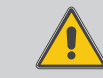

→ Er wordt aangegeven hoe het gevaar kan worden voorkomen!

Signaalwoorden geven de ernst van het gevaar aan dat optreedt als deze niet worden voorkomen.

- WAARSCHUWING betekent dat persoonlijk letsel, eventueel ook levensgevaarlijk letsel, kan optreden
- LET OP betekent dat materiële schade kan optreden

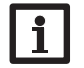

Aanwijzing: Aanwijzingen worden aangegeven met een informatiesymbool.

 Tekstgedeeltes die met een pijl worden aangegeven, vragen om een eigen handeling.

# Afvalverwijdering

- Verpakkingsmateriaal van het apparaat dient milieuvriendelijk te worden weggegooid.
- Aan het einde van zijn nuttig leven mag het product niet samen met het gewone huishoudelijke afval worden verwerkt. Oude apparaten dienen door een geautoriseerd afvalverwijderingsbedrijf milieuvriendelijk te worden afgevoerd. Desgewenst nemen wij uw bij ons gekochte oude apparaten terug en garanderen een milieuvriendelijke afvalverwijdering.

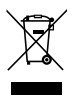

# Thermostaat DeltaTherm® HC

De thermostaat kan de regeling van een weersafhankelijk gestuurde verwarmingskring, het laden van sanitair warm water en de vraag om naverwarming uitvoeren. Met max. vijf uitbreidingsmodules kunnen andere verwarmingscircuits, aanvullende functies voor sanitair warm water, zoals circulatie en thermische desinfectie, alsmede de efficiënte integratie van andere verwarmingsbronnen worden geregeld.

Door de flexibele gebruiks- en uitbreidingsmogelijkheden is deze ook ideaal voor grotere objecten, zoals meergezinswoningen, tehuizen of bedrijven.

# Inhoud

| 1   | Overzicht                                  | 4  |
|-----|--------------------------------------------|----|
| 2   | Installatie                                | 5  |
| 2.1 | Montage                                    | 5  |
| 2.2 | Elektrische aansluiting                    | 5  |
| 2.3 | Datacommunicatie/bus                       | e  |
| 2.4 | SD-kaartslot                               | e  |
| 3   | Bediening en functie                       | 7  |
| 3.1 | Knoppen                                    | 7  |
| 3.2 | Menuopties selecteren en waarden instellen | 7  |
| 4   | Inbedrijfstelling                          | 10 |
| 4.1 | Schema's met basisinstellingen             | 11 |
| 4.2 | Stapsgewijze instelling                    | 21 |
| 5   | Functies en opties                         | 22 |
| 5.1 | Menustructuur                              |    |
| 5.2 | Statusmenu                                 | 23 |
| 5.3 | Verwarming                                 | 23 |
| 5.4 | Installatie                                | 23 |
| 5.5 | WVM (warmteverbruiksmeter)                 | 23 |
| 5.6 | Meet-/verbruikswaarden                     | 23 |
| 6   | Verwarming                                 | 24 |
| 6.1 | Gezamenlijke relais'                       | 24 |
| 5.7 | Meldingen                                  | 24 |
| 6.2 | Verwarmingscircuits                        |    |
| 6.3 | Estrikdroging                              | 34 |
| 6.4 | Opties                                     |    |
| 7   | Installatie                                | 41 |
| 7.1 | Opties                                     | 41 |
| 8   | WVM (warmteverbruiksmeter)                 | 49 |
| 9   | Basisinstellingen                          | 51 |
| 10  | SD-kaart                                   | 51 |
| 11  | handbediening                              | 52 |
|     |                                            |    |

| 12   | Bedienercode                   | .53  |
|------|--------------------------------|------|
| 13   | In-/uitgangen                  | .53  |
| 13.1 | Modules                        | . 53 |
| 13.2 | Ingangen                       | . 54 |
| 13.3 | Uitgangen                      | . 55 |
| 13.4 | PWM-profielen                  | . 56 |
| 14   | Fouten opsporen                | .57  |
| 15   | Accessoires                    | .59  |
| 15.1 | Sensoren en meetinstrumenten   | . 60 |
| 15.2 | VBus <sup>®</sup> -accessoires | . 60 |
| 15.3 | Interfaceadapter               | . 60 |
| 16   | Index                          | .61  |

# Navigator

### Installatie

Zie pagina 5, wanneer de regelaar dient te worden gemonteerd en aangesloten.

# Inbedrijfstelling

pagina 7

pagina 5

Zie pagina 7, wanneer de regelaar al is geïnstalleerd en nu in gebruik moet worden genomen.

# Instellingen

Zie pagina 21, wanneer er instellingen voor de hoofdfuncties en aanvullende functies (ook schoorsteenveger en estrikdroging) dienen te worden geconfigureerd.

## Datacommunicatie

pagina 51

pagina 57

pagina 21

Zie pagina 51, wanneer een communicatieverbinding met de regelaar tot stand dient te worden gebracht.

## Fouten opsporen

Zie pagina 57 om de oorzaak op te sporen en de fout te verhelpen, wanneer er een fout is opgetreden.

# Overzicht

- 9 voorgeconfigureerde basissystemen
- Voorgeprogrammeerde opties
- Max. 5 uitbreidingsmodules kunnen via de RESOL VBus<sup>®</sup> worden aangesloten (in totaal 39 sensoren en 30 relais'), max. 6 weersafhankelijk gestuurde verwarmingskringen
- 2 ingangen voor digitale Grundfos Direct Sensors™
- 2 PWM-uitgangen voor de toerentalgeregelde aansturing van HR-pompen
- Data stockage, -opslag en firmware-updates via de SD-kaart
- Omschakeling tussen °C en °F

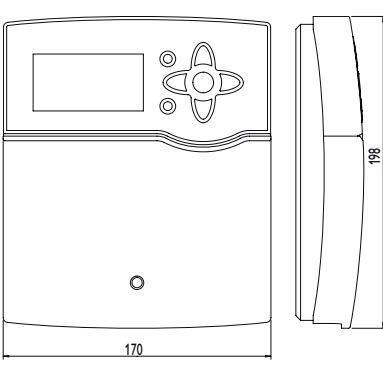

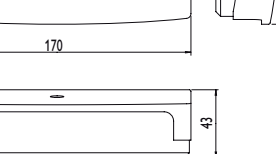

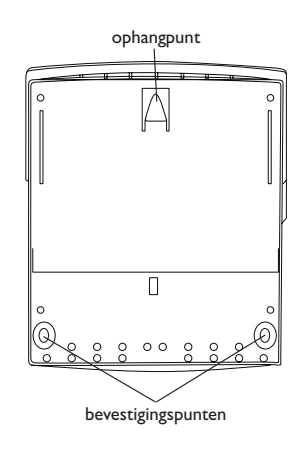

# Technische gegevens

**Ingangen:** 8 (9) ingangen voor Pt500-, Pt1000- of KTY-temperatuursensoren, 1 impulsingang V40, ingangen voor 2 digitale Grundfos Direct Sensors<sup>™</sup>, 1 ingang voor een CS10-instralingssensor

 $\label{eq:Uitgangen: 4 halfgeleiderrelais, 1 potentiaalvrij maak contact relais, 2 PWM-uitgangen$ 

**PWM frequentie:** 1000 Hz **PWM spanning:** 10,5 V

# Schakelvermogen:

```
1 (1) A 240 V~ (halfgeleiderrelais)
4 (1) A 240 V~ (potentiaalvrij relais)
4 (1) A 24 V== (potentiaalvrij relais)
Totaal schakelvermogen: 4 A 240 V~
Voeding: 100... 240 V~ (50... 60 Hz)
Soort aansluiting: Y
Opgenomen vermogen: < 1 W (stand-by)</li>
Werking: Type 1.B.C.Y
Ontwerpstootspanning: 2,5 kV
Data-interface: RESOL VBus®, SD-kaartslot
VBus®-stroomafgifte: 60 mA
```

**Functies:** estrikdroging, weersafhankelijk gestuurde verwarmingskring, naverwarming, sanitair warmwaterbereiding met voorrangsschakeling, circulatie, thermische desinfectie, warmteverbruiksmeting, optionele functies zoals vaste brandstofketel, retourverhoging, e.a.

Behuizing: Kunststof, PC-ABS en PMMA

Montage: wandmontage, inbouw in schakelpaneel mogelijk

# Weergave/display:

Volledig grafisch display, signaallampje (navigatieknoppen) en achtergrondverlichting Bediening: 7 drukknoppen aan de voorkant van de behuizing Veiligheidsklasse: IP 20/DIN EN 60529 Beschermingsklasse: I

Omgevingstemperatuur: 0...40°C

Vervuilingsgraad: 2

```
Afmetingen: 198 x 170 x 43 mm
```

1

# 2 Installatie

# WAARSCHUWING! Elektrische schok!

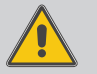

Bij geopende behuizing liggen spanningsvoerende onderdelen bloot!

→ Koppel telkens voordat u de behuizing opent, het apparaat alpolig los van het net!

# i

Aanwijzing: Sterke elektromagnetische velden kunnen de werking van de regelaar nadelig beïnvloeden.

 Let erop dat de regelaar niet aan sterke elektromagnetische stralingsbronnen wordt blootgesteld.

# 2.1 Montage

Monteer het apparaat uitsluitend in droge binnenruimten.

De regelaar moet via een extra inrichting met een scheidingsafstand van minimaal 3 mm alpolig resp. met een ontkoppelinrichting (zekering) conform de geldende installatievoorschriften van het net gescheiden kunnen worden.

Met bij de installatie van de voedingskabel en de sensorkabels erop dat deze gescheiden van elkaar worden geïnstalleerd.

Voer om het apparaat aan de muur te monteren de volgende stappen uit:

- Verwijder de kruiskopschroef uit het afdekplaatje en trek het afdekplaatje naar onderen toe af van de behuizing.
- Markeer het ophangpunt op de ondergrond en monteer de meegeleverde plug met de bijbehorende schroef voor.
- ➔ Hang de behuizing op het ophangpunt in en markeer de onderste bevestigingspunten op de ondergrond (gatafstand 150 mm).
- ➔ Plaats de onderste plug.
- ➔ Hang de behuizing boven in en fixeer deze met de onderste bevestigingsschroeven.
- → Voer de elektrische aansluitingen volgens de klembezetting uit (zie pagina 22).
- ➔ Plaats het afdekplaatje op de behuizing.
- → Sluit de behuizing met de bevestigingsschroef.

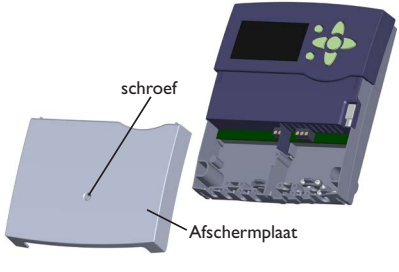

# 2.2 Elektrische aansluiting

# WAARSCHUWING! Elektrostatische ontlading!

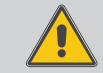

Elektrostatische ontlading kan schade aan elektronische onderdelen veroorzaken!

Zorg vóór aanraking van het binnenste van de behuizing voor ontlading. Raak hiervoor een geaard onderdeel (bv. waterkraan, verwarming, o.i.d.) aan.

# WAARSCHUWING! Elektrische schok!

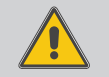

Bij geopende behuizing liggen spanningsvoerende onderdelen bloot!

Koppel telkens voordat u de behuizing opent, het apparaat alpolig los van het net!

# Aanwijzing:

Het aansluiten van het apparaat op de voeding is altijd de laatste stap van de werkzaamheden!

# Aanwijzing:

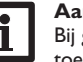

Bij gebruik van niet-toerentalgeregelde verbruikers, bv. kleppen, moet het toerental worden ingesteld op 100 %.

Afhankelijk van de productuitvoering kunnen leidingen reeds zijn aangesloten op het apparaat. Als dit niet het geval is, ga dan als volgt te werk:

De regelaar is in totaal voorzien van 5 **relais'** waarop de verbruikers, bijv. pompen, kleppen e.a., kunnen worden aangesloten:

Relais 1...4 zijn halfgeleiderrelais, ook geschikt voor toerentalregeling: Geleider R1...R4

Nulleider N (verzamelklemmenblok)

Randaarde 🗄 (verzamelklemmenblok)

Relais 5 is een potentiaalvrij sluiterrelais:

aansluiting op R5 met willekeurige polariteit uitvoeren

Inbedrijfstelling

Instellingen

Datacommunicatie

Fouten opsporen

- <u>n</u>
- Sluit de temperatuursensoren (S1 tot S9) met willekeurige polariteit aan op de klemmen S1 tot S9 alsmede GND.
- Klem S9 is een impulsingang voor V40-volumemeetgedeelten of FS08-schakelaar. Sluit het volumemeetgedeelte V40 met willekeurige polariteit aan op klemmen S9/V40 en GND.
- Sluit de instralingssensor **CS10** met inachtneming van de juiste polariteit aan op de klemmen CS10 en GND. Verbind hiervoor de op de sensor met GND aangeduide aansluiting met het massa-verzamelklemmenblok GND en de met CS aangeduide aansluiting met klem CS10.
- De met **PWM** gemarkeerde klemmen zijn stuuruitgangen voor hoogefficiëntiepompen. In het menu Ingangen/uitgangen kunnen aan de PWM-uitgangen relais' worden toegewezen.

Sluit de **digitale Grundfos Direct Sensors**<sup>™</sup> aan op ingangen RPD en VFD. De voeding van de regelaar vindt plaats via een voedingskabel. De voedingsspanning moet 100 ... 240V~ (50 ... 60 Hz) bedragen.

De voeding bevindt zich op de klemmen:

Nulleider N

Geleider L

# WAARSCHUWING! Elektrische schok!

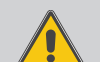

- L' is een permanent onder spanning staand afgeschermd contact.
- → Koppel telkens voordat u de behuizing opent, het apparaat alpolig los van het net!

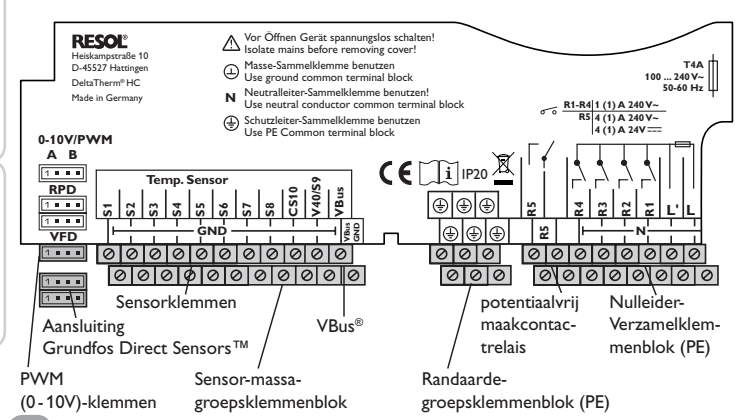

Geleider L' (L' wordt niet met de voedingskabel aangesloten, L' is een permanent onder spanning staand afgeschermd contact) Randaarde (=) (verzamelklemmenblok)

# Aanwijzing: Т

Zie pagina 10 voor de werkwijze bij de eerste inbedrijfstelling.

#### 2.3 Datacommunicatie/bus

De regelaar beschikt over de RESOL VBus<sup>®</sup> voor datacommunicatie en zorgt deels ook voor de energievoorziening van externe modules. De aansluiting vindt plaats met willekeurige polariteit op de met VBus gemarkeerde klemmen.

Via deze databus kunnen één of verschillende RESOL VBus®-modules worden aangesloten, bijv.:

- RESOL Datalogger DL2
- RESOL Datalogger DL3
- RESOL EM Uitbreidingsmodule

Bovendien kan de regelaar met de RESOL-interfaceadapter VBus®/USB of VBus<sup>®</sup>/LAN (niet meegeleverd) op een pc of netwerk worden aangesloten. Op de website van RESOL www.resol.de staan verschillende oplossingen ter beschikking voor het visualiseren en de instelling op afstand.

U kunt er tevens firmware-updates vinden.

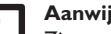

# Aanwijzing:

Zie voor meer toebehoren pagina 59.

#### SD-kaartslot 2.4

De regelaar beschikt over een SD-kaartslot.

De volgende functies kunnen met een SD-kaart worden uitgevoerd:

- Meet- en verbruikswaarden op een SD-kaart opslaan. Na de overdracht op een pc kunnen de opgeslagen waarden bijvoorbeeld met een tabelcalculatieprogramma worden geopend en grafisch weergegeven.
- · Instellingen en parameterinstellingen op de pc voorbereiden en dan der SD-kaart op de regelaar overdragen.
- · Back-up van instellingen en parameterinstellingen op de SDkaart opslaan en eventueel terugzetten.
- · Op internet beschikbare firmware-updates downloaden en per SD-kaart naar de regelaar kopiëren.

Zie pagina 51 voor meer informatie over het gebruik van de SD-kaart.

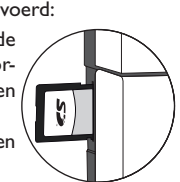

# 3 Bediening en functie

# 3.1 Knoppen

De regelaar wordt bediend via de 7 knoppen naast het display die de volgende functies hebben:

- Toets 🕦 Omhoog scrollen
- Toets 🗿 Omlaag scrollen
- Toets 2 Instelwaarden verhogen
- Toets 2 Instelwaarden verlagen
- Toets 5 Bevestigen
- Toets  ${\ensuremath{\,\bullet\)}}$  Omschakeling naar het statusmenu/de schoorsteenvegermodus resp. de estrikdroging (systeemafhankelijk)
- Taste  $\overline{\mathcal{T}}$  Escape-knop om te wisselen naar het vorige menu

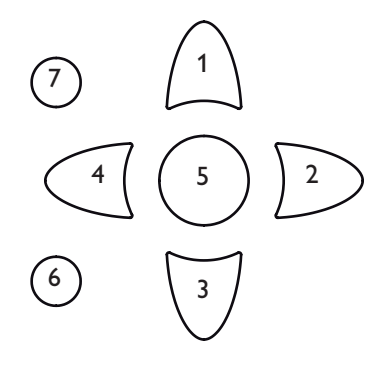

# 3.2 Menuopties selecteren en waarden instellen

Om de displayverlichting weer te activeren, kunt u op een willekeurige knop drukken.

- → Om in een menu te scrollen of waardes in te stellen, drukt u naar keuze op de knoppen ① en ③ of de knoppen ② en ④.
- → Om terug te keren naar het statusmenu, drukt u op toets (€) onbevestigde instellingen worden niet opgeslagen.
- Om terug te gaan naar het vorige menu, drukt u op de knop 7 onbevestigde instellingen worden niet opgeslagen.

Als er langere tijd niet op een knop wordt gedrukt, wordt de instelling geannuleerd en blijft de vorige waarde behouden.

# Schoorsteenveger/estrik

De schoorsteenvegerfunctie of de estrikdroging kan met toets  $(\bullet)$  in werking worden gesteld. De schoorsteenvegerfunctie is in de fabriek geactiveerd. Om de estrikdroging te kunnen activeren moet de schoorsteenvegerfunctie in alle verwarmingscircuits worden gedeactiveerd (zie pagina 31).

→ Druk gedurende 5 sec op toets (6) om de schoorsteenvegerfunctie of de estrikdroging in werking te stellen.

Als achter een menuoptie het symbool  $\ref{symbol}$  staat, kan met de knop s een volgend menu worden geopend.

Wanneer naast de toegewezen functie van een sensor het symbool  $\blacktriangleright$  aan de rand van het display verschijnt, dan heeft deze sensor verschillende functies, waarnaar met toetsen 2 en kan worden gescrolld.

Installatie

Inbedrijfstelling

| relaiskeuze  | 12:04 |
|--------------|-------|
| 🕨 🗆 regelaar |       |
| R1           |       |
| R2           |       |

Als vóór een menuoptie het symbool + staat, kan met de knop (5) een submenu worden geopend. Als het submenu reeds is geopend, wordt er in plaats van het +-teken een --teken weergegeven.

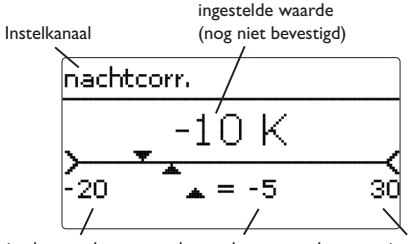

actueel opgeslagen waarde minimale waarde maximale waarde

Waarden en opties kunnen op verschillende manieren worden ingesteld:

Getallenwaarden worden met een schuifbalk ingesteld. Links wordt de minimale waarde weergegeven, rechts de maximale waarde. Het grote getal boven de schuifbalk geeft de huidige instelling weer. Met de knoppen 2 en 4 kan de bovenste schuifbalk naar links en rechts worden verplaatst.

Pas als de instelling met de knop (5) wordt bevestigd, geeft ook het getal onder de schuifbalk de nieuwe waarde weer. Als deze opnieuw met de knop (5) wordt bevestigd, is de nieuwe waarde opgeslagen.

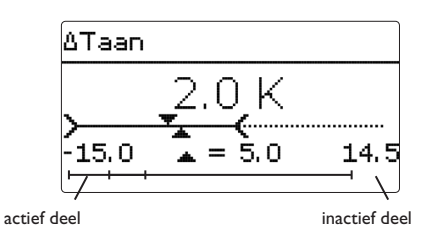

Als waarden onderling zijn vergrendeld, hebben deze een beperkt instelbereik, afhankelijk van de instelling van de andere waarde.

In dat geval is het actieve deel van de schuifbalk korter, het inactieve deel wordt als onderbroken lijn weergegeven. De weergave van de maximale en minimale waarde wordt aan de beperking aangepast.

|   | modus         |
|---|---------------|
|   | Okamer / uit  |
|   | O dag / uit   |
| Þ | 🖲 dag / nacht |

Als uit verschillende keuzemogelijkheden maar één kan worden gekozen, worden deze met "keuzerondjes" weergegeven. Als een optie is geselecteerd, is dit keuzerondie ingevuld.

| kamerthermostaten12:09 |
|------------------------|
| 🕨 🗆 kamertherm . 1     |
| 🛛 kamertherm . 2       |
| 🗆 kamertherm . 3       |

Als uit verschillende keuzemogelijkheden meerdere tegelijkertijd kunnen worden gekozen, worden deze met selectievakjes weergegeven. Als een optie is gekozen, verschijnt er een  $\mathbf{x}$  in het selectievakje.

# Timer instellen

Als de optie timer wordt geactiveerd, verschijnt een weekschakelklok, waarmee tijdvensters voor de aansturing van de functie kunnen worden ingesteld.

Eerst verschijnt er een overzicht met de bestaande instellingen. Voor elke weekdag is er een overzichtsvenster, met de knoppen 2 en 4 kan tussen de dagen worden gewisseld.

Om de timer in te stellen, drukt u op de knop (5). Eerst kan worden gekozen welke weekdag of dat alle weekdagen moeten worden bewerkt.

Onder de laatste weekdag bevindt zich de menuoptie verder. Als verder wordt gekozen, komt u terecht in het menu **timer instellen** voor het instellen van het tijdvenster.

# Toevoegen van een tijdvenster:

De tijdvensters kunnen in stappen van telkens 15 min worden ingesteld.

Om een actief tijdvenster in te stellen, gaat u als volgt te werk:

- $\rightarrow$  Verplaats de cursor met de knoppen 2 en  $\overline{(4)}$ naar het gewenste begin van het tijdvenster. Leg het begin van het tijdvenster vast met de knop  $(\uparrow)$ .
- $\rightarrow$  Verplaats de cursor met de knoppen 2 en  $\overline{(4)}$ naar het gewenste einde van het tijdvenster.

| timer     | instellen         |
|-----------|-------------------|
| 00:00<br> | 03:00 06:00 09:00 |
| 1         | L4 <u>:</u> 30    |
| <br>12:00 | 15:00 18:00 21:00 |
|           | +                 |
| timer     | instellen         |
| 00:00<br> | 03:00 06:00 09:00 |
|           | 15 <u>:</u> 30    |
| <br>12:00 | 15:00 18:00 21:00 |
|           |                   |

|                         | → Om het tijdvenster af te sluiten, drukt u bij het                   | timer instellen                                           |
|-------------------------|-----------------------------------------------------------------------|-----------------------------------------------------------|
|                         | bereiken van het gewenste eindtijdstip op de knop                     | 00:00 03:00 06:00 09:00<br>                               |
| timer: meended          | <ul> <li>Om nog een tijdvenster toe te voegen, herhaalt u</li> </ul>  |                                                           |
| 00:00 03:00 06:00 09:00 | de drie voorgaande punten.                                            | 12:00 15:00 18:00 21:00                                   |
|                         |                                                                       |                                                           |
|                         | ➔ Druk op de knop ₅ om weer naar het overzicht                        | timer: maandag                                            |
| 12:00 15:00 18:00 21:00 | van de bestaande instellingen te gaan.                                |                                                           |
| weekdagen 12:10         |                                                                       | 12:00 15:00 18:00 21:00                                   |
| alle dagen              |                                                                       |                                                           |
| ⊠maandag                |                                                                       |                                                           |
| 🗆 dinsdag 🗍             | Verwijderen van een tijdvenster:                                      |                                                           |
|                         | Om een actief tiidvenster te verwiideren gest u els                   |                                                           |
| weekdagen 12:10         | volgt te werk:                                                        |                                                           |
| 🛛 zaterdag              | <ul> <li>Les het tijdstip vanaf waar een tijdvenster wordt</li> </ul> | timer instellen                                           |
| 🖾 zondag                | verwijderd vast met de knop 3                                         | 00:00 03:00 06:00 09:00                                   |
| N verder                |                                                                       |                                                           |
|                         |                                                                       |                                                           |
|                         |                                                                       | 12:00 15:00 18:00 21:00                                   |
|                         | • • • • • • • • • • • • •                                             | <b>*</b>                                                  |
|                         | → Verplaats de cursor met de knoppen $2$ en $4$                       | timer instellen                                           |
|                         | naar het gewenste einde van het tijdvenster.                          | 00:00 03:00 06:00 09:00<br>000000000000000000000000000000 |
|                         |                                                                       | 12:00 15:00 18:00 21:00                                   |
| ·····                   |                                                                       |                                                           |
|                         | → Om het verwijderen van het tijdvenster af te slui-                  | timer instellen                                           |
|                         | ten, drukt u bij het bereiken van het gewenste                        | 00:00 03:00 06:00 09:00                                   |
| 14:30                   | eindtijdstip op de knop 💿.                                            | 20 <u>:</u> 00                                            |
| 12:00 15:00 18:00 21:00 |                                                                       |                                                           |
| +                       |                                                                       |                                                           |
| timer instellen         | Druk op de knop (5) om weer paar het overzicht                        | timer: maandag                                            |
| 00:00 03:00 06:00 09:00 | van de bestaande instellingen te gaan                                 | 00:00 03:00 06:00 09:00                                   |
| 15 <u>;</u> 30          |                                                                       |                                                           |
|                         |                                                                       |                                                           |
| 12:00 15:00 18:00 21:00 |                                                                       | 12:00 15:00 18:00 21:00                                   |

# 1. Taal: ➔ Stel de gewenste menutaal in. 2. Eenheden: → Stel de gewenste temperatuureenheid in. → Stel de gewenste volume-eenheid in. Knoppenbediening Instelmodus (5)➔ Stel de gewenste drukeenheid in. 2) Waarde wijzigen ➔ Stel de gewenste energie-eenheid in. Waarde bevestigen 5

- 3. Zomer-/wintertijdomschakeling:
- → Activeer (ja) of deactiveer (nee) de automatische zomer-/ wintertijdomschakeling.

taal

Deutsch

English

Francais

O °F

) 🔿 O C

O gallon

🕨 🖲 liter

O psi

🕨 🕲 bar

OBTU

▶ @Ja

Onee

Temp, -eenh.

vol.-eenh.

drukeenheid

energie-eenh.

zomer/winter

12:01

# Fouten opsporen

Inbedrijfstelling

Installatie

2

4

# Inbedrijfstelling

Als het systeem hydraulisch is gevuld en bedrijfsklaar is, moet de regelaar op de voeding worden aangesloten.

De regelaar doorloopt een initialisatiefase, waarbij de navigatieknoppen rood branden.

Bij de inbedrijfstelling of na een reset van de regelaar start na de initialisatiefase het inbedrijfstellingsmenu. Het inbedrijfstellingsmenu leidt de gebruiker door de belangrijkste instelkanalen voor het gebruik van de installatie.

# Inbedrijfstellingsmenu

Het inbedrijfstellingsmenu bestaat uit de onderstaand beschreven kanalen. Om een instelling te doen, drukt u op de knop (5). Stel de waarde in met de knoppen  $\overline{(2)}$ en  $(\overline{4})$  en bevestigt u met de knop  $(\overline{5})$ . In het display verschijnt het volgende kanaal.

Automatische sprong naar de

volgende parameter

- 4. Tiid:
- → Stel de huidige tijd in. Stel eerst het uur in en dan de minuten.

# 5. Datum:

→ Stel de huidige datum in. Stel eerst het jaar in, dan de maand en vervolgens de dag.

# 6. Basissysteem

→ Stel het gewenste schema (verwarmingscircuit, vraag, BW-verwarming) in.

# 7. Het inbedriifstellingsmenu afsluiten:

Na de schemaselectie volgt een veiligheidsvraag. Als deze wordt bevestigd, worden de instellingen opgeslagen.

- → Druk om de veiligheidsvraag te bevestigen op de knop (5).
- → Om naar de instelkanalen van het inbedrijfstellingmenu terug te gaan drukt u op toets (7). Wanneer de veiligheidsvraag werd bevestigd, is de regelaar bedrijfsklaar en moet met de fabrieksinstellingen een optimaal bedrijf van het systeem mogelijk maken.

# Aanwijzing:

De in het inbedrijfstellingsmenu gedane instellingen kunnen na de inbedrijfstelling op elk gewenst moment in het betreffende instelkanaal worden gewijzigd. Extra functies en opties kunnen ook worden geactiveerd en ingesteld (zie pagina 22).

Voer vóór de overdracht aan de exploitant van het systeem de bedienercode van de klant in (zie pagina 53).

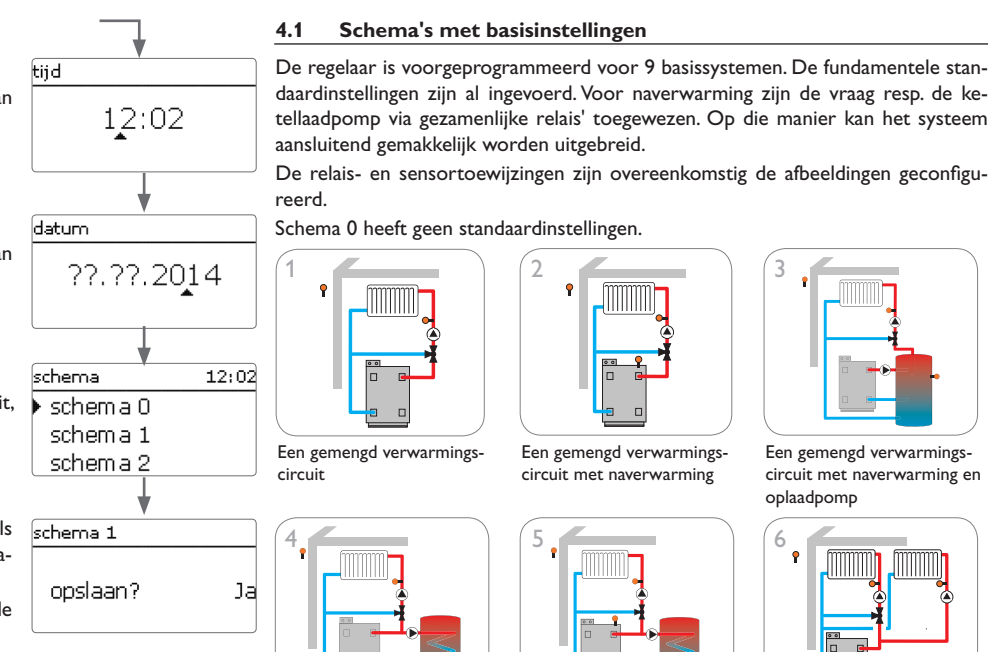

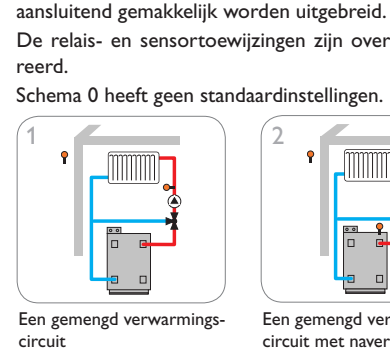

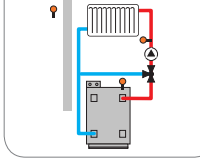

Een gemengd verwarmingscircuit met naverwarming

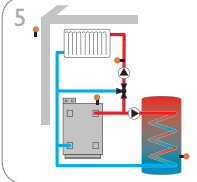

Een gemengd verwarmingscircuit met sanitair warmwaterbereiding en naverwarming

circuit met vaste brandstof-

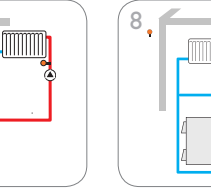

ketel

Schema's met basisinstellingen

Een gemengd en een niet-gemengd verwarmingscircuit met naverwarming

Een gemengd verwarmings-

circuit met sanitair warmwa-

terbereiding

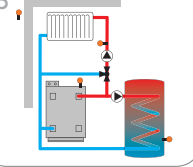

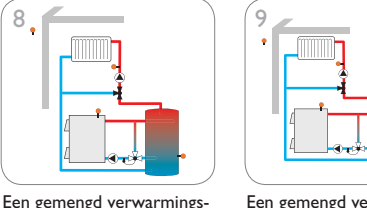

6

Een gemengd verwarmingscircuit met vaste brandstofketel en naverwarming

De relais- en sensortoewijzingen zijn overeenkomstig de afbeeldingen geconfigu-

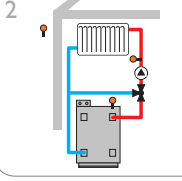

Een gemengd verwarmingscircuit met naverwarming en oplaadpomp

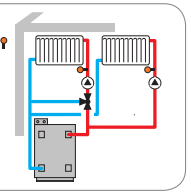

Een gemengd en een niet-gemengd verwarmingscircuit

Instellingen

# Schema 1: een gemengd verwarmingscircuit

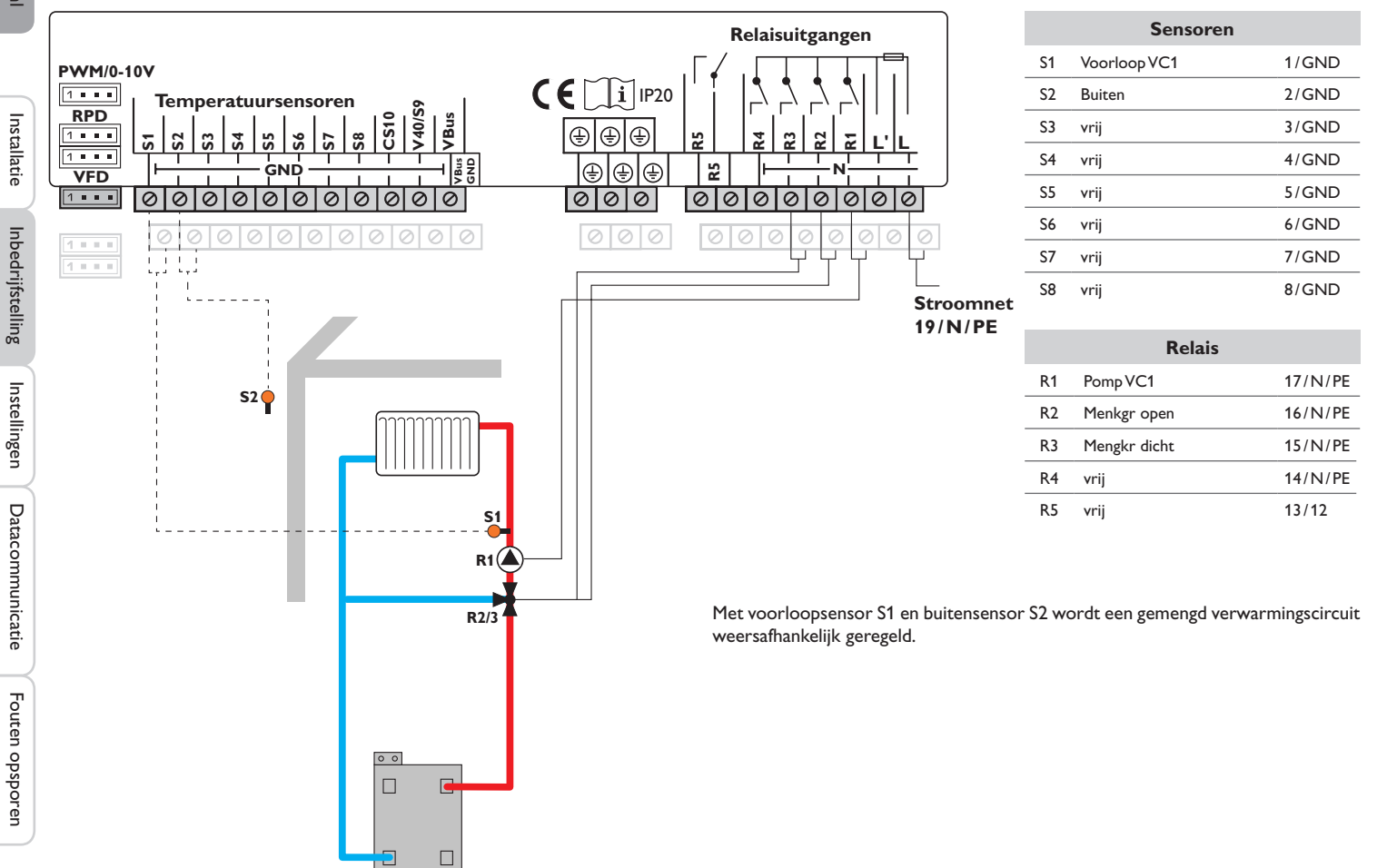

n

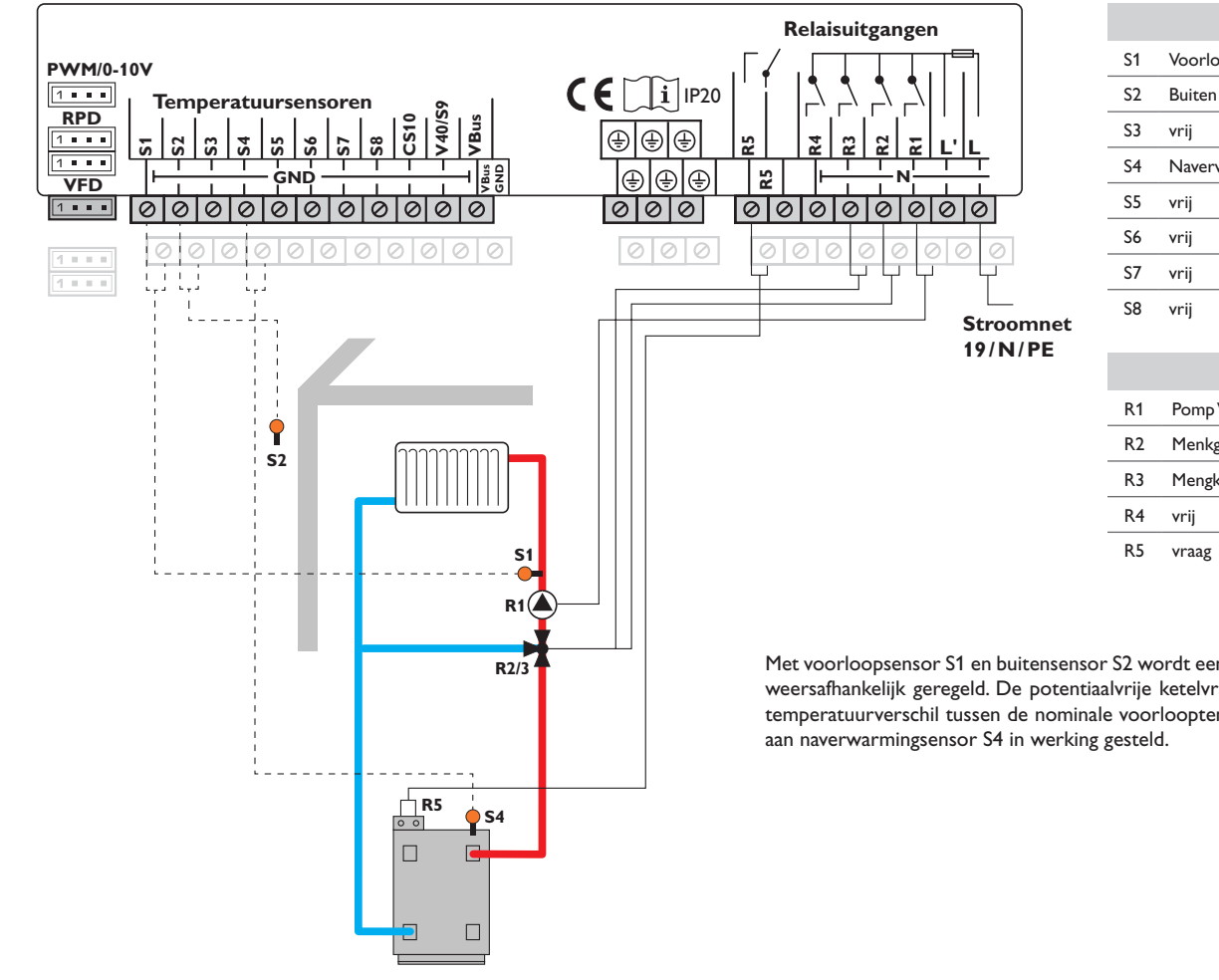

# Schema 2: een gemengd verwarmingscircuit met naverwarming (vraag)

|                | Sensoren                                        |                                   |                |
|----------------|-------------------------------------------------|-----------------------------------|----------------|
| S1             | Voorloop VC1                                    | 1/GND                             |                |
| S2             | Buiten                                          | 2/GND                             |                |
| S3             | vrij                                            | 3/GND                             | Itie           |
| S4             | Naverwarming/ketel                              | 4/GND                             | stalla         |
| S5             | vrij                                            | 5/GND                             | <u> </u>       |
| S6             | vrij                                            | 6/GND                             | 60             |
| S7             | vrij                                            | 7/GND                             | ellin          |
| S8             | vrij                                            | 8/GND                             | edrijfst       |
|                | Relais                                          |                                   | hh             |
| R1             | Pomp VC1                                        | 17/N/PE                           | E.             |
| R2             | Menkgr open                                     | 16/N/PE                           | linge          |
| R3             | Mengkr dicht                                    | 15/N/PE                           | Istel          |
| R4             | vrij                                            | 14/N/PE                           |                |
| R5             | vraag                                           | 13/12                             | e.             |
| 52 wo<br>vrije | ordt een gemengd verw<br>ketelvraag wordt afhar | armingscircuit<br>hkelijk van het | Datacommunicat |

Met voorloopsensor S1 en buitensensor S2 wordt een gemengd verwarmingscircuit weersafhankelijk geregeld. De potentiaalvrije ketelvraag wordt afhankelijk van het temperatuurverschil tussen de nominale voorlooptemperatuur en de meetwaarde

Fouten opsporen

# Schema 3: een gemengd verwarmingscircuit met naverwarming (vraag en ketellaadpomp)

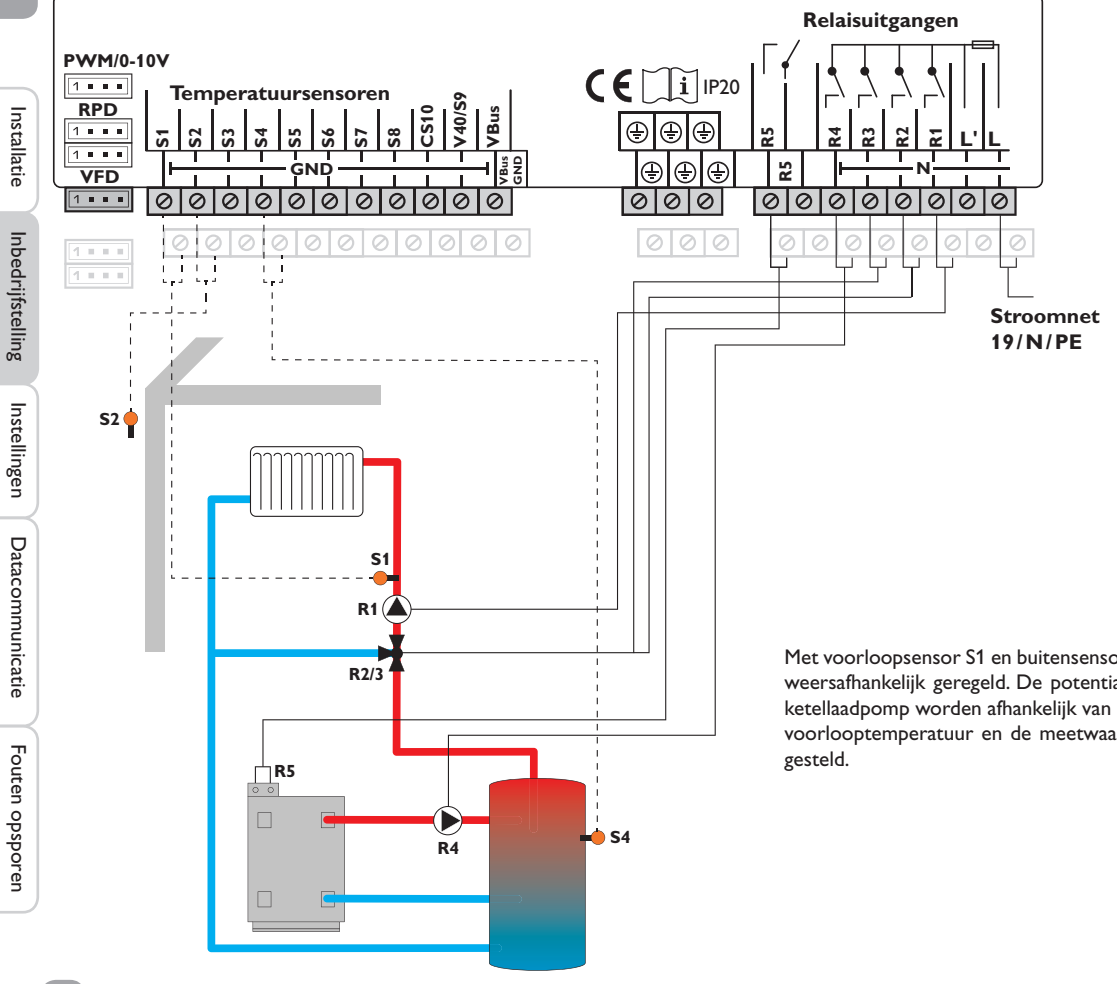

| Sensoren     |                    |       |  |  |
|--------------|--------------------|-------|--|--|
| S1           | Voorloop VC1       | 1/GND |  |  |
| S2           | Buiten             | 2/GND |  |  |
| S3           | vrij               | 3/GND |  |  |
| S4           | Naverwarming/ketel | 4/GND |  |  |
| S5           | vrij               | 5/GND |  |  |
| S6           | vrij               | 6/GND |  |  |
| S7           | vrij               | 7/GND |  |  |
| S8           | vrij               | 8/GND |  |  |
|              |                    |       |  |  |
| <b>D</b> 1 1 |                    |       |  |  |

| Relais |               |         |
|--------|---------------|---------|
| R1     | Pomp VC1      | 17/N/PE |
| R2     | Menkgr open   | 16/N/PE |
| R3     | Mengkr dicht  | 15/N/PE |
| R4     | Ketellaadpomp | 14/N/PE |
| R5     | vraag         | 13/12   |

Met voorloopsensor S1 en buitensensor S2 wordt een gemengd verwarmingscircuit weersafhankelijk geregeld. De potentiaalvrije ketelvraag en de aansturing van een ketellaadpomp worden afhankelijk van het temperatuurverschil tussen de nominale voorlooptemperatuur en de meetwaarde aan naverwarmingsensor S4 in werking gesteld.

Ľ

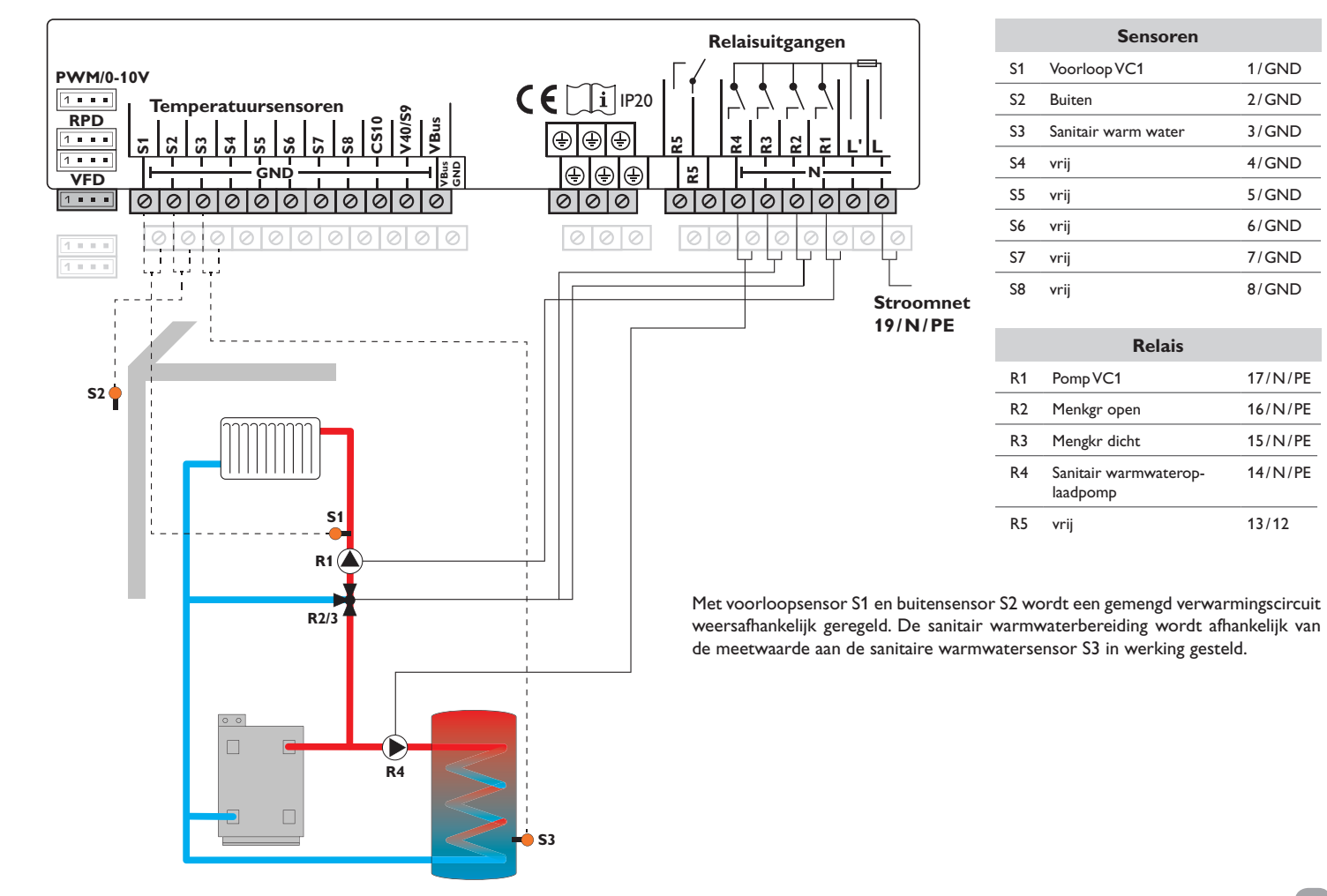

# Schema 4: een gemengd verwarmingscircuit met sanitair warmwaterbereiding

Ē

Inbedrijfstelling Installatie

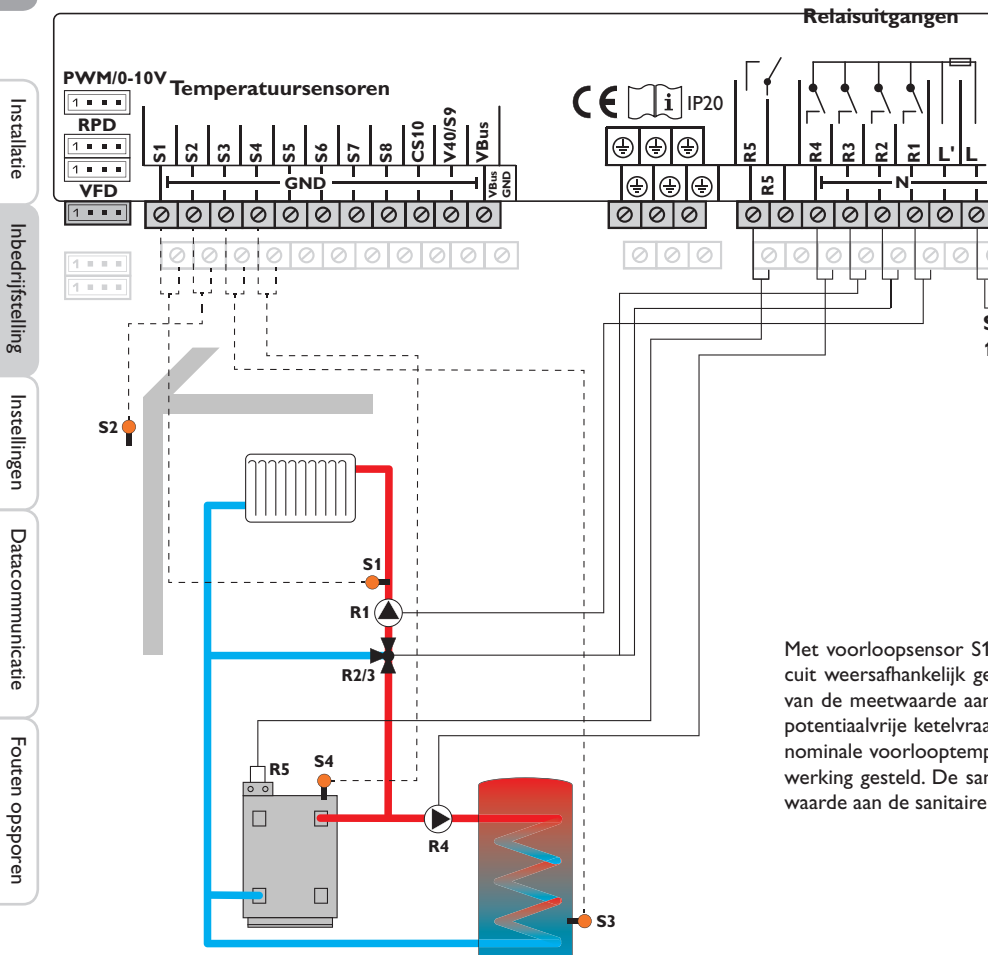

Schema 5: een gemengd verwarmingscircuit met sanitair warmwaterbereiding en naverwarming

(vraag voor verwarmingscircuit en sanitair warm water)

| Sensoren     |                     |       |  |  |
|--------------|---------------------|-------|--|--|
| S1           | Voorloop VC1        | 1/GND |  |  |
| S2           | Buiten              | 2/GND |  |  |
| S3           | Sanitair warm water | 3/GND |  |  |
| S4           | Naverwarming/ketel  | 4/GND |  |  |
| S5           | vrij                | 5/GND |  |  |
| S6           | vrij                | 6/GND |  |  |
| S7           | vrij                | 7/GND |  |  |
| S8           | vrij                | 8/GND |  |  |
|              |                     |       |  |  |
| <b>D</b> 1 1 |                     |       |  |  |

| Relais |                                   |         |  |
|--------|-----------------------------------|---------|--|
| R1     | Pomp VC1                          | 17/N/PE |  |
| R2     | Menkgr open                       | 16/N/PE |  |
| R3     | Mengkr dicht                      | 15/N/PE |  |
| R4     | Sanitair warmwaterop-<br>laadpomp | 14/N/PE |  |
| R5     | vraag                             | 13/12   |  |

Met voorloopsensor S1 en buitensensor S2 wordt een gemengd verwarmingscircuit weersafhankelijk geregeld. De sanitair warmwaterbereiding wordt afhankelijk van de meetwaarde aan de sanitaire warmwatersensor S3 in werking gesteld. De potentiaalvrije ketelvraag wordt afhankelijk van het temperatuurverschil tussen de nominale voorlooptemperatuur en de meetwaarde aan naverwarmingsensor S4 in werking gesteld. De sanitair warmwaterbereiding wordt afhankelijk van de meetwaarde aan de sanitaire warmwatersensor S3 in werking gesteld.

Stroomnet 19/N/PE

Ľ

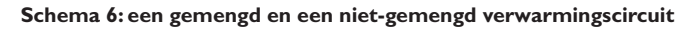

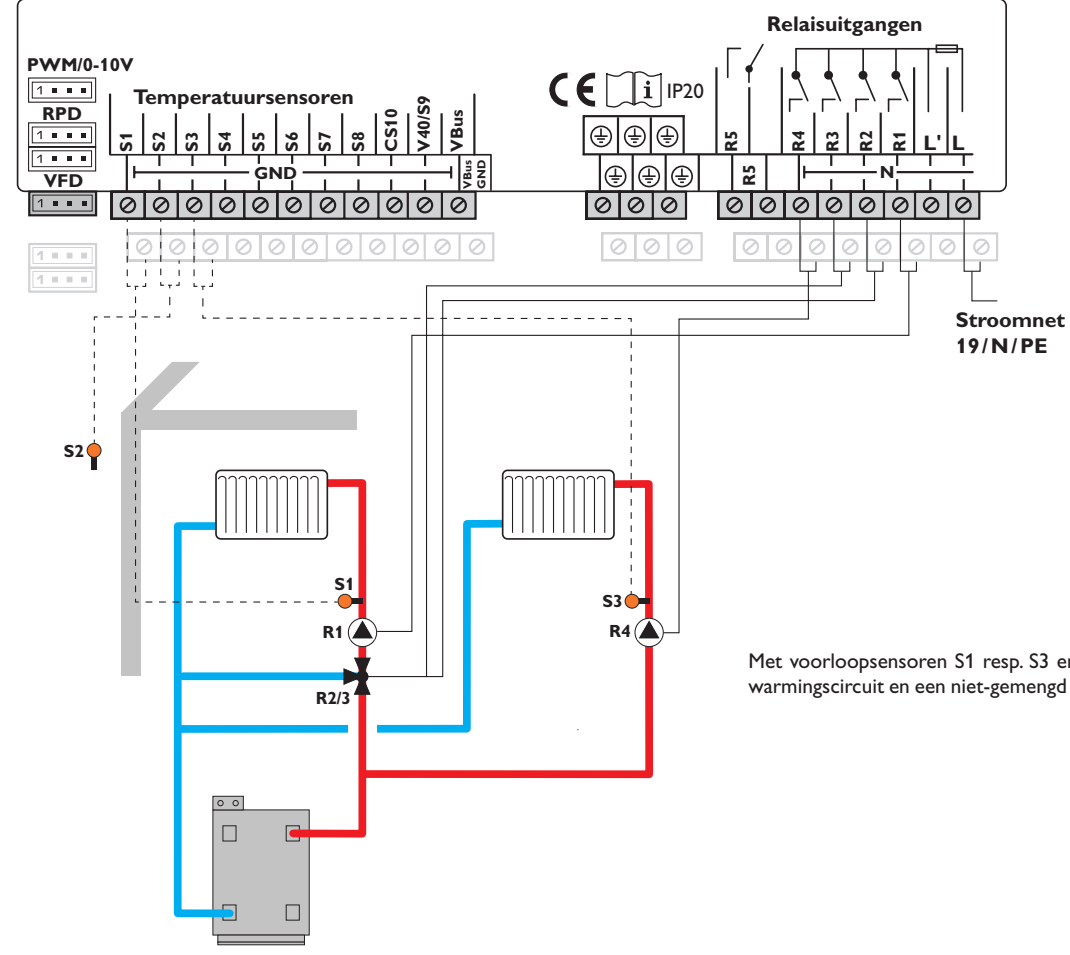

|                                            |                                |                      | <u> </u>      |
|--------------------------------------------|--------------------------------|----------------------|---------------|
|                                            | Sensoren                       |                      |               |
| S1                                         | Voorloop VC1                   | 1/GND                |               |
| S2                                         | Buiten                         | 2/GND                |               |
| S3                                         | Voorloop VC2                   | 3/GND                | atie          |
| S4                                         | vrij                           | 4/GND                | stalla        |
| S5                                         | vrij                           | 5/GND                | <u> </u>      |
| S6                                         | vrij                           | 6/GND                | 0.0           |
| S7                                         | vrij                           | 7/GND                | cellin        |
| S8                                         | vrij                           | 8/GND                | bedrijfst     |
|                                            | Relais                         |                      | 드             |
| R1                                         | Pomp VC1                       | 17/N/PE              | ۲,            |
| R2                                         | Menkgr open                    | 16/N/PE              | linge         |
| R3                                         | Mengkr dicht                   | 15/N/PE              | Istel         |
| R4                                         | Pomp VC2                       | 14/N/PE              | ſ             |
| R5<br>uitens                               | vrij<br>sensor S2 worden een g | 13/12<br>emengd ver- | acommunicatie |
| warmingscircuit weersafhankelijk geregeld. |                                |                      |               |

Met voorloopsensoren S1 resp. S3 en buitensensor S2 worden een gemengd verwarmingscircuit en een niet-gemengd verwarmingscircuit weersafhankelijk geregeld.

Fouten opsporen

# Schema 7: een gemengd en een niet-gemengd verwarmingscircuit met naverwarming (vraag)

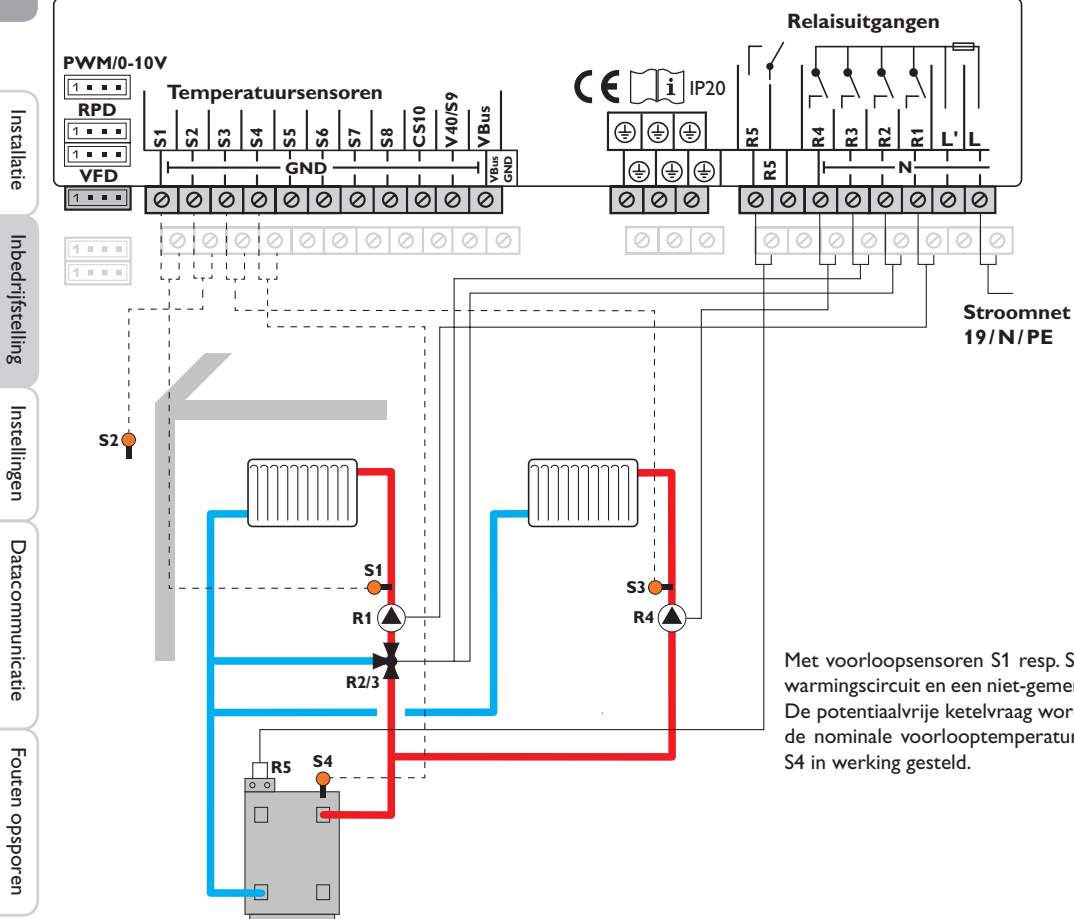

|    | Sensoren           |       |
|----|--------------------|-------|
| S1 | Voorloop VC1       | 1/GND |
| S2 | Buiten             | 2/GND |
| S3 | Voorloop VC2       | 3/GND |
| S4 | Naverwarming/ketel | 4/GND |
| S5 | vrij               | 5/GND |
| S6 | vrij               | 6/GND |
| S7 | vrij               | 7/GND |
| S8 | vrij               | 8/GND |
|    |                    |       |

| Relais |              |         |
|--------|--------------|---------|
| R1     | Pomp VC1     | 17/N/PE |
| R2     | Menkgr open  | 16/N/PE |
| R3     | Mengkr dicht | 15/N/PE |
| R4     | Pomp VC2     | 14/N/PE |
| R5     | vraag        | 13/12   |

Met voorloopsensoren S1 resp. S3 en buitensensor S2 worden een gemengd verwarmingscircuit en een niet-gemengd verwarmingscircuit weersafhankelijk geregeld. De potentiaalvrije ketelvraag wordt afhankelijk van het temperatuurverschil tussen de nominale voorlooptemperaturen en de meetwaarde aan naverwarmingsensor S4 in werking gesteld.

n

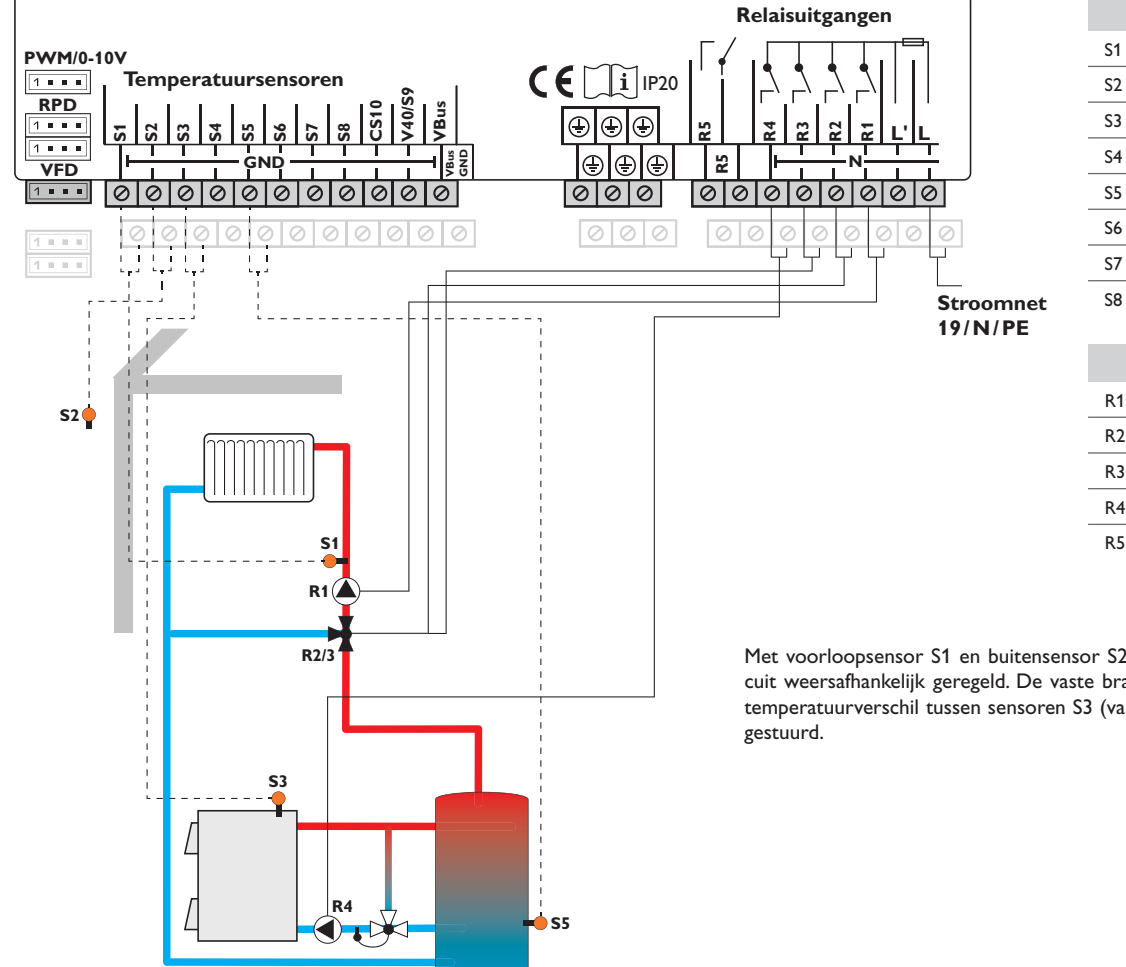

# Schema 8: een gemengd verwarmingscircuit met vaste brandstofketel

|                                                                                  | Sensoren             |         |            |
|----------------------------------------------------------------------------------|----------------------|---------|------------|
| S1                                                                               | Voorloop VC1         | 1/GND   |            |
| S2                                                                               | Buiten               | 2/GND   |            |
| S3                                                                               | Vaste brandstofketel | 3/GND   | Itie       |
| S4                                                                               | vrij                 | 4/GND   | stalla     |
| S5                                                                               | Boiler               | 5/GND   |            |
| S6                                                                               | vrij                 | 6/GND   | 60         |
| S7                                                                               | vrij                 | 7/GND   | ellin      |
| S8                                                                               | vrij                 | 8/GND   | bedrijfst  |
|                                                                                  | Relais               |         | qu         |
| R1                                                                               | Pomp VC1             | 17/N/PE | ų          |
| R2                                                                               | Menkgr open          | 16/N/PE | linge      |
| R3                                                                               | Mengkr dicht         | 15/N/PE | Istel      |
| R4                                                                               | Pomp VBK             | 14/N/PE | Ľ          |
| R5                                                                               | vrij                 | 13/12   | nmunicatie |
| S2 wordt een gemengd verwarmingscir-<br>brandstofketel wordt afhankelijk van het |                      |         |            |

Met voorloopsensor S1 en buitensensor S2 wordt een gemengd verwarmingscircuit weersafhankelijk geregeld. De vaste brandstofketel wordt afhankelijk van het temperatuurverschil tussen sensoren S3 (vaste brandstofketel) en S5 (boiler) aan-

Fouten opsporen

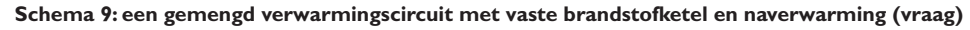

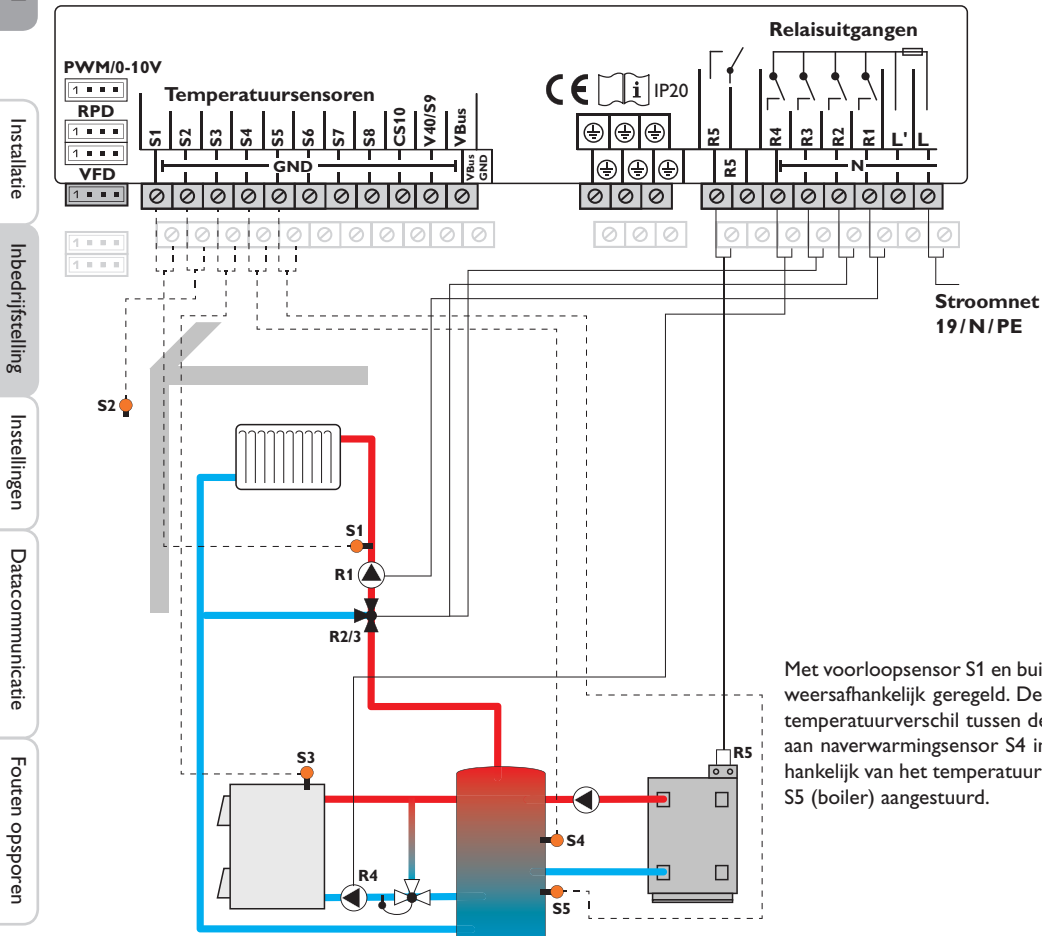

| Sensoren |                      |       |  |
|----------|----------------------|-------|--|
| S1       | Voorloop VC1         | 1/GND |  |
| S2       | Buiten               | 2/GND |  |
| S3       | Vaste brandstofketel | 3/GND |  |
| S4       | Naverwarming/ketel   | 4/GND |  |
| S5       | Boiler               | 5/GND |  |
| S6       | vrij                 | 6/GND |  |
| S7       | vrij                 | 7/GND |  |
| S8       | vrij                 | 8/GND |  |

| Relais |              |         |  |
|--------|--------------|---------|--|
| R1     | Pomp VC1     | 17/N/PE |  |
| R2     | Menkgr open  | 16/N/PE |  |
| R3     | Mengkr dicht | 15/N/PE |  |
| R4     | Pomp VBK     | 14/N/PE |  |
| R5     | vraag        | 13/12   |  |

Met voorloopsensor S1 en buitensensor S2 wordt een gemengd verwarmingscircuit weersafhankelijk geregeld. De potentiaalvrije ketelvraag wordt afhankelijk van het temperatuurverschil tussen de nominale voorlooptemperatuur en de meetwaarde aan naverwarmingsensor S4 in werking gesteld. De vaste brandstofketel wordt afhankelijk van het temperatuurverschil tussen sensoren S3 (vaste brandstofketel) en S5 (boiler) aangestuurd.

# 4.2 Stapsgewijze instelling

De thermostaat **DeltaTherm**<sup>®</sup> HC is een regelaar die de gebruiker talloze functies biedt. Tegelijkertijd laat de regelaar de gebruiker heel veel vrijheid bij de configuratie. Voor het realiseren van een complexe installatie is daarom een zorgvuldige planning vereist. Het is aan te bevelen om een systeemtekening te maken.

Als planning, hydraulische uitvoering en elektrische aansluiting zijn voltooid, ga dan als volgt te werk:

# 1. Inbedrijfstellingsmenu doorlopen

Nadat het inbedrijfstellingmenu is doorlopen (zie pagina 10), kunnen andere instellingen worden geconfigureerd. Door een reset (zie pagina 51) kan het inbedrijfstellingmenu te allen tijde worden herhaald. Dan worden extra geconfigureerde instellingen gewist.

# 2. Module en sensors aanmelden

Wanneer de volumemeetgedeelten, schakelaar, Grundfos Direct Sensors™ en/of externe uitbreidingsmodules zijn aangesloten, moeten deze in het menu in-/uitgangen worden aangemeld.

Zie pagina 53 voor gedetailleerde informatie over het aanmelden van modules en sensoren.

# 3. Verwarmingscircuits instellen en verwarmingsopties activeren

Als de regelaar andere verwarmingscircuits aanstuurt, dan kunnen deze nu worden ingesteld.

Voor het verwarmingsdeel van de installatie is het ook mogelijk om optionele functies te selecteren, te activeren en in te stellen:

- · Bedrijfswaterverwarming
- Circulatie
- · Thermische desinfectie

Verwarmingscircuits en hun optionele functies kunnen voor (ketel-)vragen, laadpompen of kleppen **gezamenlijke relais'** gebruiken. Deze moeten eerst in het menu Gezamenlijke relais' worden geselecteerd (zie pagina 24). Anders kunnen de beschikbare vrije relais' van de regelaar en de aangesloten modules worden toegewezen.

De regelaar stelt altijd het numeriek kleinste vrije relais voor.

Sensoren kunnen willekeurig vaak worden toegewezen zonder dat andere functies worden belemmerd.

Zie pagina 24 voor gedetailleerde informatie over de verwarmingscircuits en verwarmingsopties.

# 4. Bedrijfsmodus instellen

Na de inbedrijfstelling bevindt het verwarmingscircuit zich in de automatische modus. De modus kan worden gewisseld in het statusmenu:

- Automatisch
- Dag
- Nacht
- Zomer
- Vakantie
- uit

De bedrijfsmodus voor het eerste verwarmingscircuit geldt ook voor alle andere verwarmingscircuits (via uitbreidingsmodules), wanneer deze zijn gekoppeld. Wanneer één van de verwarmingscircuits 2...7 onafhankelijk moet werken, moet de koppeling van het overeenkomstige verwarmingscircuit worden gedeactiveerd (zie pagina 31).

# 5. Installatie-opties activeren

Ook voor het deel van de installatie dat niet met zonne-energie heeft te maken, kunnen nu extra functies worden gekozen, geactiveerd en ingesteld.

- Warmte-uitwisseling
- Retourverhoging
- vaste brandstofketel
- mengkraan
- parallelrelais
- instralingsschakelaar
- Zoneopwarming
- storingsrelais
- Functieblok

Aan opties, waarvoor een relais nodig is, kan een willekeurig vrij relais worden toegewezen. De regelaar stelt altijd het numeriek kleinste vrije relais voor.

Sensoren kunnen willekeurig vaak worden toegewezen zonder dat andere functies worden belemmerd.

Zie pagina 41 voor gedetailleerde informatie over de installatie-opties.

E

# **Functies en opties**

#### 5.1 Menustructuur

| Hoofdmenu                  |                      |                       |
|----------------------------|----------------------|-----------------------|
| Status                     | - Verwarming         |                       |
| Verwarming -               | Gezamenlijke relais' |                       |
| Installatie –              | Verwarmingscircuits  |                       |
| WVM (warmteverbruiksmeter) | Opties               | Opties                |
| Basisinstellingen -        | Estrikdroging        | BW-verwarming         |
| SD-kaart                   |                      | Th. desinfectie       |
| Handbediening              |                      | Circulatie            |
| Bedienercode               | ∟ Installatie        |                       |
| In-/uitgangen              | Opties               |                       |
|                            |                      |                       |
|                            | Basisinstellingen    | Opties                |
|                            | Taal                 | Warmte-uitwisseling   |
|                            |                      | Retourverhoging       |
|                            | Val. conh            | Vaste brandstofketel  |
|                            | Voieenn.             | Mengkraan             |
|                            |                      | Parallelrelais        |
|                            | Energie-eenn.        | Instralingsschakelaar |
|                            | Zomer/winter         | Zoneopwarming         |
|                            | Tijd                 | Storingsrelais        |
|                            |                      | Functioblok           |
|                            |                      | FULCLIEDIOK           |
|                            | Schema               |                       |

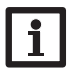

De ter beschikking staande menuopties en instelwaarden zijn variabel en afhankelijk van reeds gedane instellingen. De onderstaande afbeelding is slechts een voorbeelddeel van het totale menu ter verduidelijking van de menustructuur.

Modules Ingangen

In-/uitgangen

Uitgangen

n

Installatie

Inbedrijfstelling

Instellingen

5

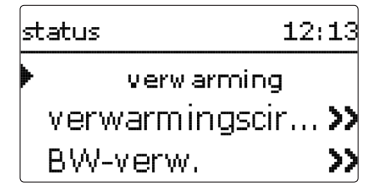

Het statusmenu bevat informatie over de actuele toestand van alle geactiveerde verwarmingscircuits, optionele functies en WVM. Bovendien worden de meet-/verbruikswaarden en meldingen weergegeven.

# 5.3 Verwarming

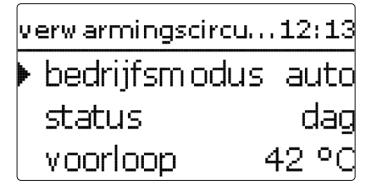

In het menu **status/verwarming** worden de status van de geactiveerde verwarmingscircuits, alsmede de geselecteerde optionele functies weergegeven. De status van het eerste verwarmingscircuit is ook het startscherm. Hier kan de bedrijfsmodus van het verwarmingscircuit worden gewisseld:

Automatisch: automatische verwarmingswerking met optioneel geactiveerde sanitair warmwaterbereiding en circulatie.

Dag: constante verwarmingswerking met de ingestelde dagcorrectie.

Nacht: constante verwarmingswerking met de ingestelde nachtcorrectie en de gekozen verlagingmodus.

**Zomer**: het verwarmingscircuit wordt uitgeschakeld. De optioneel geactiveerde sanitair warmwaterbereiding en de circulatie blijven actief.

**Uit**: het verwarmingscircuit alsmede de optioneel geactiveerde sanitair warmwaterbereiding en de circulatie worden uitgeschakeld.

**Vakantie**: gedurende een instelbare periode is er een constante verwarmingswerking met de ingestelde nachtcorrectie en een gekozen verlagingmodus.

De bedrijfsmodus voor het eerste verwarmingscircuit geldt ook voor alle andere verwarmingscircuits (via uitbreidingsmodules), wanneer deze zijn gekoppeld. Wanneer één van de verwarmingscircuits 2...7 onafhankelijk moet werken, moet de koppeling van het overeenkomstig verwarmingscircuit worden gedeactiveerd (zie pagina 31).

# 5.4 Installatie

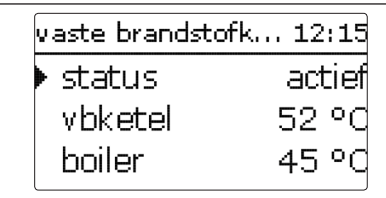

In het menu **status/installatie** worden de statusinformatie (actief, inactief, gedeactiveerd) en de temperaturen van de relevante sensoren en de relaistoestanden weergegeven.

# 5.5 WVM (warmteverbruiksmeter)

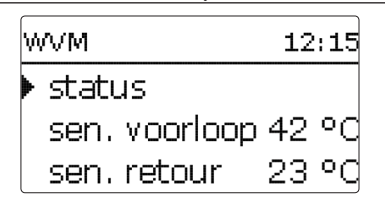

In het menu **status/WVM** worden de actuele meetwaarden van de voorloopen retoursensoren, volumestroom en vermogen, alsmede de warmtehoeveelheid weergegeven.

# 5.6 Meet-/verbruikswaarden

In het menu **status/meet-/verbruikswaarden** worden alle actuele meetwaarden, alsmede verschillende verbruikswaarden weergegeven. Enkele van de weergegeven regels kunnen worden geselecteerd om naar een submenu te gaan.

Fouten opsporen

| S1 | 50.8         |
|----|--------------|
|    | NV1 BW-verw. |
|    | BW-verw.     |
|    |              |

Als een regel met een meetwaarde wordt geselecteerd, wordt nog een submenu geopend.

status: meetwaa... 12:16

50.8 °C>>

| S1        | 12:16   |
|-----------|---------|
| ▶ minimum | 23.0 °C |
| maximum   | 48.0 °C |
| terug     |         |

Wanneer bijv. S1 wordt geselecteerd, gaat een submenu open waarin de minimale en maximale waarde worden weergegeven.

#### 5.7 Meldingen

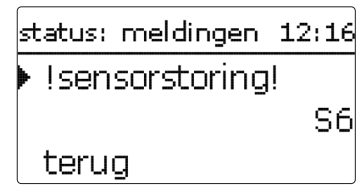

In het menu status/meldingen worden niet-bevestigde fout- en waarschuwingsmeldingen weergegeven.

In het normaal bedrijf wordt alles OK weergegeven.

Een kortsluiting of kabelbreuk aan een sensoringang wordt als !Sensorfout getoond. De juiste foutcode kan worden opgeroepen in het menu Status/meet- en verbruikswaarden.

#### Verwarming 6

12:17verw arming gezamenlijke relais verwarmingscircu... onties

In dit menu kunnen alle instellingen voor het verwarmingsgedeelte van de installatie resp. de verwarmingscircuits worden gedaan.

Het is mogelijk om gezamenlijke relais' voor vragen, laadpompen of kleppen te activeren, verwarmingscircuits in te stellen en optionele functies te selecteren en in te stellen.

In dit menu kunnen ook de activering en de instelling van de estrikdroging worden geconfigureerd.

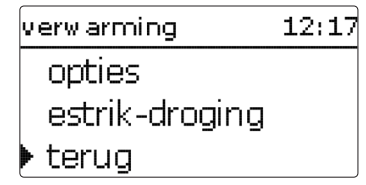

Gezamenliike relais 6.1

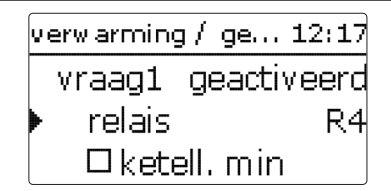

Onder deze menuoptie kunnen max. 6 gezamenlijke relais' worden geactiveerd en geconfigureerd. Er zijn ook andere opties beschikbaar, zoals ketelbeveiliging, start en naloop.

Gezamenlijke relais' zijn in de verwarmingscircuits en in de optionele functies van het verwarmingsmenu beschikbaar als selectiemogelijkheid onder Virtueel in de relaiskeuze. Op die wijze kunnen verschillende verwarmingscircuits en optionele functies (verwarming) dezelfde warmtebron aanvragen, dezelfde oplaadpomp gebruiken of een gezamenlijk relais (bijv. klep) schakelen.

# i

# Aanwijzing:

Zodat de gezamenlijke relais' in de verwarmingscircuits en optionele functies beschikbaar zijn, moeten de activering en instelling van de gezamenlijke relais' als eerste worden uitgevoerd.

# Vraag

Voor het aanvragen van bijv. een ketel zijn de gezamenlijke relais' **Vraag 1** en **Vraag 2** beschikbaar.Voor de gezamenlijke relais' kunnen de opties **Ketelbeveiliging min.** en **Ketelbeveiliging max.** worden geactiveerd, waarmee de ketelvragen temperatuurafhankelijk kunnen worden aangestuurd. Daarvoor is de toewijzing van een ketelsensor vereist.

De optie **Ketelbeveiliging min.** is bestemd om een ouder model ketel tegen afkoelen te beschermen. Wanneer de ingestelde minimumtemperatuur niet wordt gehaald, schakelt het toegewezen relais in tot de minimumtemperatuur weer met 2 K wordt overschreden.

De optie **Ketelbeveiliging max.** is bestemd om een ouder model ketel tegen oververhitting te beschermen. Wanneer de ingestelde maximumtemperatuur niet wordt gehaald, schakelt het toegewezen relais uit tot de maximumtemperatuur weer met 2 K lager is.

# Voorbeeld:

Aan het gezamenlijke relais **Vraag 1** kan bijv. het potentiaalvrij relais R5 worden toegewezen. R5 is dan voor de verwarmingscircuits en voor bijv. een sanitair warmwaterbereiding voor een potentiaalvrije ketelvraag beschikbaar (selectie schema 5)

Voor laadpompen staan de gezamenlijke relais' **Pomp 1** en **Pomp 2** ter beschikking. Voor de gezamenlijke relais' kunnen de opties **Start** en **Naloop** met betrekking tot een vraag worden geactiveerd die tijd- of temperatuurgestuurd kunnen zijn. Voor de temperatuurafhankelijke aansturing is de toewijzing van een ketelsensor vereist.

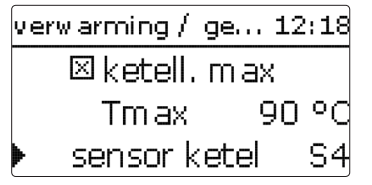

De optie **Start** is ervoor bestemd om de oplaadpomp na een vraag vertraagd in te schakelen.Wanneer de ingestelde minimumtemperatuur aan de toegewezen sensor is overschreden of als de ingestelde starttijd is verstreken, schakelt het toegewezen relais in.

De optie **Naloop** is ervoor bestemd om de oplaadpomp na het uitschakelen van een vraag vertraagd uit te schakelen. Wanneer de ingestelde ketelresttemperatuur of de ingestelde nalooptijd is verstreken, schakelt het toegewezen relais uit.

# Klep

Pomp

Voor kleppen resp. parallelrelais zijn de gezamenlijke relais' Klep 1 en Klep 2 beschikbaar. Deze gezamenlijke relais' schakelen alleen of met een verwijzingsrelais samen, bijv. een (laad-)pomp.

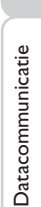

Installatie

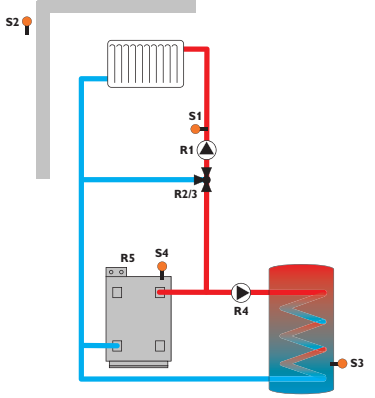

# verwarming/gezamenlijk relais

| Instelkanaal             | Betekenis                                                                                                    | Instelbereik / keuze                                                                                                    | Fabrieksinstelling                                                                                                    |
|--------------------------|----------------------------------------------------------------------------------------------------|----------------------------------------------------------------------------------------------------|----------------------------------------------------------------------------------------------------|
| vraag 1 2                | Optie Ketelvraag                                                                                                    | geactiveerd, gedeactiveerd                                                                                                    | gedeactiveerd                                                                                                    |
| relais                   | Relaiskeuze                                                                                                    | systeemafhankelijk                                                                                                    | systeemafhankelijk                                                                                                    |
| ketelbeveiliging<br>min. | Optie Gezamenlijk relais voor<br>ketelbeveiligingsfunctie min.                                                                                                    | ja, nee                                                                                                    | nee                                                                                                    |
| Tmin                     | Minimale keteltemperatuur                                                                                                    | 1090°C                                                                                                    | 55 °C                                                                                                    |
| ketelbeveiliging<br>max. | Optie Gezamenlijk relais voor<br>ketelbeveiligingsfunctie max.                                                                                                    | ja, nee                                                                                                    | nee                                                                                                    |
| Tmax                     | Maximale keteltemperatuur                                                                                                    | 2095°C                                                                                                    | 90 °C                                                                                                    |
| sensor ketel 12          | Selectie Ketelsensor                                                                                                    | systeemafhankelijk                                                                                                    | systeemafhankelijk                                                                                                    |
| pomp 12                  | Optie Gezamenlijk relais voor oplaadpomp                                                                                                    | geactiveerd, gedeactiveerd                                                                                                    | gedeactiveerd                                                                                                    |
| relais                   | Relaiskeuze                                                                                                    | systeemafhankelijk                                                                                                    | systeemafhankelijk                                                                                                    |
| starten                  | Pompvertraging                                                                                                    | Nee, tijd, temperatuur                                                                                                    | nee                                                                                                    |
| vertraging               | Vertraging ten opzichte van de vraag                                                                                                    | 0300 s                                                                                                    | 60 s                                                                                                    |
| Tstart                   | Ketelaanvoertemperatuur                                                                                                    | 1090°C                                                                                                    | 60 °C                                                                                                    |
| naloop                   | Pompnaloop                                                                                                    | Nee, tijd, temperatuur                                                                                                    | nee                                                                                                    |
| nalooptijd               | Nalooptijd                                                                                                    | 0300 s                                                                                                    | 60 s                                                                                                    |
| Tnaloop                  | Ketelresttemperatuur                                                                                                    | 1090°C                                                                                                    | 50°C                                                                                                    |
| sensor ketel 12          | Selectie Ketelsensor                                                                                                    | systeemafhankelijk                                                                                                    | systeemafhankelijk                                                                                                    |
| klep 12                  | Activering van een gezamenlijk relais<br>parallelrelais                                                                                                    | geactiveerd, gedeactiveerd                                                                                                    | gedeactiveerd                                                                                                    |
| relais                   | Relaiskeuze                                                                                                    | systeemafhankelijk                                                                                                    | systeemafhankelijk                                                                                                    |
|                          | Instelkanaal<br>vraag 1 2<br>relais<br>ketelbeveiliging<br>min.<br>Tmin<br>ketelbeveiliging<br>max.<br>Tmax<br>sensor ketel 1 2<br>pomp 1 2<br>relais<br>starten<br>vertraging<br>Tstart<br>naloop<br>nalooptijd<br>Tnaloop<br>sensor ketel 1 2<br>klep 1 2<br>relais | InstelkanaalBetekenisvraag 1 2Optie KetelvraagrelaisRelaiskeuzeketelbeveiligingOptie Gezamenlijk relais voormin.Minimale keteltemperatuurketelbeveiligingOptie Gezamenlijk relais voormin.Minimale keteltemperatuurketelbeveiligingOptie Gezamenlijk relais voormax.ketelbeveiligingsfunctie max.TmaxMaximale keteltemperatuursensor ketel 12Selectie Ketelsensorpomp 12Optie Gezamenlijk relais voor oplaadpomprelaisRelaiskeuzestartenPompvertragingvertragingVertraging ten opzichte van de vraagTstartKetelaanvoertemperatuurnaloopPompnaloopnalooptijdNalooptijdTnaloopSelectie Ketelsensorklep 12Activering van een gezamenlijk relaisrelaisRelaiskeuze | InstelkanaalBetekenisInstelbereik / keuzevraag 1 2Optie Ketelvraaggeactiveerd, gedeactiveerdrelaisRelaiskeuzesysteemafhankelijkketelbeveiligingOptie Gezamenlijk relais voorja, neemin.Ketelbeveiligingsfunctie min.1090 °CketelbeveiligingOptie Gezamenlijk relais voorja, neemax.ketelbeveiligingsfunctie max.2095 °Csensor ketel 12Selectie Ketelsensorsysteemafhankelijkpomp 12Optie Gezamenlijk relais voor oplaadpompgeactiveerd, gedeactiveerdrelaisRelaiskeuzesysteemafhankelijkstartenPompvertragingNee, tijd, temperatuurvertragingVertraging ten opzichte van de vraag0300 sTaaloopPompnaloopNee, tijd, temperatuurnalooptijdNalooptijd0300 sTnaloopKetelresttemperatuur1090 °Csensor ketel 12Selectie Ketelsensorsysteemafhankelijk |

₽

# 6.2 Verwarmingscircuits

De regelaar beschikt over 1 gemengde en 1 ongemengde, weersafhankelijk gestuurde verwarmingskring en kan met de betreffende uitbreidingsmodules max. 5 andere gemengde verwarmingscircuits aansturen.

verwarming / ve... 12:18 verwarmingscircu... verwarmingscircu... nieuw verwarmin...

Als één of meerdere externe uitbreidingsmodules worden aangesloten, moeten deze in de regelaar worden aangemeld. Alleen aangemelde modules verschijnen bij de verwarmingscircuitselectie (zie pagina 53).

Als **nieuw verwarmingscircuit** ... voor het eerst wordt gekozen, wordt het eerste verwarmingscircuit aan de regelaar toegewezen. De bedrijfsmodus voor het eerste verwarmingscircuit geldt ook voor alle andere verwarmingscircuits die met elkaar zijn gekoppeld.

In het verwarmingscircuitmenu kunnen de relais' voor de Verwarmingscircuitpomp en de Verwarmingscircuitmengklep worden geselecteerd.Wijzig de fabrieksinstelling alleen, indien nodig.

| verwarmingscircuit | 12:20 |
|--------------------|-------|
| 🕨 pom p VC         | R3    |
| mengkr open        | R2    |
| mengkr dicht       | R5    |

Voor een gemengd verwarmingscircuit zijn 3 vrije relais' vereist. Wanneer op de regelaar of op de module minder dan 3 vrije relais' beschikbaar zijn, is het alleen mogelijk om een statisch (ongemengd) verwarmingscircuit toe te wijzen. Nadat het verwarmingssysteem is gekozen (**Karakteristiek** of **Constant**), kunnen de vereiste sensoren worden toegewezen.

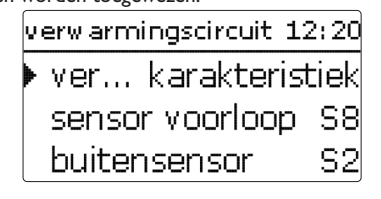

Het verwarmingssysteem **constant** is alleen in een gemengd verwarmingscircuit beschikbaar. Het is niet mogelijk om een buitensensor toe te wijzen.

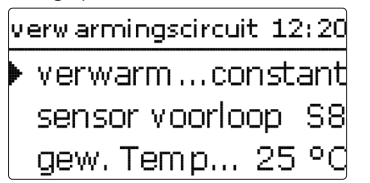

Met het verwarmingssysteem constant wordt op een constante, nominale aanvoertemperatuur geregeld die met de parameter Nominale temperatuur kan worden ingesteld. Met het verwarmingssysteem Karakteristiek berekent de regelaar een nominale aanlooptemperatuur op basis van de buitentemperatuur en de geselecteerde stookcurve. In beide gevallen worden daarbij zowel de correctiewaarde van de afstandsbediening, alsmede de dagcorrectie of nachtverlaging opgeteld.

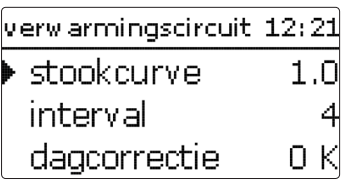

# Verwarmingssysteem Constant:

nominale aanvoertemperatuur = nominale temperatuur + afstandsbediening + dagcorrectie of nachtverlaging

# Verwarmingssysteem Karakteristiek:

nominale aanvoertemperatuur = karakteristiektemperatuur + afstandsbediening + dagcorrectie of nachtverlaging.

De berekende, nominale aanvoertemperatuur wordt begrensd door de ingestelde waarden voor parameters **Maximale aanvoertemperatuur** en **Minimale aanvoertemperatuur**.

 $\label{eq:maximale} Maximale \ aanvoertemperatuur \geq Nominale \ aanvoertemperatuur \geq Minimale \ aanvoertemperatuur$ 

Wanneer de gemeten aanvoertemperatuur afwijkt van de nominale aanvoertemperatuur, wordt de menger aangestuurd om de aanvoertemperatuur overeenkomstig aan te passen.

De mengkleplooptijd kan worden ingesteld met parameter Interval.

Via parameter **Pomp uit** wordt de verwarmingscircuitpomp uitgeschakeld, wanneer de ingestelde waarde voor de maximale aanvoertemperatuur met 5 K wordt overschreden.

Г

| verw armingscircu | uit 12:21 |
|-------------------|-----------|
| Tvoorlm ax        | 50 °C     |
| 🕨 🗆 pom pluit     |           |
| Tvoorlmin         | 20 °Q     |

Installatie

Inbedrijfstelling

g Ins

Als de buitentemperatuursensor uitvalt, wordt een storingsmelding gegenereerd. Voor de duur van de uitval geldt de maximale aanvoertemperatuur -5 K als nominale aanvoertemperatuur.

Met de **afstandsbediening** is het mogelijk om de stooklijn te verplaatsen (± 15 K). Voor het overige kan het verwarmingscircuit met behulp van de afstandsbediening worden uitgeschakeld of kan worden gestart met een snelopwarming.

Verwarmingscircuit uitgeschakeld betekent dat de verwarmingscircuitpomp is afgeschakeld en dat de menger dicht gaat. Snelopwarming betekent dat met de maximale aanvoertemperatuur wordt verwarmd.

100 90 Voorlooptemperatuur in °C .5 1.2 0,9 30 20 10 -20 -15 -10 15 Buitentemperatuur in °C

Verwarmingskarakteristieken

| verw armingsciro | uit 12:21: |
|------------------|------------|
| 🕨 Tzom er        | 20 °C      |
| dag aan          | 00:00      |
| dag uit          | 00:00      |

Het automatische zomerbedrijf begint, wanneer de buitentemperatuur hoger is dan de zomertemperatuur **Tzomer**. Deze instelling kan met parameters **dag aan** en **dag uit** worden beperkt tot een gedeelte van de dag. Behalve de ingestelde tijdsspanne geldt dan de lagere temperatuur **Tnacht** voor het zomerbedrijf. In het zomerbedrijf wordt het verwarmingscircuit uitgeschakeld.

| ve | rw armingscir | cuit 12:22 |
|----|---------------|------------|
|    | dag aan       | 09:00      |
|    | dag uit       | 19:00      |
| Þ  | Tnacht        | 14 °C      |

Met optie **Klep** kan een relais worden toegewezen dat parallel aan het verwarmingscircuit inschakelt (vrij relais of gezamenlijk(e) relais/klep 1,2).

| verwarmingscircuit 12:2 | 3 |
|-------------------------|---|
| 🗆 afstandsbedieni       |   |
| □klep                   |   |
| ▶□timer                 |   |

Met **timer** kan de dag-/nachtmodus. worden ingesteld. In de dagfasen wordt de nominale aanvoertemperatuur dan met de ingestelde waarde **dagcorrectie** verhoogd; in de nachtfasen daarentegen met de waarde **nachtcorrectie** verlaagd.

| verw armingscircui | t 12:43 |
|--------------------|---------|
| dagcorrectie       | ОΚ      |
| nachtcorr.         | -5 K    |
| Tvoorlm ax         | 50 ° d  |

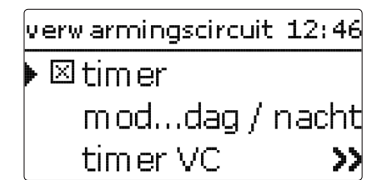

Met parameter **modus** kan tussen de volgende verlagingsmodi worden gekozen: Dag/nacht: de Nachtmodus wordt uitgevoerd met een verlaagde nominale aanvoertemperatuur (nachtcorrectie).

Dag/uit: het verwarmingscircuit en de optioneel geactiveerde naverwarming worden tijdens de nachtmodus uitgeschakeld.

Kamer/uit: het verwarmingscircuit en de naverwarming worden tijdens de nachtmodus uitgeschakeld. Wanneer de ingestelde Begrenzingstemperatuur aan de toegewezen kamertemperatuursensor niet wordt gehaald, wisselt de regelaar naar de gereduceerde verwarmingsmodus.

Buiten / uit: het verwarmingscircuit en de naverwarming worden tijdens de nachtmodus uitgeschakeld. Wanneer de ingestelde begrenzingstemperatuur aan de buitentemperatuursensor niet wordt gehaald, wisselt de regelaar naar de gereduceerde verwarmingsmodus.

Met Timer VC kunnen de tijdsspannen voor de dagmodus worden ingesteld (zie pagina 30).

verwarmingscircuit 12:46 ⊠ naverwarming naverwarming 渊 BW-voorr.

Naverwarming van het verwarmingscircuit wordt door een temperatuurvergelijking (verschilregeling) tussen de berekende nominale aanvoertemperatuur en één of twee boiler- resp. buffer-referentiesensoren gerealiseerd. Als dit temperatuurverschil ( $\Delta$ **Taan**) te klein wordt, dan wordt de naverwarming geactiveerd en weer uitgeschakeld, wanneer er een voldoende groot verschil ( $\Delta$ **Tuit**) tussen boiler en nominale aanvoertemperatuur is. Wanneer thermostaat wordt geselecteerd, wordt de nominale aanvoertemperatuur met een boilerreferentiesensor vergeleken.

Wanneer zone wordt geselecteerd, wordt de nominale aanvoertemperatuur met 2 boilerreferentiesensoren uitgevoerd. Beide referentiesensoren moeten voldoen aan de schakelvoorwaarden.

| naverw arming | 12:46 |
|---------------|-------|
| ▶ modus       | zone  |
| sensor 1      | S2    |
| sensor 2      | S3    |

Bij Dalingmodi **dag/uit**, **kamer/uit** en **buiten/uit** worden het verwarmingscircuit en de naverwarming tijdens de nachtmodus volledig uitgeschakeld. Met de ingestelde waarde voor starttijd kan de naverwarming al voor het begin van de dagmodus worden geactiveerd, zodat de boiler tijdig een voldoende hoge temperatuur bereikt.

| naverw arming | 12:46  |
|---------------|--------|
| ΔTaan         | 5.0 K  |
| ΔTuit         | 15.0 K |
| 🕨 startijd    | 0 min  |

Aan een vraag en een ketellaadpomp kunnen aparte relais' worden toegewezen (vrije relais' of gezamenlijke relais' Nraag 1, 2 resp. Pomp 1, 2). Wanneer de eerder ingestelde, gezamenlijke relais' worden toegewezen, zijn ook de eerder ingestelde parameters ketelbeveiliging, start, naloop actief.

| naverw arming                         | 12:47                     |
|---------------------------------------|---------------------------|
| 🕨 🛛 vraag                             |                           |
| relais                                | vraag 1                   |
| 🗆 ketel-laa                           | dpomp                     |
|                                       |                           |
| naverw arming                         | 12:48                     |
| naverwarming<br>relais                | 12:48<br>Vraag 1          |
| naverwarming<br>relais<br>⊠ketel-laar | 12:48<br>vraag 1<br>dpomp |

Als **VBK** uit wordt geactiveerd, wordt de naverwarming onderbroken, zolang een vaste brandstofketel is ingeschakeld die eerder onder **installatie/optionele functies** werd geactiveerd.

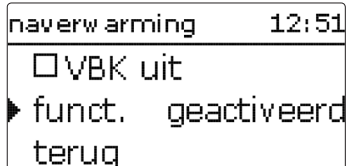

De naverwarming is vervolgens geactiveerd en kan tijdelijk worden gedeactiveerd. Wanneer parameter **BW-voorrang** wordt geactiveerd, wordt het verwarmingscircuit uitgeschakeld en de naverwarming onderbroken, zolang een sanitair warmwaterbereiding is ingeschakeld die onder **verwarming/optionele functies** werd geactiveerd.

| verwarmingscircu12  | 2:51 |
|---------------------|------|
| 🕨 kamertherm.       | >    |
| 📔 sensor v voorlo   | op   |
| Tvorst 5            | ٥C   |
| kamerthermostaten12 | 2:51 |
| 🗆 kamertherm. 1     | L    |
| 🛛 🗆 kamertherm . 2  | 2    |
| 🕨 🛛 kamertherm . 3  | 3    |

Met optie **kamerthermostaat** kan een Individuele kamerthermostaat met max. 5 kamerthermostaten worden geïntegreerd.

Aan elke kamerthermostaat kan een sensoringang worden toegewezen. De temperatuur bij deze sensor wordt bewaakt. Indien de gemeten temperatuur de ingestelde waarde **TKamerNom** op alle geactiveerde kamerthermostaten overschrijdt, dan wordt het verwarmingscircuit uitgeschakeld, wanneer parameter **VC uit** is geactiveerd. Het is ook mogelijk om gangbare kamerthermostaten met een potentiaalvrije uitgang te gebruiken. In dat geval moet in het kanaal Type de selectie Schakelaar worden ingesteld. De betreffende ingang moet eerst in het menu **ingangen/uitgangen** ook op Schakelaar worden ingesteld. Alleen ingangen voor welke **schakelaars** werden ingesteld, worden in kanaal **Sensor KTH** als ingang voor het kamerthermostaattype Schakelaar aangeboden.

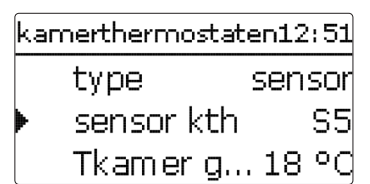

Als de optie **timer** wordt geactiveerd, verschijnt een weekschakelklok, waarmee tijdvensters voor de aansturing van de functie kunnen worden ingesteld. Gedurende deze tijdsspanne wordt de ingestelde kamertemperatuur met de waarde **verlaging** verminderd.

# Aanwijzing:

ľ

Zie voor informatie over de timerinstelling pagina 9.

| kar | nerthermostate | :n12:52 |
|-----|----------------|---------|
|     | 🗆 timer        |         |
|     | verlaging      | 5 K     |
| ▶   | relais         | R2      |

Aan elke kamerthermostaat kan tevens een relais worden toegewezen. Het relais schakelt in, wanneer de ingestelde kamertemperatuur niet wordt gehaald. Op die wijze kan de betreffende kamer via een klep van het verwarmingscircuit worden afgekoppeld, zolang de gewenste kamertemperatuur aanwezig is.

| ka | merther | mostaten12:52 |
|----|---------|---------------|
|    | relais  | ; R2          |
|    | Kth     | geactiveerd   |
|    | ⊠ VC ui | t             |

Met parameter **Kth** kan de kamerthermostaat tijdelijk worden geactiveerd resp. gedeactiveerd. De instellingen blijven behouden.

<u>n</u>

Fouten opsporen

# Antivriesfunctie

De vorstbeveiligingsfunctie in het verwarmingscircuit is bestemd om een inactief verwarmingscircuit bij een plotselinge temperatuurdaling te activeren om dit tegen vorstschade te beschermen.

De temperatuur aan de geselecteerde vorstbeschermingsensor **Sensor vorst** wordt bewaakt. Wanneer de temperatuur onder de ingestelde vorstbeveiligingstemperatuur **Tvorst** daalt, wordt het verwarmingscircuit geactiveerd totdat de vorstbeveiligingstemperatuur met 2K is overschreden; ten minste echter gedurende 30 min.

# Schoorsteenvegerfunctie

De schoorsteenvegerfunctie dient om de schoorsteenveger alle noodzakelijke metingen zonder menubediening mogelijk te maken.

| verwarmingscircu12:54 |             |  |
|-----------------------|-------------|--|
| ▶ 🗵 schoorsteenveger  |             |  |
| □vakantie             |             |  |
| funct.                | geactiveerd |  |

De schoorsteenvegerfunctie is in alle verwarmingscircuits in de fabriek geactiveerd. De schoorsteenvegermodus kan worden geactiveerd door toets 6 gedurende 5 sec in te drukken.

In de schoorsteenvegermodus wordt de menger van het verwarmingscircuit gestart, de pomp van het verwarmingscircuit en het bijverwarmingscontact worden geactiveerd. De actieve schoorsteenvegermodus wordt weergegeven doordat het toetskruis rood knippert. Bovendien verschijnt op het display **schoorsteenveger** en wordt een Countdown van 30 min omlaag afgeteld.

Als de countdown is afgelopen, wordt de schoorsteenvegermodus automatisch gedeactiveerd. Als tijdens de countdown toets () opnieuw gedurende langer dan 5 sec wordt ingedrukt, dan wordt de schoorsteenvegermodus beëindigd.

Met optie **vakantie** kunnen een begin- en einddatum voor de afwezigheid worden ingevoerd.

Wanneer het verwarmingscircuit naar bedrijfsmodus **vakantie** wordt omgezet, schakelt dit gedurende de ingestelde periode automatisch naar de nachtverlaging.

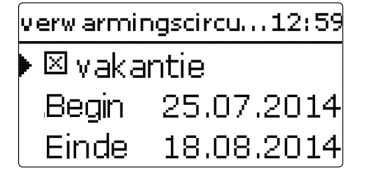

Vanaf het 2<sup>e</sup> verwarmingscircuit beschikken de verwarmingscircuits over parameter **koppeling.** Met deze parameter nemen de verwarmingscircuits de bedrijfsmodus van het 1<sup>e</sup> verwarmingscircuit over. Om voor het verwarmingscircuit een eigen bedrijfsmodus in te stellen, moet de koppeling worden gedeactiveerd.

| verwarmingscircu12 | ::59 |
|--------------------|------|
| 🕨 🛛 koppeling      |      |
| 🗆 vakantie         |      |
| funct, geactive    | erd  |

# verwarming/verwarmingscircuits/nieuw verwarmingscircuit .../intern resp. module 1...5

| =         | Instelkanaal       | Betekenis                                                                  | Instelbereik/keuze                           | Fabrieksinstelling |
|-----------|--------------------|----------------------------------------------------------------------------|----------------------------------------------|--------------------|
|           | pomp VC            | Relaiskeuze pomp verwarmingscircuit                                        | systeemafhankelijk                           | systeemafhankelijk |
|           | menkgr open        | Relaiskeuze mengkraan open                                                 | systeemafhankelijk                           | systeemafhankelijk |
|           | mengkr dicht       | Relaiskeuze mengkraan dicht                                                | systeemafhankelijk                           | systeemafhankelijk |
| Insta     | verwarmingssysteem | Selectie verwarmingssysteem                                                | Karakteristiek, constant                     | Karakteristiek     |
|           | sensor voorloop    | Toewijzing sensor voorloop                                                 | systeemafhankelijk                           | systeemafhankelijk |
| llati     | sen. buiten        | Toewijzing buitentemperatuursensor                                         | systeemafhankelijk                           | systeemafhankelijk |
| ē.        | stookcurve         | stookcurve                                                                 | 0,33,0                                       | 1,0                |
| $\prec$   | interval           | Interval van de mengkraan                                                  | 120s                                         | 4 s                |
| Inb       | nom. temp.         | Nominale temperatuur                                                       | 10100°C                                      | 25 °C              |
| edr       | dagcorrectie       | dagcorrectie                                                               | -5 +45 K                                     | 0 K                |
| ïjfst     | nachtcorr.         | Nachtcorrectie                                                             | -20+30K                                      | -5 K               |
| elli      | Tvoorlmax          | Maximale voorlooptemperatuur                                               | 2190°C                                       | 50°C               |
| ing       | pomp uit           | Uitschakelen van de verwarmingscircuit-<br>pomp bij overschreden Tvoorlmax | ja, nee                                      | nee                |
| n.        | Tvoorlmin          | Minimale aanvoertemperatuur                                                | 2089°C                                       | 20°C               |
| stel      | Tzomer             | Zomertemperatuur dag                                                       | 040°C                                        | 20 °C              |
| ling      | dagtijd aan        | Dagtijd aan                                                                | 00:00 23:45                                  | 0:00               |
| en        | dagtijd uit        | Dagtijd uit                                                                | 00:00 23:45                                  | 0:00               |
| 5         | Tnacht             | Zomertemperatuur nacht                                                     | 040°C                                        | 14°C               |
| Da        | afstandsbediening  | Optie afstandsbediening                                                    | ja, nee                                      | nee                |
| tac       | sen. afst.bed.     | Toewijzing ingang afstandsbediening                                        | systeemafhankelijk                           | systeemafhankelijk |
| m         | klep               | Optie klep parallel met verwarmingscircuit                                 | ja, nee                                      | nee                |
| m         | relais             | Relaiskeuze (klep)                                                         | systeemafhankelijk                           | systeemafhankelijk |
| nica      | timer              | Optie weekschakelklok                                                      | ja, nee                                      | nee                |
| atie      | modus              | Selectie verlagingmodus                                                    | Dag/nacht, Dag/uit, Kamer/uit,<br>Buiten/uit | dag/nacht          |
| -         | sen. kamer         | Kamersensor                                                                | systeemafhankelijk                           | systeemafhankelijk |
| out       | Tlimiet            | Begrenzingstemperatuur                                                     | -20+30°C                                     | 16°C/0°C           |
| ten opspo | timer VC           | Timer verwarmingscircuit                                                   | ja, nee                                      | nee                |
|           | weekdagen          | Keuze uit weekdagen                                                        | alle dagen, maandag zondag,<br>verder        | alle dagen         |
| ren       | timer instellen    | Instelling tijdvenster                                                     | 00:00 23:45                                  | 6:00 22:00         |
|           | bijverwarming      | Optie naverwarming                                                         | ja, nee                                      | nee                |
|           | modus              | Selectie naverwarmingsmodus                                                | Therm., zone                                 | Therm.             |
|           | sensor 1           | Referentiesensor 1                                                         | systeemafhankelijk                           | systeemafhankelijk |

Þ

| Instelkanaal     | Betekenis                                  | Instelbereik / keuze              | Fabrieksinstelling |
|------------------|--------------------------------------------|-----------------------------------|--------------------|
| sensor 2         | Verwijzingssensor 2 (wanneer modus = zone) | systeemafhankelijk                | systeemafhankelijk |
| ∆Taan            | Inschakeltemperatuurverschil               | -15,044,5 K                       | 5 K                |
| ΔTuit            | Uitschakeltemperatuurverschil              | -14,5 45,0 K                      | 15 K               |
| starttijd        | Starttijd naverwarming                     | 0120min                           | 0 min              |
| vraag            | Optie Vraag                                | ja, nee                           | nee                |
| relais           | Relaiskeuze                                | systeemafhankelijk                | systeemafhankelijk |
| ketel-laadp.     | Optie Ketellaadpomp                        | ja, nee                           | nee                |
| relais           | Relaiskeuze                                | systeemafhankelijk                | systeemafhankelijk |
| VBK uit          | Optie Vaste brandstofketel uit             | ja, nee                           | nee                |
| funct.           | De-/activering naverwarming                | geactiveerd, gedeactiveerd        | geactiveerd        |
| BW-voorr.        | Optie bedrijfswatervoorrang                | ja, nee                           | nee                |
| kamertherm. 1 5  | Optie kamerthermostaat (1 5)               | ja, nee                           | nee                |
| type             | Keuze type kamerthermostaat                | sensor, schakelaar                | Sensor             |
| sensor kth       | Toewijzing ingang kamerthermostaat         | systeemafhankelijk                | systeemafhankelijk |
| Tkamer gew.      | Kamertemperatuur                           | 1030°C                            | 18°C               |
| timer            | timer kth                                  | ja, nee                           | nee                |
| weekdagen        | Keuze uit weekdagen                        | alle dagen, maandagzondag, verder | alle dagen         |
| timer instellen  | Instelling tijdvenster                     | 00:00 23:45                       | 00:00 0:00         |
| verlaging        | Verlaging                                  | 120K                              | 5 K                |
| relais           | Relaiskeuze kth                            | systeemafhankelijk                | systeemafhankelijk |
| Kth              | Kamerthermostaat                           | geactiveerd, gedeactiveerd        | geactiveerd        |
| VC uit           | Optie Verwarmingscircuit uit               | ja, nee                           | ja                 |
| sensor vorst     | Sensor Vorstbeveiliging                    | voorloop, buiten                  | voorloop           |
| Tvorst           | Antivriestemperatuur                       | +4+10°C/-20+10°C                  | +4°C               |
| schoorsteenveger | Optie Schoorsteenveger                     | ja, nee                           | ja                 |
| koppeling        | Optie Koppeling bedrijfsmodus (VC27)       | ja, nee                           | ja                 |
| vakantie         | Optie bedrijfsmodus Vakantie               | ja, nee                           | nee                |
| begin            | Begin bedrijfsmodus Vakantie               | 031:112:20012050<br>(dd:mm:yyyy)  |                    |
| einde            | Einde bedrijfsmodus Vakantie               | 031:112:20012050<br>(dd:mm:yyyy)  |                    |
| funct.           | Activering/deactivering verwarmingscircuit | Geactiv., gedeactiveerd           | geactiveerd        |

# Estrikdroging

6.3

Deze functie is bestemd voor de tijd- en temperatuurgeleide estrikdroging voor te selecteren verwarmingscircuits.

| verw arming     | 13:14   |
|-----------------|---------|
| verwarming      | jscircu |
| opties          |         |
| 🕨 estrik-drogii | ng      |

# Aanwijzing:

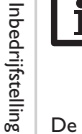

De estrikdroging is tegen de schoorsteenvegerfunctie vergrendeld. Om de estrikdroging te kunnen activeren moet de schoorsteenvegerfunctie in alle verwarmingscircuits worden gedeactiveerd.

De verwarmingscircuits kunnen in menu verwarming/estrikdroging worden geselecteerd. Aan het einde van dit menu kan de functie met "Geactiveerd" naar de stand-bymodus worden omgezet.

| estrik-droging 13 |         |
|-------------------|---------|
| verwarming        | scirc 1 |
| Tstart            | 20 °C   |
| Tmax              | 30 °C   |

Als toets (6) gedurende ten minste 5 sec wordt ingedrukt, wordt het programma Estrikdroging in werking gesteld.

De melding estrikdroging wordt weergegeven op het display en de resttijd wordt afgeteld (dd:hh). Tijdens dit proces knippert het toetskruis groen.

| estrik-dro | ging 13:14   |
|------------|--------------|
| ▶ fase     | verwarmen    |
| resttija   | I            |
| 14 d, 1    | 23 h, 59 min |

Als toets (6) gedurende ten minste 5 sec wordt ingedrukt, wordt de estrikdroging voortijdig beëindigd. Dat is de reden dat er een veiligheidsvraag volgt. Bevestig de veiligheidsvraag alleen, wanneer de estrikdroging dient te worden afgebroken.

| estrik-droging | 13:14 |
|----------------|-------|
| stoppen?       | nee   |

Aan het begin van de estrikdroging worden de geselecteerde verwarmingscircuits met de ingestelde begintemperatuur als nominale aanvoertemperatuur voor de stijgingstijd in werking gesteld. Daarna wordt de nominale aanvoertemperatuur telkens voor de duur van de instelbare stijgingstijd stapsgewijs met de instelbare stijging verhoogd, totdat de aanhoudtemperatuur is bereikt. Na het verstrijken van de aanhoudtijd wordt in omgekeerde volgorde de nominale aanvoertemperatuur stapsgewijs verminderd, totdat de begintemperatuur weer is bereikt.

| estrik-droging | 12:01 |
|----------------|-------|
| 🕨 stijging     | 2 K   |
| stijgingstijd  | 24 h  |
| aanhoudttijd   | 5 d   |

Als de nominale aanvoertemperatuur na de eerste 24 uur resp. na de betreffende stijgingstijden niet wordt bereikt, of als deze permanent wordt overschreden, wordt de estrikdroging afgebroken.

Het verwarmingscircuit wordt uitgeschakeld en er verschijnt een foutmelding. Het toetskruis is rood verlicht.

| Fout 1: | voorloopsensor defect                                                                                               |
|---------|----------------------------------------------------------------------------------------------------|
| Fout 2: | al ruim 5 minuten is de aanvoertemperatuur hoger dan de maximale aanvoertemperatuur + 5 K                           |
| Fout 3: | al ruim 30 minuten is de aanvoertemperatuur hoger dan de aanhoud-<br>temperatuur + stijging                         |
| Fout 4: | al ruim 2 uur is de aanvoertemperatuur hoger dan de nominale aan-<br>voertemperatuur + stijging                     |
| Fout 5: | al ruim gedurende een stijgingstijd is de aanvoertemperatuur lager dan<br>de nominale aanvoertemperatuur - stijging |

2

# 6.4 Opties

E

Installatie

Inbedrijfstelling

Terwijl het programma **estrikdroging** voor de geselecteerde verwarmingscircuits werkt, werken de andere verwarmingscircuits conform hun gekozen bedrijfsmodus door.

Met toets  $\overline{(7)}$  is het te allen tijde mogelijk om naar het status- resp. hoofdmenu van de regelaar te schakelen om instellingen te configureren.

Wanneer de estrikdroging met succes werd beëindigd, wisselen de betrokken verwarmingscircuits naar de regelmodus overeenkomstig de geselecteerde bedrijfsmodus.

De estrikdroging wordt automatisch gedeactiveerd. De schoorsteenvegerfunctie wordt in alle verwarmingscircuits opnieuw geactiveerd.

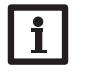

# Aanwijzing:

De voeding van de verwarmingscircuits door een warmtebron moet zijn gewaarborgd (naverwarming).

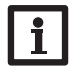

# Aanwijzing:

Wanneer een SD-kaart in de regelaar is gestoken, wordt een estriklogbestand gegenereerd.

# verwarming/estrikdroging

| Instelkanaal            | Betekenis                        | Instelbereik/keuze | Fabrieksinstelling |
|-------------------------|----------------------------------|--------------------|--------------------|
| verwarmings-<br>circuit | Selectie verwarmings-<br>circuit | VC17               | systeemafhankelijk |
| Tstart                  | Starttemperatuur                 | 1030°C             | 20 °C              |
| Tmax                    | Aanhoudtemperatuur               | 2060°C             | 30°C               |
| stijging                | Stijging                         | 110 K              | 2 K                |
| stijgingstijd           | stijgingstijd                    | 124 h              | 24 h               |
| aanhoudtijd             | Aanhoudtijd van Tmax             | 120 d              | 5 d                |

funct. Activering/deactivering Geactiv., gedeactiveerd gedeactiveerd

verwarming / op... 12:03 th. desinfectie BW-verw. nieuwe functie...

Onder deze menuoptie kunnen extra functies voor de verwarming worden gekozen en ingesteld.

Onder **nieuwe functie...** is het mogelijk om verschillende voorgedefinieerde functies te selecteren. Er worden zolang alle keuzefuncties aangeboden tot alle relais zijn bezet.

| th. desinfectie | 12:03  |
|-----------------|--------|
| ▶ modus         | therm. |
| sensor 1        | S3     |
| interval        | 1d Oh  |

Als een functie wordt gekozen, wordt een submenu geopend, waarin alle noodzakelijke instellingen kunnen worden gedaan.

In dit submenu wordt ook een relais voor de circulatiepomp aan de functie toegewezen. Onder menuoptie **klep** kan bovendien een relais worden toegewezen dat parallel met de betreffende pomp schakelt.

| _          |
|------------|
| 3          |
| S          |
| ជ          |
| =          |
| Ħ          |
| <u>e</u> . |
|            |

| ~                                                                                                    |
|----------------------------------------------------------------------------------------------------|
| e)                                                                                                    |
| 5                                                                                                    |
| -                                                                                                    |
| 0                                                                                                    |
| 0                                                                                                    |
| _                                                                                                    |
|                                                                                                    |
| =                                                                                                    |
| _                                                                                                    |
| _                                                                                                    |
|                                                                                                    |
| -                                                                                                    |
|                                                                                                    |
| =.                                                                                                    |
| 0                                                                                                    |
|                                                                                                    |
| 2                                                                                                    |
| -                                                                                                    |
|                                                                                                    |
| n de la comencia de la comencia de l |
|                                                                                                    |

| th. desinfectie  | 12:03 |
|------------------|-------|
| 🛛 🖾 desinf.pom p |       |
| relais           | R4    |
| 🕨 🗆 klep         |       |

In alle optionele functies van de verwarming zijn menuopties **vraag** en **ketellaadpomp** opgenomen die voor de naverwarming een warmtegenerator aansturen. Ze kunnen individueel of gezamenlijk worden geactiveerd.

Onder menuoptie **vraag** kan een relais voor de verwarmingsvraag aan de geselecteerde functie worden toegewezen. Er worden alle nog niet bezette relais ter keuze aangeboden.

Onder de menuoptie kan ook een gezamenlijk relais **vraag 1/2** worden geselecteerd (zie pagina 24).

Onder menuoptie **ketellaadpomp** kan aan de naverwarming een oplaadpomp worden toegewezen. Naast de directe relaistoewijzing is ook de selectie van een gezamenlijk relais **pomp 1/2** mogelijk. Bij de selectie van een gezamenlijk relais zijn andere opties, zoals Ketelbeveiliging, Start, Naloop mogelijk (zie pagina 24).

Als parameter **VBK uit** wordt geactiveerd, wordt de naverwarming onderbroken, zolang een vaste brandstofketel is ingeschakeld die eerder onder **installatie/optionele functies** werd geactiveerd.

| th. | desinfectie  | 12:03 |
|-----|--------------|-------|
| C   | Jvraag       |       |
|     | ] ketel-laad | pomp  |
| ) E | JVBK uit     |       |

Wanneer functies werden geselecteerd en ingesteld, verschijnen ze in het menu optionele functies via menuoptie nieuwe functie....

Zo krijgt u een snel overzicht van de reeds geactiveerde functies.

Een overzicht van welke sensor aan welke component en welk relais aan welke functie is toegewezen, bevindt zich in het menu **status/service**.

th. desinfectie 12:04funct, geactiveerd functie wissen terua

An het einde van elk submenu bij een keuzefunctie staan de opties **functie** en **functie wissen**.

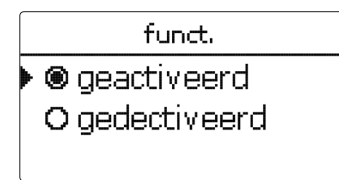

In het instelkanaal **functie** kan een reeds gekozen optie tijdelijk worden gedeactiveerd resp. weer worden geactiveerd. Alle instellingen blijven behouden, de toegewezen relais blijven bezet en kunnen niet aan een andere functie worden toegewezen.

| functie wissen |     |
|----------------|-----|
| wissen?        | nee |

Als de optie **functie wissen** met de knop ③ wordt bevestigd, verschijnt er een veiligheidsvraag. Met de knoppen 2 en 4 kan tussen **ja** en **nee** worden gewisseld. Als **ja** wordt ingesteld en met toets 3 wordt bevestigd, wordt de functie gewist en zijn de betreffende relais' weer vrijgegeven.

# **Bedrijfswaterverwarming**

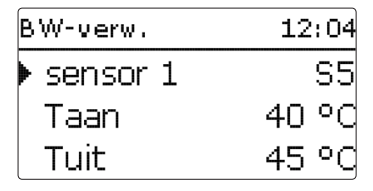

De **BW-verwarming** dient om door een vraag voor een naverwarming de bedrijfswaterboiler te verwarmen.

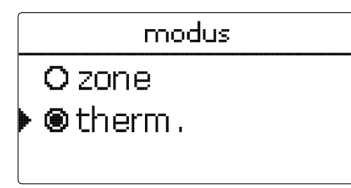

Voor de sanitair warmwaterbereiding zijn 2 verschillende modi beschikbaar: Modus thermisch:

Het toegewezen verzoekrelais wordt ingeschakeld als de temperatuur bij de toegewezen sensor 1 onder de ingestelde inschakeltemperatuur daalt. Als de temperatuur bij de toegewezen sensor de ingestelde uitschakeltemperatuur overschrijdt, wordt het relais uitgeschakeld.

# Modus zone:

Wanneer de modus Zone is geselecteerd, moet aan de in- en uitschakelvoorwaarden aan 2 sensoren zijn voldaan, zodat het relais wordt in- resp. uitgeschakeld.

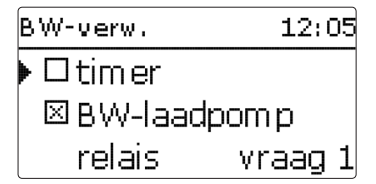

Als de optie timer wordt geactiveerd, verschijnt een weekschakelklok, waarmee tijdvensters voor de aansturing van de functie kunnen worden ingesteld.

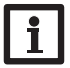

# Aanwijzing:

Zie voor informatie over de timerinstelling pagina 9.

# verwarming/opties/nieuwe functie.../BW-verw.

| Instelkanaal       | Betekenis                                     | Instelbereik/keuze                      | Fabrieksinstelling |            |
|--------------------|-----------------------------------------------|-----------------------------------------|--------------------|------------|
| BW-verwar-<br>ming | Bedrijfswaterverwarming                       | systeemafhankelijk                      | systeemafhankelijk |            |
| modus              | modus                                         | Therm., zone                            | Therm.             | _          |
| sensor 1           | Referentiesensor 1                            | systeemafhankelijk                      | systeemafhankelijk | 0          |
| sensor 2           | Verwijzingssensor 2<br>(wanneer modus = zone) | systeemafhankelijk                      | systeemafhankelijk | tallatie   |
| Taan               | Inschakeltemperatuur                          | 094°C                                   | 40 °C              | Ins        |
| Tuit               | Uitschakeltemperatuur                         | 195°C                                   | 45 °C              | $\succ$    |
| timer              | Optie weekschakelklok                         | ja, nee                                 | nee                | вц         |
| timer BW1          | Weekschakelklok                               | 00:00 23:45                             | -                  | elli       |
| weekdagen          | Keuze uit weekdagen                           | alle dagen,<br>maandagzondag,<br>verder |                    | nbedrijfst |
| BW-laad-<br>pomp   | Optie Oplaadpomp<br>sanitair warm water       | ja, nee                                 | ja                 | _          |
| relais             | Relaiskeuze Oplaadpomp<br>sanitair warm water | systeemafhankelijk                      | systeemafhankelijk | ellinge    |
| klep               | Optie Klep                                    | ja, nee                                 | nee                | nst        |
| relais             | Relaiskeuze                                   | systeemafhankelijk                      | systeemafhankelijk |            |
| vraag              | Optie Vraag                                   | ja, nee                                 | nee                |            |
| relais             | Relaiskeuze                                   | systeemafhankelijk                      | systeemafhankelijk | atie       |
| ketel-<br>laadpomp | Optie Ketellaadpomp                           | ja, nee                                 | nee                | munic      |
| relais             | Relaiskeuze laadpomp                          | systeemafhankelijk                      | systeemafhankelijk | E C        |
| VBK uit            | Optie Vaste<br>brandstofketel uit             | ja, nee                                 | nee                | Datac      |
| funct.             | Activering/deactivering                       | Geactiv., gedeactiveerd                 | geactiveerd        | $\succ$    |
| funct. wissen      |                                               |                                         |                    | en         |
| torug              |                                               |                                         |                    | 2          |

terug

## Thermische desinfectie

Deze functie dient om de vorming van legionella in drinkwaterreservoirs door gerichte activering van de naverwarming te beperken.

Voor de functie kunnen één of twee sensoren en een relais worden toegewezen. Voor de thermische desinfectie wordt de temperatuur bij de toegewezen sensor bewaakt. Tijdens het bewakingsinterval moet voor de desinfectieduur ononderbro-

ken de desinfectietemperatuur zijn overschreden, zodat aan de desinfectievoorwaarden wordt voldaan.

Het bewakingsinterval begint als de temperatuur bij de toegewezen sensor onder de desinfectietemperatuur daalt. Als het bewakingsinterval is verstreken, schakelt het referentierelais de naverwarming in. De desinfectieduur begint als de desinfectietemperatuur bij de toegewezen sensor wordt overschreden.

De thermische desinfectie kan alleen worden voltooid als de desinfectietemperatuur voor de desinfectieduur ononderbroken overschreden blijft.

Wanneer de modus zone is geselecteerd, moet aan de in- en uitschakelvoorwaarden aan 2 sensoren zijn voldaan, zodat het relais wordt in- resp. uitgeschakeld.

| th. desinfectie | 12:05 |
|-----------------|-------|
| 🕨 interval      | 1d Oh |
| temperatuur     | 60 °C |
| duur            | 1.0 h |

# Starttijdvertraging

Als de starttijdvertraging wordt geactiveerd, kan een tijdstip voor de thermische desinfectie met starttijdvertraging worden ingesteld. Het inschakelen van de naverwarming wordt tot dit tijdstip vertraagd, nadat het bewakingsinterval is verstreken. Als de controleperiode bijvoorbeeld om 12.00 uur eindigt en de starttijd op 18.00 uur is ingesteld, wordt het verwijzingsrelais om 18.00 uur in plaats van om 12.00 uur ingeschakeld, dus met 6 uur vertraging.

| th. desinfectie | 12:05 |
|-----------------|-------|
| 🕨 🛛 startijd    |       |
| startijd        | 20:00 |
| hyst. uit       | 5 K   |

# verwarming/optionele functies/nieuwe functie.../th. desinfectie

| Instelkanaal       | Betekenis                                                   | Instelbereik/keuze      | Fabrieksinstelling |
|--------------------|-------------------------------------------------------------|-------------------------|--------------------|
| modus              | Modusselectie                                               | Therm., zone            | Therm.             |
| sensor 1           | Selectie Verwijzingssen-<br>sor 1                           | systeemafhankelijk      | systeemafhankelijk |
| sensor 2           | Selectie Verwijzingssen-<br>sor 2 (wanneer modus<br>= zone) | systeemafhankelijk      | systeemafhankelijk |
| interval           | Bewakingsinterval                                           | 030, 123 (dd:hh)        | 1d 0h              |
| temperatuur        | Desinfectietemperatuur                                      | 45 90 °C                | 60 °C              |
| duur               | Desinfectieduur                                             | 0,5 24,0 h              | 1,0 h              |
| starttijd          | Optie starttijdvertraging                                   | ja, nee                 | nee                |
| starttijd          | Starttijdstip                                               | 00:00 23:30             | 20:00              |
| hyst. aan          | Inschakelhysterese                                          | 220K                    | 5 K                |
| hyst. uit          | Uitschakelhysterese                                         | 119К                    | 2K                 |
| desinf.pomp        | Optie Desinfectiepomp                                       | ja, nee                 | ja                 |
| relais             | Relais Desinfectiepomp                                      | systeemafhankelijk      | systeemafhankelijk |
| klep               | Optie Klep                                                  | ja, nee                 | nee                |
| relais             | Relais Klep                                                 | systeemafhankelijk      | systeemafhankelijk |
| vraag              | Relaiskeuze vraag                                           | ja, nee                 | nee                |
| relais             | Relais Vraag                                                | systeemafhankelijk      | systeemafhankelijk |
| ketellaad-<br>pomp | Optie Ketellaadpomp                                         | ja, nee                 | nee                |
| relais             | Relaiskeuze Ketellaad-<br>pomp                              | systeemafhankelijk      | systeemafhankelijk |
| VBK uit            | Optie Vaste brandstof-<br>ketel uit                         | ja, nee                 | nee                |
| funct.             | Activering/deactivering                                     | Geactiv., gedeactiveerd | geactiveerd        |

n

# Circulatie

| circulatie | 12:06     |
|------------|-----------|
| ▶ modus    | thermisch |
| sensor     | S5        |
| Taan       | 40 °C     |

De functie circulatie dient om een circulatiepomp te regelen en aan te sturen. Voor de aansturingslogica zijn 5 modi beschikbaar:

- vraag
- thermisch
- timer
- vraag + timer
- thermisch + timer

Als één van de uitvoeringen wordt gekozen, verschijnt de bijbehorende instelparameter.

# vraag

Er is aan een inschakelvoorwaarde voldaan, wanneer een toegewezen vraag voor de ingestelde inschakelvertraging wordt bediend (contact gesloten). De inschakelvoorwaarde geldt dan voor de ingestelde (minimum-)looptijd. De voorwaarde wordt dan voor de ingestelde pauzetijd genegeerd en de circulatie krijgt de status Pauze.

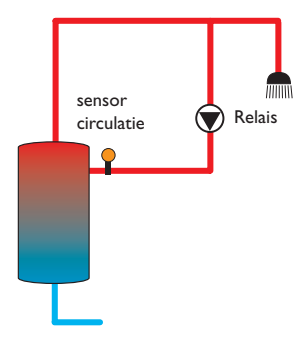

# thermisch

De temperatuur bij de gekozen sensor wordt bewaakt. Het toegewezen relais wordt ingeschakeld als de temperatuur onder de ingestelde inschakeltemperatuur daalt. Als de uitschakeltemperatuur wordt overschreden, wordt het relais uitgeschakeld.

# timer

Het relais wordt binnen het ingestelde tijdvenster ingeschakeld, daarbuiten wordt het uitgeschakeld. Zie voor de bediening van de timer de onderstaande tekst.

# vraag + timer

Het relais wordt ingeschakeld als aan de inschakelvoorwaarden van beide bovenstaande varianten wordt voldaan.

# thermisch + timer

Het relais wordt ingeschakeld als aan de inschakelvoorwaarden van beide bovenstaande varianten wordt voldaan.

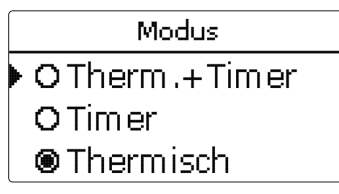

# Aanwijzing:

Wanneer de schakelaar op ingang S1...S8 wordt aangesloten, moet de doorstroming max. 5 seconden plaatsvinden, voordat de regelaar reageert. Bij aansluiting op de impulsingang (S9) bedraagt de reactietijd 1 sec.

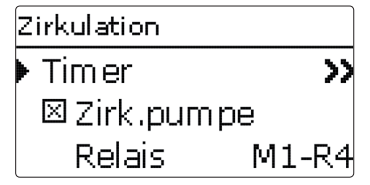

Wanneer de variant **timer**, **vraag + timer** of **thermisch + timer** wordt geactiveerd, verschijnt een weektijdklok, waarmee de tijdsspannen voor het bedrijf van de functie kunnen worden ingesteld.

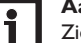

Aanwijzing:

Zie pagina 9 voor informatie over het instellen van de timer.

# installatie/opties/nieuwe functie.../circulatie

| -               | installatie/opties/nieuwe functie/circulatie |                                |                                                       |                    |
|-----------------|----------------------------------------------|--------------------------------|-------------------------------------------------------|--------------------|
| =               | Instelkanaal                                 | Betekenis                      | Instelbereik/keuze                                    | Fabrieksinstelling |
|                 | modus                                        | uitvoering                     | vraag, thermisch, timer, vraag+timer, thermisch+timer | thermisch          |
|                 | sensor                                       | Toewijzing sensor circulatie   | systeemafhankelijk                                    | systeemafhankelijk |
| =               | Taan                                         | Inschakeltemperatuur           | 1059°C                                                | 40 °C              |
| Ista            | Tuit                                         | Uitschakeltemperatuur          | 1160°C                                                | 45 °C              |
| llat            | vertraging                                   | Vertraging bij vraag           | 03s                                                   | 0 s                |
| ē.              | looptijd                                     | Looptijd                       | 01:0015:00 min                                        | 03:00 min          |
| $\prec$         | pauzetijd                                    | Pauzetijd                      | 1060 min                                              | 30 min             |
| lпЬ             | timer                                        | Instelling tijdvenster         | 00:00 23:45                                           | -                  |
| edr             | weekdagen                                    | Keuze uit weekdagen            | alle dagen, maandag zondag, verder                    | -                  |
| ijfst           | circ.pomp                                    | Optie Circulatiepomp           | ja, nee                                               | ja                 |
| elli            | relais                                       | Relaiskeuze                    | systeemafhankelijk                                    | systeemafhankelijk |
| ßu              | klep                                         | Optie Klep                     | ja, nee                                               | nee                |
| $ \rightarrow $ | relais                                       | Relaiskeuze                    | systeemafhankelijk                                    | systeemafhankelijk |
| lns             | vraag                                        | Optie Vraag                    | ja, nee                                               | nee                |
| tell            | relais                                       | Relaiskeuze                    | systeemafhankelijk                                    | systeemafhankelijk |
| inge            | ketel                                        | Optie Ketellaadpomp            | ja, nee                                               | nee                |
| n               | relais                                       | Relaiskeuze                    | systeemafhankelijk                                    | systeemafhankelijk |
|                 | VBK uit                                      | Optie Vaste brandstofketel uit | ja, nee                                               | nee                |
| Dat             | funct.                                       | Activering/deactivering        | Geactiv., gedeactiveerd                               | geactiveerd        |
|                 |                                              |                                |                                                       |                    |

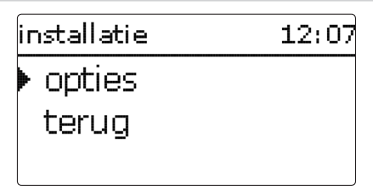

In dit menu kunnen alle instellingen voor het niet-verwarmingsdeel van de installatie worden geconfigureerd.

Er kan een reeks opties worden gekozen en ingesteld.

#### 7.1 Opties

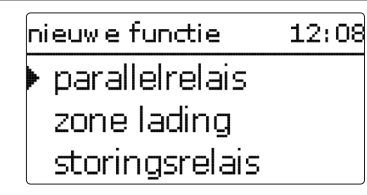

Onder deze menuoptie kunnen extra functies voor de installatie worden gekozen en ingesteld.

Onder **nieuwe functie**... kunnen verschillende voorgedefinieerde functies worden gekozen. Er worden zolang alle keuzefuncties aangeboden tot alle relais zijn bezet.

| parallelrelais | 12:08 |
|----------------|-------|
| 🕨 relais       | R4    |
| ref. relais    | R2    |
| 🗆 vertraging   |       |

Als een functie wordt gekozen, wordt een submenu geopend, waarin alle noodzakelijke instellingen kunnen worden gedaan.

In dit submenu worden aan de functie een relais alsmede evt. bepaalde installatiecomponenten toegewezen.

relaiskeuze 12:08vrii 🖯 regelaar R4

De menuoptie **relaiskeuze** wordt in alle keuzefuncties weergegeven. Deze wordt

In deze menuoptie kan aan de geselecteerde functie een relais worden toegewezen.

In het submenu **regelaar** worden alle vrije relais in de regelaar aangegeven. Als

externe modules zijn aangemeld, dan verschijnen deze als eigen submenu's met de

installatie / opties 12:09

nieuwe functie...

Als functies zijn gekozen en ingesteld, verschijnen deze in het menu opties via de

Een overzicht van welke sensor aan welke componenten en welk relais aan welke functie werd toegewezen, bevindt zich in het menu status/meet-/verbruikswaarden.

parallelrelais

in de afzonderlijke functiebeschrijvingen daarom niet meer vermeld.

Er worden alle nog niet bezette relais ter keuze aangeboden.

terua

Zo krijgt u een snel overzicht van de reeds geactiveerde functies.

parallelrelais

daarin aanwezige vrije relais.

menuoptie nieuwe functie....

E

□ om gekeerd funct, geactiveerd

12:09

An het einde van elk submenu bij een keuzefunctie staan de opties functie en functie wissen.

functie wissen

# 

In het instelkanaal **functie** kan een reeds gekozen optie tijdelijk worden gedeactiveerd resp. weer worden geactiveerd. Alle instellingen blijven behouden, de toegewezen relais blijven bezet en kunnen niet aan een andere functie worden toegewezen.

| functie wissen |     |
|----------------|-----|
| wissen?        | nee |

Als de optie **functie wissen** met de knop ③ wordt bevestigd, verschijnt er een veiligheidsvraag. Met de knoppen 2 en 4 kan tussen ja en nee worden gewisseld. Als ja wordt ingesteld en met de knop 3 wordt bevestigd, wordt de functie gewist en staat dan weer onder **nieuwe functie...** ter beschikking. De betreffende relais zijn weer vrijgegeven.

## **Parallelrelais**

| parallelrelais | 12:10 |
|----------------|-------|
| 🕨 relais       | R4    |
| ref. relais    | R2    |
| 🗆 vertraging   |       |

# Aanwijzing:

Als een relais zich in de handbediening bevindt, wordt het gekozen parallelrelais niet meegeschakeld.

De functie **parallelrelais** dient om een gekozen relais altijd met een gekozen referentierelais samen te schakelen. Op die wijze kan bijvoorbeeld een klep in een eigen relais parallel met de pomp worden aangestuurd.

Als de optie **naloop** wordt geactiveerd, blijft het parallelrelais de ingestelde **na-looptijd** ingeschakeld, nadat het referentierelais is uitgeschakeld.

Als de optie **vertraging** wordt geactiveerd, wordt het parallelrelais pas na de ingestelde **duur** uitgeschakeld. Als het referentierelais tijdens de tijdsvertraging wordt uitgeschakeld, blijft ook het parallelrelais uitgeschakeld.

Als de optie **omgekeerd** wordt geactiveerd, wordt het parallelrelais ingeschakeld als het referentierelais wordt uitgeschakeld en omgekeerd.

# installatie/opties/nieuwe functie.../parallelrelais

| Instelkanaal | Betekenis                         | Instelbereik / keuze    | Fabrieksinstelling |
|--------------|-----------------------------------|-------------------------|--------------------|
| relais       | Relaiskeuze                       | systeemafhankelijk      | systeemafhankelijk |
| ref.relais   | Relaiskeuze referentie-<br>relais | systeemafhankelijk      | systeemafhankelijk |
| vertraging   | Optie vertraging                  | ja, nee                 | nee                |
| duur         | Tijdsvertraging                   | 130 min                 | 1 min              |
| naloop       | Optie naloop                      | ja, nee                 | nee                |
| duur         | Nalooptijd                        | 130 min                 | 1 min              |
| omgekeerd    | Optie geïnverteerde<br>schakeling | ja, nee                 | nee                |
| funct.       | Activering/deactivering           | Geactiv., gedeactiveerd | geactiveerd        |

# Mengkraan

| mengkr         | 12:12 |
|----------------|-------|
| 🕨 relais dicht | R4    |
| relais open    | R5    |
| sensor         | S3    |

De **mengklepregeling** is bedoeld om de werkelijke aanvoertemperatuur af te stemmen op de menger-doeltemperatuur. Hiervoor wordt de mengkraan conform de afwijking in de tijdimpuls in- of uitgeschakeld. De mengkraan wordt met het ingestelde **interval** aangestuurd. De pauze ontstaat uit de afwijking van de huidige waarde ten opzichte van de gewenste waarde.

| mengkr   |     | 12:1     | 2 |
|----------|-----|----------|---|
| ▶ Tmengl | ٢   | 60 °C    | đ |
| interval |     | 4        | s |
| funct.   | gea | ictiveer | d |

# installatie/opties/nieuwe functie.../menger

| Instelkanaal | Betekenis                         | Instelbereik / keuze    | Fabrieksinstelling |
|--------------|-----------------------------------|-------------------------|--------------------|
| relais dicht | Relaiskeuze mengkraan<br>dicht    | systeemafhankelijk      | systeemafhankelijk |
| relais open  | Relaiskeuze mengkraan<br>open     | systeemafhankelijk      | systeemafhankelijk |
| sensor       | Toewijzing sensor                 | systeemafhankelijk      | systeemafhankelijk |
| Tmengkr      | Gewenste temperatuur<br>mengkraan | 0130°C                  | 60 °C              |
| interval     | Interval van de meng-<br>kraan    | 120 s                   | 4 s                |
| funct.       | Activering/deactivering           | Geactiv., gedeactiveerd | geactiveerd        |

# Zoneopwarming

| > | zone lading | 12:10 |
|---|-------------|-------|
|   | 🕨 relais    | R4    |
|   | sen, boven  | S3    |
|   | sen. onder  | S5    |

De functie **zoneopwarming** is bestemd om een bepaalde opslagzone tussen 2 sensoren (sensor boven en sensor onder) uniform op te warmen. Daarvoor worden 2 sensoren gebruikt ter bewaking van de inschakel- resp. uitschakelvoorwaarden. De referentieparameters zijn de in- en uitschakeltemperaturen **Taan** en **Tuit**.

Als de gemeten temperatuur aan beide toegewezen sensoren onder het ingevoerde schakelniveau **Taan** daalt, wordt het relais ingeschakeld. Het relais wordt weer uitgeschakeld, wanneer aan beide sensoren de temperatuur **Tuit** is overschreden. Als één van beide sensoren defect is, wordt de zoneopwarming afgebroken resp. onderdrukt.

| zone lading | 12:11 |
|-------------|-------|
| Taan        | 45 °C |
| Tuit        | 60 °C |
| ▶ 🗆 timer   |       |

Als de optie **timer** wordt geactiveerd, verschijnt een weekschakelklok, waarmee tijdvensters voor de aansturing van de functie kunnen worden ingesteld.

# installatie/opties/nieuwe functie.../zoneopwarming

| Instelkanaal | Betekenis                    | Instelbereik/keuze                      | Fabrieksinstelling |
|--------------|------------------------------|-----------------------------------------|--------------------|
| relais       | Relaiskeuze                  | systeemafhankelijk                      | systeemafhankelijk |
| sen. boven   | Toewijzing sensor boven      | systeemafhankelijk                      | systeemafhankelijk |
| sen. onder   | Toewijzing sensor onder      | systeemafhankelijk                      | systeemafhankelijk |
| Taan         | Inschakeltemperatuur boiler  | 094°C                                   | 45 °C              |
| Tuit         | Uitschakeltemperatuur boiler | 195°C                                   | 60°C               |
| timer        | Optie weekschakelklok        | ja, nee                                 | nee                |
| timer        | Weekschakelklok              | -                                       | -                  |
| weekdagen    | Keuze uit weekdagen          | alle dagen,<br>maandagzondag,<br>verder | -                  |
| timer        | Instelling tijdvenster       | 00:00 23:45                             | -                  |
| funct.       | Activering/deactivering      | Geactiv., gedeactiveerd                 | geactiveerd        |

Warmte-uitwisseling

| warmte-uitwissel | . 12:13 |
|------------------|---------|
| ▶ relais         | R5      |
| bronsensor       | S3      |
| putsensor        | S4      |

De functie **warmte-uitwisseling** dient om warmte van een warmtebron aan een warmteput over te dragen.

Het toegewezen relais wordt geactiveerd als aan alle inschakelvoorwaarden wordt voldaan:

- het temperatuurverschil tussen de toegewezen sensoren heeft het inschakeltemperatuurverschil overschreden
- het temperatuurverschil tussen de toegewezen sensoren is niet lager dan het uitschakeltemperatuurverschil;
- de temperatuur bij de warmtebronsensor ligt boven de minimumtemperatuur
- de temperatuur bij de warmteputsensor ligt onder de maximumtemperatuur
- één van de ingestelde tijdsspannen is actief (indien de optie timer is gekozen);
   de snelheidsregeling is in de fabriek gedeactiveerd. Om de snelheidsregeling te activeren dient het minimumtoerental te worden verlaagd.

Als het nominale temperatuurverschil is overschreden, wordt de snelheidsregeling ingeschakeld.

Bij elke afwijking met de stijgingswaarde wordt het toerental met één trap (10%) aangepast.

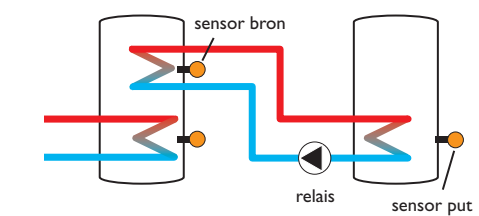

# **Aanwijzing:** Zie pagina 9 voor informatie over het instellen van de timer.

# installatie/opties/nieuwe functie.../warmte-uitwisseling

| Instelkanaal       | Betekenis                                    | Instelbereik/keuze                      | Fabrieksinstelling |
|--------------------|----------------------------------------------|-----------------------------------------|--------------------|
| relais             | Relaiskeuze                                  | systeemafhankelijk                      | systeemafhankelijk |
| bronsensor         | Toewijzing sensor<br>warmtebron              | systeemafhankelijk                      | systeemafhankelijk |
| putsensor          | Toewijzing sensor<br>warmteput               | systeemafhankelijk                      | systeemafhankelijk |
| $\Delta$ Taan      | Inschakeltemperatuur-<br>verschil            | 1,0 30,0 K                              | 6,0 K              |
| $\Delta Tuit$      | Uitschakeltemperatuur-<br>verschil           | 0,5 29,5 K                              | 4,0 K              |
| $\Delta T$ gewenst | Gewenst temperatuur-<br>verschil             | 1,5 40,0 K                              | 10,0 K             |
| stijging           | Stijging                                     | 1,0 20,0K                               | 2,0 K              |
| min. snelheid      | Minimumtoerental                             | 20100%                                  | 100%               |
| Tmax               | Maximumtemperatuur<br>van de te laden boiler | 1095°C                                  | 60°C               |
| Tmin               | Minimumtemperatuur<br>van de te laden boiler | 1095°C                                  | 10°C               |
| timer              | Weekschakelklok                              | -                                       | -                  |
| weekdagen          | Keuze uit weekdagen                          | alle dagen,<br>maandagzondag,<br>verder | -                  |
| timer              | Instelling tijdvenster                       | 00:00 23:45                             | -                  |
| funct              | Activering/deactivering                      | Geactiv, gedeactiveerd                  | geactiveerd        |

Fouten opsporen

# Retourverhoging

| retourverh.  | 12:13 |
|--------------|-------|
| 🕨 relais     | R5    |
| sens. Wbron  | S3    |
| sens. retour | S4    |

De functie **retourverhoging** dient om warmte uit een warmtebron over te dragen aan de retour van het verwarmingscircuit.

Het toegewezen relais wordt geactiveerd als aan alle inschakelvoorwaarden wordt voldaan:

- het temperatuurverschil tussen de toegewezen sensoren heeft het inschakeltemperatuurverschil overschreden
- het temperatuurverschil tussen de toegewezen sensoren is niet lager dan het uitschakeltemperatuurverschil;
- wanneer zomer uit is geactiveerd, ligt de temperatuur aan de buitensensor onder de ingestelde waarde voor de buitentemperatuur;
- de temperatuur aan de toegewezen sensor is niet hoger dan de uitschakeltemperatuur (indien optie zomer uit is gekozen);

de snelheidsregeling is in de fabriek gedeactiveerd. Om de snelheidsregeling te activeren dient het minimumtoerental te worden verlaagd.

Met de zomeruitschakeling kan de verhoging van de retour buiten de verwarmingsperiode worden onderdrukt. Als het verwarmingscircuit ook door de regelaar wordt geregeld, wordt de instelling automatisch aan het verwarmingscircuit aangepast.

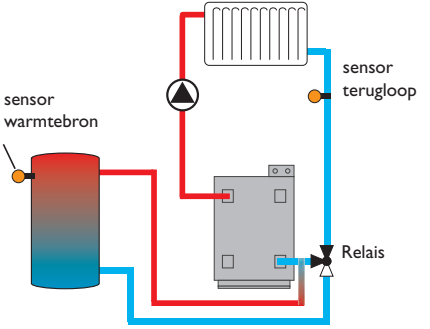

# installatie/opties/nieuwe functie.../retourverh.

| Instelkanaal  | Betekenis                               | Instelbereik/keuze      | Fabrieksinstelling |
|---------------|-----------------------------------------|-------------------------|--------------------|
| relais        | Relaiskeuze                             | systeemafhankelijk      | systeemafhankelijk |
| sen.Wbron     | Toewijzing sensor<br>warmtebron         | systeemafhankelijk      | systeemafhankelijk |
| sen. retour   | Toewijzing sensor retour                | systeemafhankelijk      | systeemafhankelijk |
| $\Delta$ Taan | Inschakeltemperatuur-<br>verschil       | 2,030,0 K               | 6,0 K              |
| ΔTuit         | Uitschakeltemperatuur-<br>verschil      | 1,029,0 K               | 4,0 K              |
| zomer uit     | Zomeruitschakeling                      | ja, nee                 | nee                |
| sensor        | Toewijzing buitentempe-<br>ratuursensor | systeemafhankelijk      | systeemafhankelijk |
| Tuit          | Uitschakeltemperatuur                   | 1060°C                  | 20 °C              |
| funct.        | Activering/deactivering                 | Geactiv., gedeactiveerd | geactiveerd        |

Installatie

## Vaste brandstofketel

| vaste brandstofk | 12:13 |
|------------------|-------|
| 🕨 relais         | R5    |
| sen. vbketel     | S3    |
| boilersensor     | S4    |

De functie **vaste brandstofketel** dient om warmte uit een vaste brandstofketel over te dragen aan een boiler.

Het toegewezen relais wordt geactiveerd als aan alle inschakelvoorwaarden wordt voldaan:

- het temperatuurverschil tussen de toegewezen sensoren heeft het inschakeltemperatuurverschil overschreden
- het temperatuurverschil tussen de toegewezen sensoren is niet lager dan het uitschakeltemperatuurverschil;
- de temperatuur bij de vaste brandstofketel ligt boven de minimumtemperatuur
- de temperatuur bij de boilersensor ligt onder de maximumtemperatuur
- één van de ingestelde tijdsspannen is actief (indien de optie Timer is gekozen);

de snelheidsregeling is in de fabriek gedeactiveerd. Om de snelheidsregeling te activeren dient het minimumtoerental te worden verlaagd.

Als het nominale temperatuurverschil is overschreden, wordt de snelheidsregeling ingeschakeld. Als het verschil met de ingestelde stijgingswaarde stijgt, wordt het toerental telkens met nog eens 10 % verhoogd.

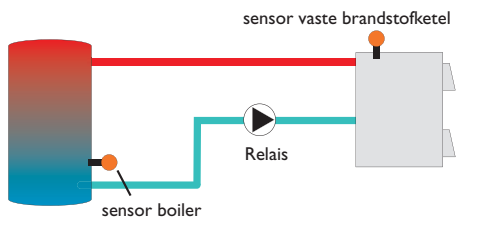

# installatie/opties/nieuwe functie ... / vaste brandstofketel

| Instelkanaal       | Betekenis                                 | Instelbereik/keuze      | Fabrieksinstelling |
|--------------------|-------------------------------------------|-------------------------|--------------------|
| relais             | Relaiskeuze                               | systeemafhankelijk      | systeemafhankelijk |
| sen. vbketel       | Toewijzing sensor vaste<br>brandstofketel | systeemafhankelijk      | systeemafhankelijk |
| boilersensor       | Toewijzing sensor boiler                  | systeemafhankelijk      | systeemafhankelijk |
| $\Delta$ Taan      | Inschakeltemperatuur-<br>verschil         | 2,030,0 K               | 6,0 K              |
| $\Delta$ Tuit      | Uitschakeltemperatuur-<br>verschil        | 1,029,0 K               | 4,0 K              |
| $\Delta T$ gewenst | Gewenst temperatuur-<br>verschil          | 3,040,0 K               | 10,0 K             |
| stijging           | Stijging                                  | 1,020,0 K               | 2,0 K              |
| min. toerental     | Minimumtoerental                          | 20100%                  | 100%               |
| Tmax B.            | Maximumtemperatuur<br>boiler              | 495°C                   | 60°C               |
| Tmin ketel         | Minimumtemperatuur<br>ketel               | 495°C                   | 60°C               |
| funct.             | Activering/deactivering                   | Geactiv., gedeactiveerd | geactiveerd        |

Functieblok

| functieblok  | 12:14 |
|--------------|-------|
| ▶ relais     | R5    |
| thermostat   | а     |
| □ thermostat | b     |

Naast de voorgedefinieerde keuzefuncties staan functieblokken ter beschikking die uit thermostaat-, timer en verschilfuncties bestaan. Hiermee kunnen andere componenten resp. functies worden gerealiseerd.

Voor de functieblokken kunnen sensoren en vrije relais worden toegewezen. Reeds gebruikte sensoren kunnen worden gebruikt zonder hun regelfunctie te beïnvloeden.

Binnen een functieblok zijn de functies aan elkaar gekoppeld (EN-koppeling), d.w.z. dat er aan de voorwaarden van alle geactiveerde functies moet zijn voldaan, zodat het toegewezen relais inschakelt. Zodra niet meer wordt voldaan een enkele schakelvoorwaarde, wordt het relais uitgeschakeld.

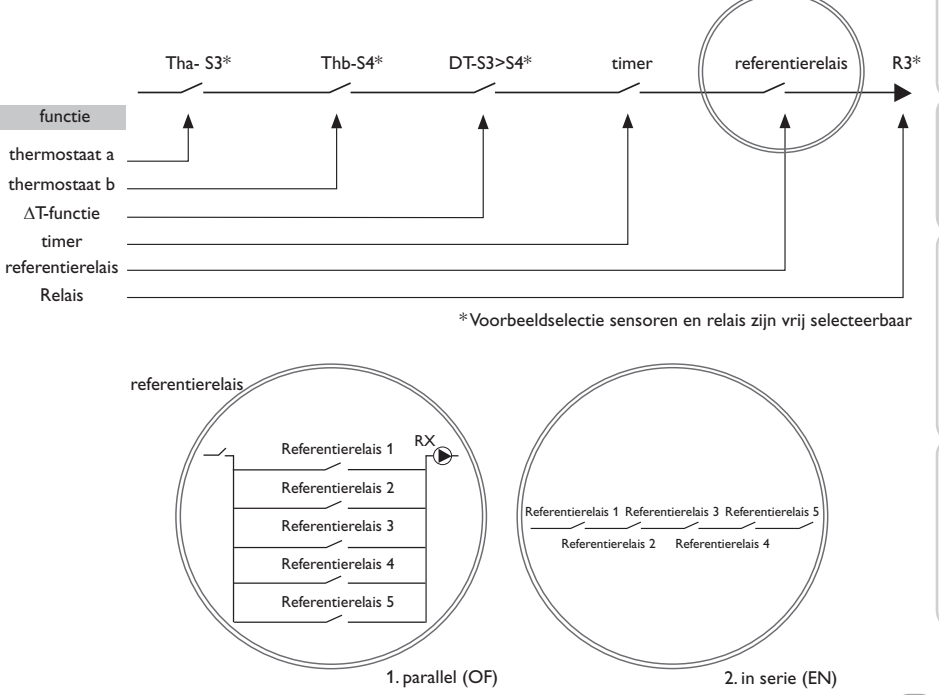

# Thermostaatfunctie

# Als de ingestelde inschakeltemperatuur (th(x)aan) is bereikt, wordt het aan het functieblok toegewezen relais ingeschakeld. Het wordt weer uitgeschakeld als de ingestelde uitschakeltemperatuur is bereikt (th(x)uit). Aan de schakelvoorwaarden van alle andere geactiveerde functies van het functieblok moet ook worden voldaan.

Wijs de referentiesensor in het kanaal **sensor** toe.

Maximum temperatuur begrenzing met Th(x)uit > Th(x)aan instellen, minimum temperatuurbegrenzing met Th(x)aan > Th(x)uit. De temperaturen mogen niet gelijk zijn.

# **∧T-functie**

Het aan het functieblok toegewezen relais wordt ingeschakeld als het ingestelde inschakeltemperatuurverschil ( $\Delta T(x)aan$ ) is bereikt. Het schakelt weer uit, wanneer het ingestelde uitschakeltemperatuurverschil is bereikt ( $\Delta T(x)$ uit). Aan de schakelvoorwaarden van alle andere geactiveerde functies van het functieblok moet ook worden voldaan.

De AT-functie is voorzien van een toerentalregelfunctie. Er kunnen een gewenst temperatuurverschil en een minimumtoerental worden ingesteld. De vast ingestelde waarde voor de stijging ligt bij 2 K.

# Referentierelais

Er kunnen maximaal 5 referentierelais worden gekozen.

In de menuoptie modus kan worden gekozen of de referentierelais in serie (EN) of parallel (OF) moeten worden geschakeld.

# Modus OF

Als tenminste één van de referentierelais actief is, geldt dat aan de inschakelvoorwaarde voor het functieblok wordt voldaan. Aan de schakelvoorwaarden van alle andere geactiveerde functies van het functieblok moet ook worden voldaan.

# Modus EN

Als alle referentierelais actief zijn, geldt dat aan de inschakelvoorwaarde voor het functieblok wordt voldaan. Aan de schakelvoorwaarden van alle andere geactiveerde functies van het functieblok moet ook worden voldaan.

# installatie/opties/nieuwe functie.../functieblok

| Instelkanaal       | Betekenis                              | Instelbereik / keuze                    | Fabrieksinstelling |
|--------------------|----------------------------------------|-----------------------------------------|--------------------|
| relais             | Relais                                 | systeemafhankelijk                      | systeemafhankelijk |
| thermostaat a      | thermostaat a                          | ja, nee                                 | nee                |
| th-a aan           | Inschakeltemperatuur<br>thermostaat a  | -40250°C                                | 40°C               |
| th-a uit           | Uitschakeltemperatuur<br>thermostaat a | -40250°C                                | 45 °C              |
| sensor             | Sensor thermostaat a                   | systeemafhankelijk                      | systeemafhankelijk |
| thermostaat b      | thermostaat b                          | ja, nee                                 | nee                |
| th-b aan           | Inschakeltemperatuur<br>thermostaat b  | -40250°C                                | 40°C               |
| th-b uit           | Uitschakeltemperatuur<br>thermostaat b | -40250°C                                | 45 °C              |
| sensor             | Sensor thermostaat b                   | systeemafhankelijk                      | systeemafhankelijk |
| $\Delta$ T-functie | Verschilfunctie                        | ja, nee                                 | nee                |
| $\Delta$ Taan      | Inschakeltemperatuur-<br>verschil      | 1,0 50,0 K                              | 5,0 K              |
| $\Delta Tuit$      | Uitschakeltemperatuur-<br>verschil     | 0,5 49,5 K                              | 3,0 K              |
| $\Delta T$ gewenst | Gewenst<br>temperatuurverschil         | 2100 K                                  | 10 K               |
| stijging           | Stijging                               | 1,020,0                                 | 2,0 K              |
| min. snelheid      | Minimumtoerental                       | 20100%                                  | 30%                |
| bronsensor         | Sensor warmtebron                      | systeemafhankelijk                      | systeemafhankelijk |
| putsensor          | Sensor warmteput                       | systeemafhankelijk                      | systeemafhankelijk |
| timer              | Weekschakelklok                        | ja, nee                                 | nee                |
| timer FB1          | Instelling tijdvenster                 | 00:00 23:45                             |                    |
| weekdagen          | Keuze uit weekdagen                    | alle dagen,<br>maandagzondag,<br>verder | -                  |
| ref. relais        | Optie Verwijzingsrelais                | ja, nee                                 | nee                |
| modus              | Modus Verwijzingsrelais                | EN, OF                                  | OF                 |
| relais             | Selectie Verwijzingsrelais 1           | systeemafhankelijk                      | systeemafhankelijk |
| relais             | Selectie Verwijzingsrelais 2           | systeemafhankelijk                      | systeemafhankelijk |
| relais             | Selectie Verwijzingsrelais 3           | systeemafhankelijk                      | systeemafhankelijk |
| funct.             | Activering/deactivering                | Geactiv., gedeacti-<br>veerd            | geactiveerd        |

Installatie Inbedrijfstelling

Instellingen

2

Datacommunicatie

Installatie

# Instralingsschakelaar

| instralingsso | 12:14 |       |
|---------------|-------|-------|
| ▶ relais      |       | R5    |
| straling      | 200   | W/m²  |
| duur          |       | 2 min |

De functie **instralingsschakelaar** dient om een relais afhankelijk van een gemeten instralingswaarde in en uit te schakelen.

Het toegewezen relais wordt ingeschakeld als boven de ingestelde instralingswaarde voor de ingestelde duur wordt gebleven. Als onder de ingestelde instralingswaarde voor de ingestelde duur wordt gebleven, wordt het relais uitgeschakeld.

Als de optie omgekeerd wordt geactiveerd, reageert het relais precies omgekeerd.

installatie/opties/nieuwe functie.../instralingsschak.

| Instelkanaal | Betekenis                         | Instelbereik/keuze      | Fabrieksinstelling     |
|--------------|-----------------------------------|-------------------------|------------------------|
| relais       | Relaiskeuze                       | systeemafhankelijk      | systeemafhankelijk     |
| straling     | Inschakelinstraling               | 501000 W/m <sup>2</sup> | 200 W / m <sup>2</sup> |
| duur         | Inschakelduur                     | 030 min                 | 2 min                  |
| omgekeerd    | Optie geïnverteerde<br>schakeling | ja, nee                 | nee                    |
|              |                                   |                         |                        |

funct. Activering/deactivering Geactiv., gedeactiveerd geactiveerd

# **Storingsrelais**

| storingsrelais | 12:15    |
|----------------|----------|
| 🕨 relais       | R4       |
| funct. gea     | ctiveerd |
| functie wiss   | en       |

De functie **storingsrelais** dient om een relais in geval van een storing te schakelen. Op die wijze is het bijv.mogelijk om een signaalgever aan te sluiten die storingen meldt. Als de functie wordt geactiveerd, schakelt het toegewezen relais als een sensorstoring optreedt.

# installatie/opties/nieuwe functie.../storingsrelais

| Instelkanaal | Betekenis               | Instelbereik/keuze      | Fabrieksinstelling |
|--------------|-------------------------|-------------------------|--------------------|
| relais       | Relaiskeuze             | systeemafhankelijk      | systeemafhankelijk |
| funct.       | Activering/deactivering | Geactiv., gedeactiveerd | geactiveerd        |

8 WVM (warmteverbruiksmeter)

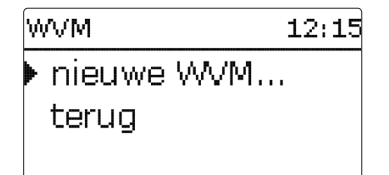

In het menu WVM kunnen max. 5 interne Warmtehoeveelheidstellers worden geactiveerd en ingesteld.

Met de menuoptie **nieuwe WVM...** kan nog een warmteverbruiksmeter worden toegevoegd.

| W   | (M           | 12:15 |
|-----|--------------|-------|
| • 9 | ens. voorl.  | S3    |
| 9   | ens. retour  | S4    |
|     | debietsensor |       |

Er wordt een menu geopend, waarin alle noodzakelijke instellingen voor de warmteverbruiksmeter kunnen worden gedaan.

Als de optie **debietsensor** wordt geactiveerd, kan een impulsingang of, indien aanwezig, een Grundfos Direct Sensor<sup>™</sup> worden gekozen. Grundfos Direct Sensor<sup>™</sup> staan alleen ter keuze als deze van tevoren in het menu **in-/uitgangen** zijn aangemeld. Daar moet ook de impulswaarde worden ingesteld.

Als de optie **debietsensor** wordt gedeactiveerd, voert de regelaar een warmteverbruiksmeting met een vaste debietwaarde als berekeningsgrondslag uit. Het debiet moet bij een pomptoerental van 100% op de flowmeter worden afgelezen en in het instelkanaal **debiet** worden ingevoerd. Daarnaast moet een **relais** worden toegewezen. De warmteverbruiksmeting vindt plaats als het toegewezen relais is ingeschakeld. In het instelkanaal **medium** moet het warmtedragend medium worden gekozen. Als propyleenglycol of ethyleenglycol is gekozen, verschijnt het instelkanaal **gehalte**, waarin het gehalte antivries in het warmtedragend medium kan worden ingesteld. Als de optie **andere weergave** wordt geactiveerd, rekent de regelaar de hoeveelheid warmte om in de bespaarde hoeveelheid fossiele brandstof (kolen, olie of gas) of de bespaarde CO2-emissie. De alternatief weergegeven **eenheid** kan worden gekozen. Hiervoor moet een **omrekeningsfactor** (factor) worden aangegeven. De omrekeningsfactor is afhankelijk van de installatie en moet individueel worden berekend.

| W٨  | /M    |     |   |   | 12:15 |
|-----|-------|-----|---|---|-------|
| • • | AVM   | 1   |   |   |       |
| ۱ ا | MVM.  | 2   |   |   |       |
| 1   | nieuw | 'e' | W | 4 |       |

Reeds gekozen warmteverbruiksmeters verschijnen het menu WVM via de menuoptie **nieuwe WVM...** in numerieke volgorde.

| WVM 1   | 12:15       |
|---------|-------------|
| funct.  | geactiveerd |
| functie | wissen      |
| 🕨 terug |             |

Als een reeds gekozen warmteverbruiksmeter wordt geselecteerd, wordt weer het bovenstaand beschreven menu geopend met alle instelwaarden.

Om een warmteverbruiksmeter te deactiveren, selecteert u onder in het menu de regel **functie wissen**.

De gewiste warmteverbruiksmeter verdwijnt uit de opsomming en staat opnieuw onder **nieuwe WVM...** ter beschikking. De nummering van de andere warmteverbruiksmeters wordt aangehouden.

# WVM/nieuwe WVM...

| Instelkanaal         | Betekenis                                                                                      | Instelbereik/keuze                                            | Fabrieksinstelling |
|----------------------|------------------------------------------------------------------------------------------------|---------------------------------------------------------------|--------------------|
| voorl.sensor         | Toewijzing voorloop-<br>sensor                                                                 | systeemafhankelijk                                            | systeemafhankelijk |
| retoursensor         | Toewijzing retoursensor                                                                        | systeemafhankelijk                                            | systeemafhankelijk |
| debietsensor         | Optie debietsensor                                                                             | ja, nee                                                       | nee                |
| debietsensor         | Toewijzing debietsensor                                                                        | Imp 1, Gd1, Gd2                                               | -                  |
| debiet               | Debiet (wanneer Debiet-<br>sensor = Nee)                                                       | 1,0500,0 l/min                                                | 3,0 1/min          |
| relais               | Relaiskeuze                                                                                    | systeemafhankelijk                                            | systeemafhankelijk |
| medium               | Warmtedragend medium                                                                           | Tyfocor LS, propyl.,<br>ethyl., wasser                        | water              |
| gehalte              | Glycolgehalte in het me-<br>dium (alleen als medium<br>= propyleenglycol of<br>ethyleenglycol) | Ite in het me-<br>in als medium<br>nglycol of 5 100%<br>rcol) |                    |
| andere weer-<br>gave | Optie andere weergave                                                                          | ja, nee                                                       | nee                |
| eenheid              | Andere eenheid                                                                                 | kolen, gas, olie, CO2                                         | CO,                |
| factor               | Omrekeningsfactor                                                                              | 0,01 100,00                                                   | 0,50               |
| funct.               | Activering/deactivering                                                                        | geactiveerd, gedeac-<br>tiveerd                               | geactiveerd        |

#### **Basisinstellingen** 9

| basisinstel | 12:16   |         |
|-------------|---------|---------|
| ▶ taal      | Nede    | erlands |
| 🛛 🛛 zom e   | er/wint | :er     |
| datum       | 01.01   | 2014    |

In het menu basisinstellingen kunnen alle basisparameters voor de regelaar worden ingesteld. Normaal gesproken zijn deze instellingen reeds in het inbedrijfstellingsmenu gedaan. Deze kunnen hier achteraf worden gewijzigd.

# basisinstellingen

| Instelkanaal            | Betekenis                          | Instelbereik / keuze       | Fabrieksinstelling |
|-------------------------|------------------------------------|----------------------------|--------------------|
| taal                    | Keuze menutaal                     | Deutsch, English, Francais | Duits              |
| zomer/win-<br>ter       | Keuze zomertijd/win-<br>tertijd    | ja, nee                    | ja                 |
| datum                   | Instelling datum                   | 01.01.2001 31.12.2099      | 01.01.2010         |
| tijd                    | Instelling tijd                    | 00:00 23:59                | -                  |
| tempeenh.               | Temperatuureenheid                 | °C, °F                     | °C                 |
| voleenh.                | volume-eenheid                     | gallon, liter              | liter              |
| drukeenh.               | drukeenheid                        | psi, bar                   | bar                |
| energie-eenh.           | energie-eenheid                    | Wh, BTU                    | Wh                 |
| schema                  | Schemaselectie                     | 09                         | 0                  |
| fabrieksinstel-<br>ling | terug naar fabrieksin-<br>stelling | ja, nee                    | nee                |

#### SD-kaart 10

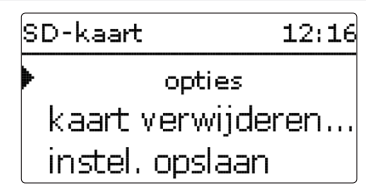

De regelaar beschikt over een SD-kaartslot voor in de handel verkrijgbare SD-kaarten.

De volgende functies kunnen met een SD-kaart worden uitgevoerd:

- Meet- en verbruikswaarden registreren. Na de overdracht op een pc kunnen de opgeslagen waarden bijvoorbeeld met een tabelcalculatieprogramma worden geopend en grafisch weergegeven.
- · Back-up van instellingen en parameterinstellingen op de SD-kaart opslaan en eventueel terugzetten.

Als een SD-kaart wordt geplaatst, waarop een firmware-update is opgeslagen, ver-

 $\rightarrow$  Om een update uit te voeren, kiest u ja en met de knop (5) bevestigt u vervolgens. De update wordt automatisch uitgevoerd. In het display verschijnt even geduld en een voortgangsbalk. Als de update is voltooid, start de regelaar automatisch

Verwijder de kaart pas, wanneer de initialisatiefase is afgesloten en het

De regelaar herkent firmware-updates alleen als deze in een map net de naam "RESOL\HC" op het eerste niveau van de SD-kaart zijn opgeslagen. → Maak op de SD-kaart een map aan met de naam "RESOL\HC" en pak het

• Firmware-updates naar de regelaar kopiëren.

opnieuw en doorloopt een korte initialisatiefase.

De regelaar start in de normale bedrijfsmodus.

# Firmware-updates kopiëren

Aanwijzing:

Aanwijzing:

schiint de vraag update?

2

# → Plaats de SD-kaart in de adapter → Stel het soort overdracht en het overdrachtinterval in

De registratie begint meteen

# Registratie beëindigen

**Registratie starten** 

- → Kies de menuoptie kaart verwijderen
- → Neem na de melding kaart verwijderen de kaart uit het slot

statusmenu van de regelaar opnieuw zichtbaar is. Als er geen update moet worden uitgevoerd, kiest u nee.

gedownloade ZIP-bestand uit in deze map.

Als in de menuoptie registratie lineair wordt ingesteld, eindigt de registratie bij het bereiken van de capaciteitsgrens. Dan verschijnt de melding kaart vol.

Bij de instelling cyclisch worden de oudste gegevens op de kaart overschreven zodra de capaciteitsgrens is bereikt.

# Aanwijzing:

De resterende overdrachttijd neemt niet-lineair af door de toenemende grootte van de gegevenspakketten. De gegevenspakketten kunnen groter worden doorby. de grotere waarde van de bedrijfsuren.

# Instellingen van de regelaar opslaan

→ Om de instellingen van de regelaar op de SD-kaart op te slaan, kiest u de menuoptie Instellingen opslaan.

Tijdens het opslaan verschijnt in het display even geduld, daarna volgt de melding **OK!**. De instellingen van de regelaar worden in een .SET-bestand op de SD-kaart opgeslagen.

# Instellingen van de regelaar laden

→ Om de instellingen van de regelaar van een SD-kaart te laden, kiest u de menuoptie Instellingen laden.

Het venster bestandskeuze verschijnt.

→ Kies het gewenste .SET-bestand.

Tijdens het laadproces verschijnt op het display Een ogenblik geduld a.u.b. ..., daarna de melding Gelukt!.

# SD-kaart formatteren

→ Kies de menuoptie kaart formatteren

De kaartinhoud wordt gewist en de kaart met het bestandssysteem FAT geformatteerd.

# Aanwijzing:

Om de SD-kaart veilig te verwijderen, kiest u vóór het uitnemen van de kaart altijd de menuoptie kaart verwijderen....

# SD-kaart

| Instelkanaal      | Betekenis            | Instelbereik / keuze | Fabrieksinstellin |  |
|-------------------|----------------------|----------------------|-------------------|--|
| kaant vomwiideren | Kaart veilig verwij- | _                    | _                 |  |
|                   | deren                |                      | -                 |  |
| inst. opslaan     | Instellingen opslaan | -                    | -                 |  |
| inst. laden       | Instellingen laden   | -                    | -                 |  |
| loginterval       | Loginterval          | 00:01 20:00 (mm:ss)  | 1:00              |  |
| reg.type          | Soort registratie    | cyclisch, lineair    | lineair           |  |
| kaart formatteren | Kaart formatteren    | -                    | -                 |  |

#### Handbediening 11

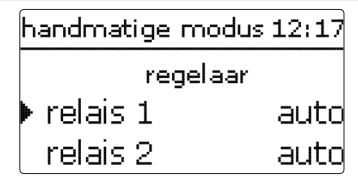

In het menu handmatige modus kan de bedrijfsmodus van alle relais in de regelaar en in aangesloten modules worden ingesteld.

Alle relais worden in numerieke volgorde opgesomd, eerst die van de regelaar, dan die van de afzonderlijk aangesloten modules. Ook de opsomming van de modules vindt plaats in numerieke volgorde.

Onder de menuoptie alle Relais... kunnen alle relais tegelijkertijd worden uitgeschakeld (uit) of in de automatische modus (auto) worden gezet:

- = relais is uitgeschakeld (handmatige modus) uit
- auto = relais in automatische modus

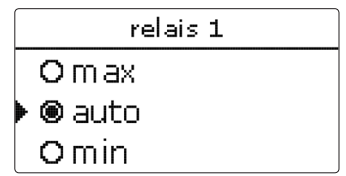

Voor elk relais kan ook afzonderlijk een bedrijfsmodus worden gekozen. De volgende instelmogelijkheden staan ter beschikking:

- = relais is uitgeschakeld (handmatige modus) uit
- = relais draait met minimumtoerental (handmatige modus) min
- = relais draait met 100 % (handmatige modus) max
- = relais in automatische modus auto

# Aanwijzing:

Na voltooiing van de controle- en onderhoudswerkzaamheden moet de bedrijfsmodus weer op auto worden gezet. De normale werking is niet mogelijk in de handmatige modus.

# handmatige modus

| Instelkanaal | Betekenis                              | Instelbereik / keuze | Fabrieksinstelling |
|--------------|----------------------------------------|----------------------|--------------------|
| relais 1 X   | Keuze bedrijfsmodus                    | max, auto, min, uit  | Auto               |
| alle Relais  | Keuze bedrijfsmodus van<br>alle relais | auto, uit            | uit                |

Inbedrijfstelling

Instellingen

Datacommunicatie

# Г

# Datacommunicatie

#### **Bedienercode** 12

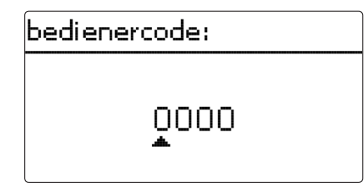

van de viercijferige code moet afzonderlijk worden ingevoerd en bevestigd. Na de sensor-offsets worden ingesteld en relaisuitgangen worden geconfigureerd. bevestiging van het laatste cijfer volgt een automatische sprong naar het vorige menuniveau.

Om toegang tot de menuopties van het expertniveau te verkrijgen, moet de expert-gebruikerscode zijn ingevoerd:

expert-gebruikerscode: 0262

Om te voorkomen dat centrale instelwaarden van de regelaar oneigenlijk worden gewijzigd, dient vóór het overlaten aan een ondeskundige gebruiker van de installatie de klant-gebruikerscode te worden ingevoerd.

klant-gebruikerscode: 0000

#### 13 In-/uitgangen

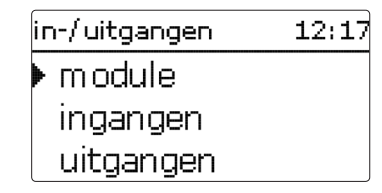

In het menu bedienercode kan een gebruikerscode worden ingevoerd. Elk cijfer In het menu in-/uitgangen kunnen externe modules worden aan- en afgemeld,

#### 13.1 Modules

| module       | 12:18 |
|--------------|-------|
| 🕨 🗆 module 1 |       |
| 🗆 module 2   |       |
| 🗆 module 3   |       |

In dit submenu kunnen tot 5 externe modules worden aangemeld.

Uit alle aangesloten en door de regelaar erkende modules kan worden gekozen.

→ Om een module aan te melden, kiest u betreffende menuregel met de knop (5)

Het selectievakje geeft de keuze weer. Als een module is aangemeld, kan uit de sensoringangen en relaisuitgangen in de betreffende menu's van de regelaar worden gekozen.

# in-/uitgangen/modules

| Instelkanaal | Betekenis                      | Instelbereik/keuze | Fabrieksinstelling |
|--------------|--------------------------------|--------------------|--------------------|
| Module 15    | Aanmelding van externe modules | -                  | -                  |

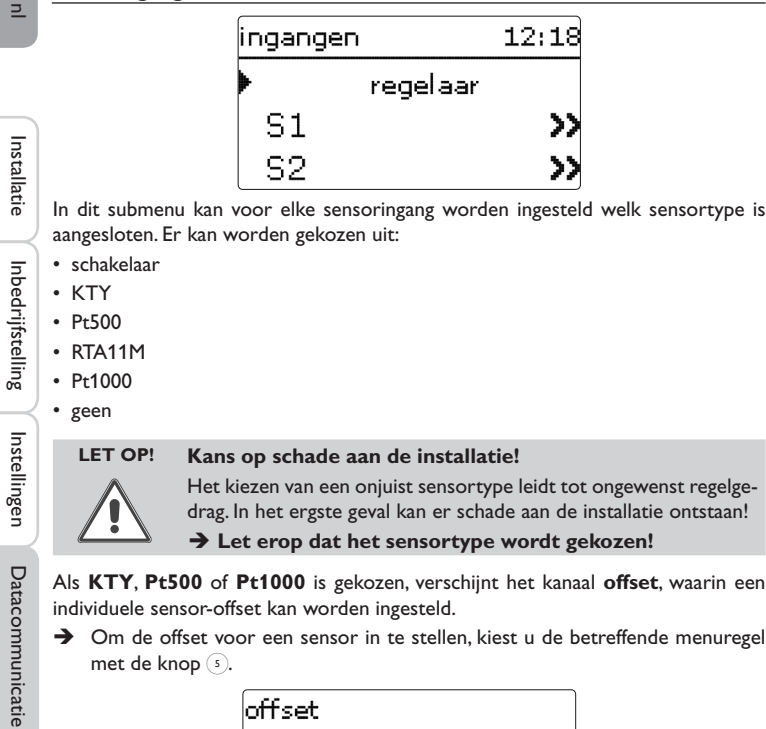

→ Om de offset voor een sensor in te stellen, kiest u de betreffende menuregel met de knop (5).

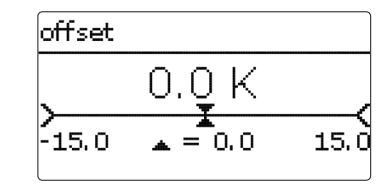

→ Om de offset voor een sensor vast te leggen, stelt u de waarde in met de knoppen 2 en 4 en bevestigt u deze met de knop 5.

# CS-sensor-offset

Als een CS10-instralingssensor moet worden aangesloten, moet vóór de aansluiting een offset worden uitgevoerd.

Ga hiervoor als volgt te werk:

- → Kies in het kanaal **type** het CS-type
- Kies het kanaal **offset** →
- Bevestig de vraag wissen? met ja →
- Ga met terug weer terug naar het menu ingangen en sluit de CS-sensor aan -

# in-/uitgangen/ingangen

| Instelkanaal | Betekenis                                                              | Instelbereik / keuze                                                                          | Fabrieksinstelling |
|--------------|------------------------------------------------------------------------|-----------------------------------------------------------------------------------------------|--------------------|
| S1 S9        | Keuze sensoringang                                                     | -                                                                                             | -                  |
| type         | Keuze van het sensortype                                               | schakelaar, KTY, Pt500,<br>RTA11-M, Pt1000, geen                                              | Pt1000             |
| offset       | Sensor-offset                                                          | -15,0 +15,0 K                                                                                 | 0,0 K              |
| imp.1        | Impulsingang                                                           | -                                                                                             | -                  |
| type         | Keuze van het sensortype                                               | impuls, schakelaar,<br>KTY, Pt500, RTA11-M,<br>Pt1000, geen                                   | impuls             |
| omgekeerd    | Optie Omgekeerde scha-<br>keling (alleen wanneer<br>Type = Schakelaar) | ja, nee                                                                                       | nee                |
| deb./imp.    | Aant. impulsen                                                         | 0,1 100,0                                                                                     | 1,0                |
| CS10         | CS10-ingang                                                            | -                                                                                             | -                  |
| type         | CS-type                                                                | АК                                                                                            | E                  |
| offset       | Offset wissen                                                          | ja, nee                                                                                       | nee                |
| Gd1, 2       | Grundfos Sensor digital 1,2                                            | -                                                                                             | -                  |
| type         | Grundfos-sensor-type                                                   | RPD, VFD, geen                                                                                | geen               |
|              | Bij Type = VFD:<br>selectie meetbereik                                 | 10-200 I/min,<br>5-100 I/min,<br>2-40 I/min, 2-40 I/min<br>(fast), 1-20 I/min,<br>1-12 I/min* | 1-12 I/min         |

\*Voor ingangen Gd1 en Gd2 zijn de volgende sensorcombinaties mogelijk:

- 1 x RPD, 1 x VFD

- 2 x VFD, echter alleen met verschillende doorstromingsbereiken

Fouten opsporen

| uitgangen | 12:19 |
|-----------|-------|
| ▶ R1      | >>    |
| R2        | >>    |
| R3        | >>    |

Onder deze menuoptie kan voor elk relais van de regelaar en de externe modules het soort aansturing en het minimumtoerental worden ingesteld.

→ Om instellingen bij een relais te doen, kiest u de betreffende menuregel met de knop (5)

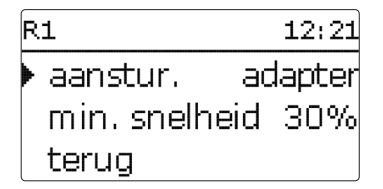

Voor elk relais kan het soort aansturing en het minimumtoerental worden ingesteld. De aansturing geeft aan op welke manier de toerentalregeling van een aangesloten pomp plaatsvindt. Uit de volgende modi kan bij de aansturing worden gekozen:

- = toerentalregelingssignaal van een interfaceadapter VBus<sup>®</sup>/PWM adapter
- 0-10V = toerentalregeling via een 0-10 V-signaal
- = toerentalregeling via een PWM-signaal PWM
- **standaard** = impulspakketbesturing (fabrieksinstelling)

Bij de aansturingen **adapter**, **0-10V** en **PWM** vindt geen toerentalregeling via het relais plaats. Er moet een aparte aansluiting voor het betreffende signaal worden gemaakt (zie afbeelding).

Wanneer het signaaltype **PWM** wordt geselecteerd, verschijnen de instelkanalen Uitgang en Profiel. Onder Uitgang kan één van de twee PWM-uitgangen worden geselecteerd. Onder Profiel kunnen verschillende PWM-karakteristieken worden geselecteerd die afhankelijk van de gebruikt pomp overeenkomstig moeten worden geselecteerd (zie pagina 56).

Om de schakelfrequentie bij HR-pompen te verlagen, beschikt de regelaar over een naloopfunctie die automatisch actief wordt als het toerentalregelingssignaal niet door het relais wordt afgegeven. Het betreffende relais blijft ook na het bereiken van de uitschakelvoorwaarden nog één uur ingeschakeld.

# Aanwiizing:

Wanneer voor een uitgang het signaaltype **PWM** wordt geselecteerd, breidt het instelbereik voor deze uitgang uit naar 20...100 %.

Wanneer het PWM-profiel C wordt geselecteerd, moet het minimumtoerental volgens de gegevens van de fabrikant op ten minste 25 % worden ingesteld.

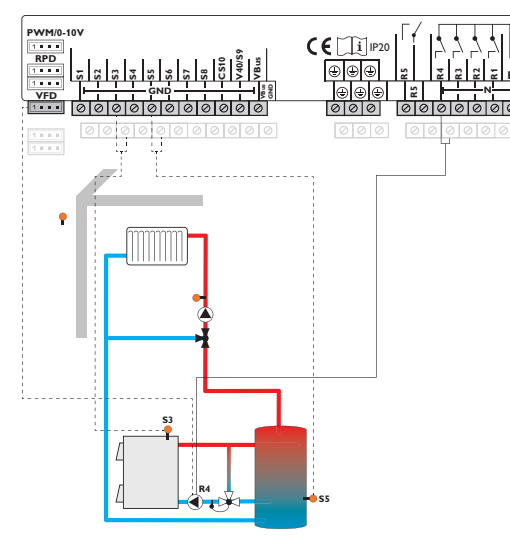

# in-/uitgangen/uitgangen

| Instelkanaal | Betekenis           | Instelbereik/keuze                  | Fabrieksinstelling |
|--------------|---------------------|-------------------------------------|--------------------|
| R1R5         | Keuze relaisuitgang | -                                   | -                  |
| aansturing   | Aansturingsmodus    | adapter, 0-10 V, PVVM,<br>standaard | standaard          |
| uitgang      | Keuze PWM-uitgang   | 7,8                                 | -                  |
| profiel      | PWM-karakteristiek  | A, B, C, D, E, F                    | A                  |
| mintoerent.  | Minimumtoerental    | (20) 30 100 %                       | 30%                |

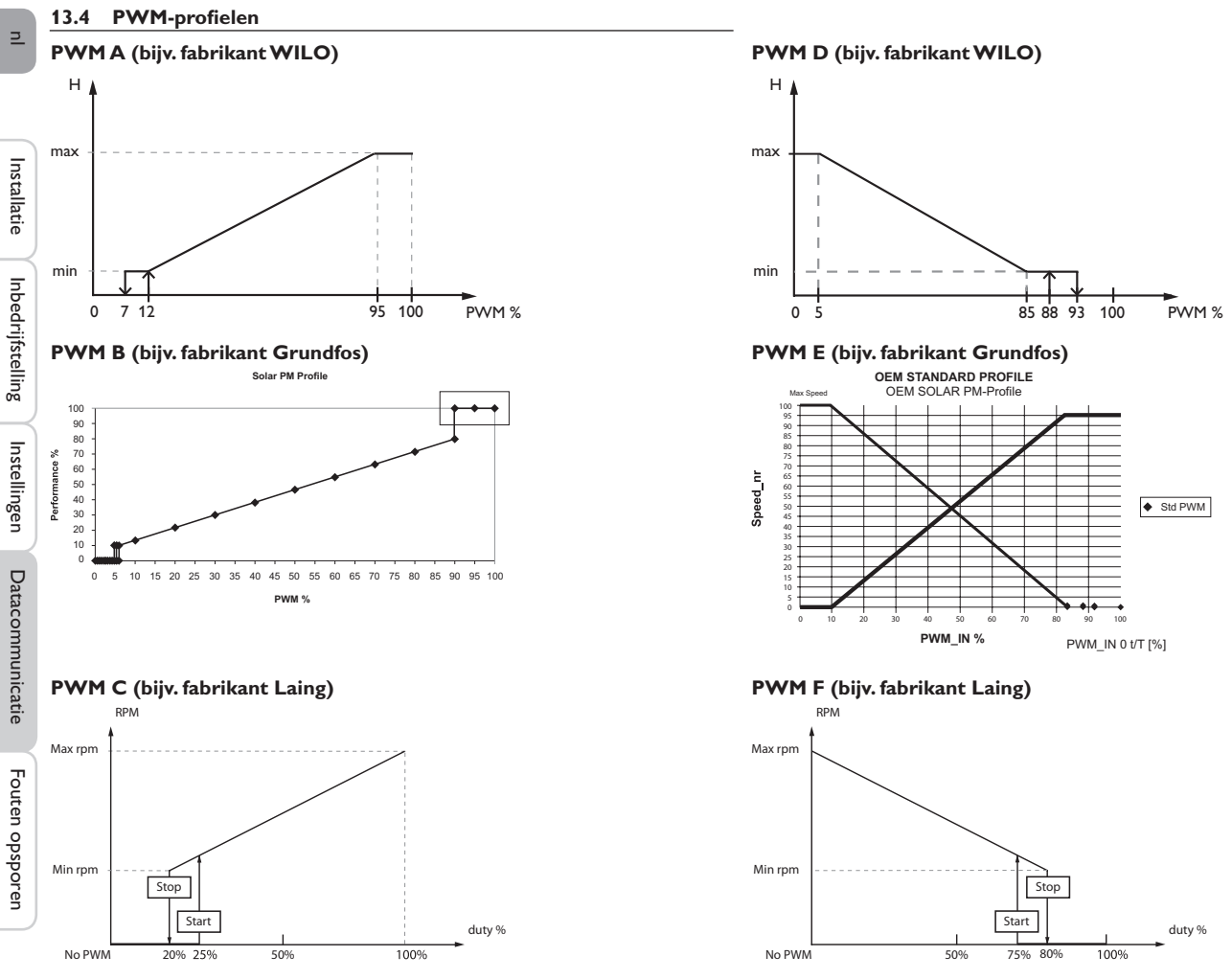

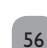

# 14 Fouten opsporen

Als een storing optreedt, wordt via het display van de regelaar een melding weergegeven.

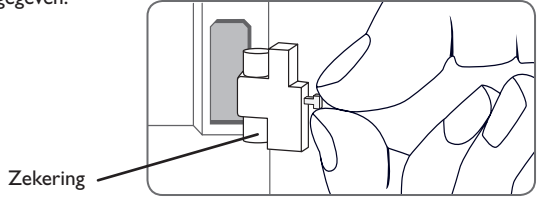

Navigatieknoppen knipperen rood.

Sensordefect. In het betreffende sensor-weergavekanaal wordt in plaats van een temperatuur de melding **!sensorstoring** weergegeven.

# Kortsluiting of kabelbreuk.

Niet aangesloten temperatuursensoren kunnen met een weerstandsmeter worden getest en hebben bij de betreffende temperaturen de onderstaande weerstandswaarden.

| °C  | °F  | Ω<br>Pt500 | Ω<br>Pt1000 | Ω<br>κτγ | °C  | °F  | Ω<br>Pt500 | Ω<br>Pt1000 | <b>Ω</b><br>κτγ |
|-----|-----|------------|-------------|----------|-----|-----|------------|-------------|-----------------|
| -10 | 14  | 481        | 961         | 1499     | 55  | 131 | 607        | 1213        | 2502            |
| -5  | 23  | 490        | 980         | 1565     | 60  | 140 | 616        | 1232        | 2592            |
| 0   | 32  | 500        | 1000        | 1633     | 65  | 149 | 626        | 1252        | 2684            |
| 5   | 41  | 510        | 1019        | 1702     | 70  | 158 | 636        | 1271        | 2778            |
| 10  | 50  | 520        | 1039        | 1774     | 75  | 167 | 645        | 1290        | 2874            |
| 15  | 59  | 529        | 1058        | 1847     | 80  | 176 | 655        | 1309        | 2971            |
| 20  | 68  | 539        | 1078        | 1922     | 85  | 185 | 664        | 1328        | 3071            |
| 25  | 77  | 549        | 1097        | 2000     | 90  | 194 | 634        | 1347        | 3172            |
| 30  | 86  | 559        | 1117        | 2079     | 95  | 203 | 683        | 1366        | 3275            |
| 35  | 95  | 568        | 1136        | 2159     | 100 | 212 | 693        | 1385        | 3380            |
| 40  | 104 | 578        | 1155        | 2242     | 105 | 221 | 702        | 1404        | 3484            |
| 45  | 113 | 588        | 1175        | 2327     | 110 | 230 | 712        | 1423        | 3590            |
| 50  | 122 | 597        | 1194        | 2413     | 115 | 239 | 721        | 1442        | 3695            |

# WAARSCHUWING! Elektrische schok!

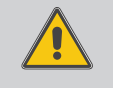

Bij geopende behuizing liggen spanningsvoerende onderdelen bloot!

→ Koppel telkens voordat u de behuizing opent, het apparaat alpolig los van het net!

De regelaar is beveiligd met een zekering. Na het verwijderen van het deksel van de behuizing wordt de houder van de zekering toegankelijk de ook de reservezekering bevat. Om de zekering te vervangen, trekt u de zekeringshouder naar voren uit de sokkel.

Display brandt niet meer.

nee

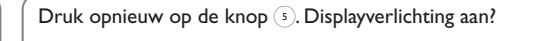

Regelaar stond standby, alles ok

De stroomvoorziening van de regelaar controleren. Is deze onderbroken?

De zekering van de regelaar is defect. Deze wordt na het openen van het deksel van de behuizing toegankelijk en kan dan door de reservezekering worden vervangen.

nee

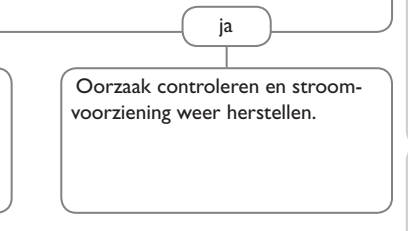

# Aanwijzing:

Voor antwoorden op vaak gestelde vragen (FAQ) zie www.resol.com.

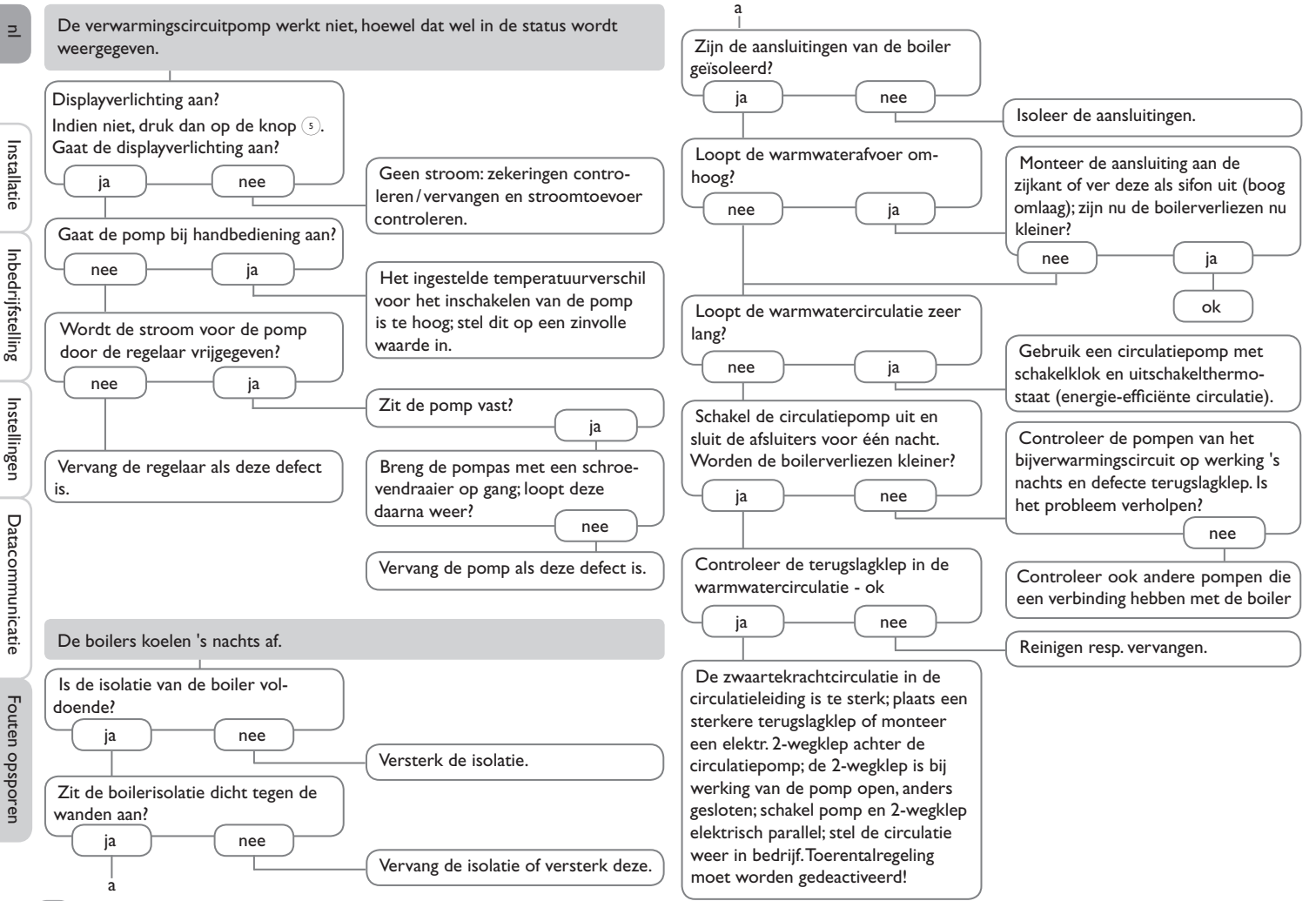

# 

# 15 Accessoires

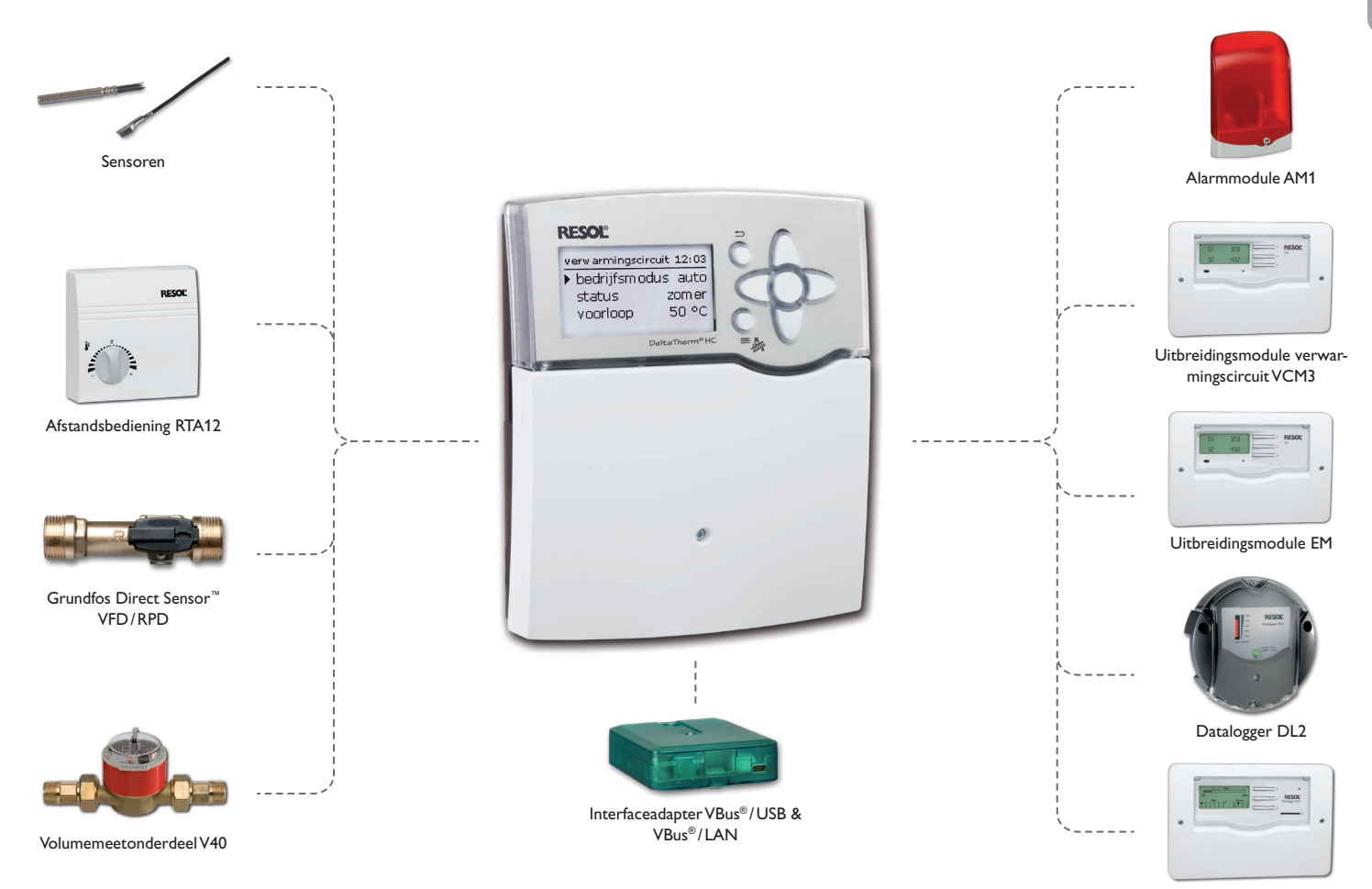

Datalogger DL3

# 15.1 Sensoren en meetinstrumenten

# Sensoren

Ons assortiment bestaat uit hoge-temperatuursensoren, sensoren voor vlakke installatie, buitentemperatuursensoren, omgevingstemperatuursensoren en sensoren voor buisinstallatie als ook complete sensoren met dompelhuls.

# Afstandsbediening RTA12

Afstandsbediening RTA12 is bestemd om de stooklijn van de regelaar vanuit de kamer op comfortabele manier te kunnen instellen.

# Grundfos Direct Sensor<sup>™</sup> RPD en VFD

De Grundfos Direct Sensor  ${}^{\rm TM}$  RPD is een sensor voor de meting van temperatuur en druk.

De Grundfos Direct Sensor  ${}^{\rm TM}{\rm VFD}$  is een sensor voor de meting van temperatuur en volumestroom.

# Volumemeetonderdeel V40

Het RESOL V40 is een meetapparaat met contactgever voor de registratie van de doorstroomhoeveelheid van water of water-glycolmengsels. Na het doorstromen van een concreet volume geeft het V40 een impuls af aan de warmteverbruiksmeter. Uit deze impulsen en een gemeten temperatuurverschil berekent de warmtehoeveelheidsteller aan de hand van gedefinieerde parameters (glycolsoort, dichtheid, warmtecapaciteit, enz.) de verbruikte warmtehoeveelheid.

# 15.2 VBus®-accessoires

# Alarmmodule AM1

De alarmmodule AM1 dient om installatiestoringen te signaleren. Deze wordt op de VBus® van de regelaar aangesloten en geeft via een rood LED een optisch signaal af als een storing optreedt. Bovendien beschikt de AM1 over een relaisuitgang die de verbinding met een gebouwenautomatiseringssysteem mogelijk maakt. Zo kan in geval van een storing een verzamelstoringsmelding worden afgegeven. Afhankelijk van de regelaar en de sensoren kunnen verschillende storingstoestanden, bijv. sensoruitval, over- of onderdrukfouten, alsmede doorstromings- resp. droogloopfouten worden weergegeven.

# Uitbreidingsmodule EM

De EM-uitbreidingsmodule biedt 5 extra relaisuitgangen en 6 extra sensoringangen voor de regelaar.

# Uitbreidingsmodule verwarmingscircuit VCM3

VCM3-uitbreidingsmodule verwarmingscircuit voor een weersafhankelijk gestuurde verwarmingskring.

# Datalogger DL3

Ongeacht of het over zonnethermie-, verwarmings- en vers waterregeling gaat met de DL3 kunt u gemakkelijk en comfortabel uw systeemgegevens van max. 6 RESOL-regelaars verzamelen. Met het grote volledig grafische display krijgt u een overzicht van alle aangesloten regelaars. Sla op de SD-kaart opgeslagen gegevens op of gebruik de LAN-interface voor de evaluatie op de pc.

# Datalogger DL2

Met de aanvullende module kunnen grotere gegevenshoeveelheden (bijv. meeten verbruikswaarden van de installatie) gedurende een langere periode worden geregistreerd. De DL2 kan via de geïntegreerde webinterface met een standaard internetbrowser worden geconfigureerd en uitgelezen. Voor de overdracht van de geregistreerde gegevens van de interne boiler van de DL2 naar een PC kan ook een SD-kaart worden gebruikt. De DL2 is geschikt voor alle regelaars met RESOL VBus<sup>®</sup>. Deze kan direct op een PC of een router voor bediening op afstand worden aangesloten. Hierdoor is een gemakkelijke bewaking van de installatie mogelijk, zodat de opbrengst kan worden gecontroleerd of een uitgebreide diagnose van storingssituaties mogelijk is.

# 15.3 Interfaceadapter

# Interfaceadapter VBus®/USB & VBus®/LAN

De VBus<sup>®</sup>/USB-adapter vormt de koppeling tussen regelaar en PC. Voorzien van een standaard mini-USB-poort is een snelle overdracht, weergave en archivering van systeemgegevens via VBus<sup>®</sup> mogelijk. Die RESOL ServiceCenter-software wordt meegeleverd.

De interfaceadapter VBus®/LAN dient voor aansluiting van de regelaar op een pc of een router en maakt zodoende een eenvoudige toegang tot de regelaar via het lokale netwerk van de gebruiker mogelijk. Zo kan vanuit elk netwerkstation toegang worden verkregen tot de regelaar en het systeem met de RESOL Service-Center-software worden uitgelezen. De interfaceadapter VBus®/LAN is geschikt voor alle regelaars met RESOL VBus®. Die RESOL Service-Center-software wordt meegeleverd.

| 16 Index                       |    |                                      |      |
|--------------------------------|----|--------------------------------------|------|
| A                              |    | G                                    |      |
| Aanmelding van externe modules | 53 | Gezamenlijke relais'                 | . 24 |
| Afstandsbediening              | 27 | I                                    |      |
| Antivriesfunctie               | 31 | Inbedrijfstellingsmenu               | . 10 |
| Automatische modus             | 21 | Individuele kamerregeling            | . 30 |
| В                              |    | Instellingen van de regelaar laden   | . 52 |
| Basissysteem                   | 11 | Instellingen van de regelaar opslaan | . 52 |
| Bedienercode                   | 53 | Instralingsschakelaar                | . 49 |
| Bedrijfsmodus                  | 21 | Interval                             | . 27 |
| Bedrijfsmodus, relais          | 52 | К                                    |      |
| Bedrijfswaterverwarming        | 37 | Kamerthermostaat                     | . 30 |
| Begrenzingstemperatuur         | 29 | Karakteristiek                       | . 27 |
| Bijverwarming                  | 29 | Ketelbeveiliging                     | . 25 |
| BW-voorr                       | 30 | Ketellaadpomp                        | . 29 |
| с                              |    | Koppeling                            | . 31 |
| Circulatie                     | 39 | L                                    |      |
| Constant                       | 27 | Looptijd menger                      | . 27 |
| Countdown                      | 31 | Μ                                    |      |
| D                              |    | Maximale voorlooptemperatuur         | . 27 |
| $\Delta \text{T-functie}$      | 48 | Meetwaarden                          | . 23 |
| Dagcorrectie                   | 27 | Meldingen                            | . 24 |
| Dagmodus                       | 29 | Mengkraan                            | . 43 |
| Dag-/nachtmodus                | 28 | Minimale aanvoertemperatuur          | . 27 |
| E                              |    | Ν                                    |      |
| Estrikdroging                  | 34 | Nachtmodus                           | . 29 |
| F                              |    | Nachtverlaging                       | . 27 |
| Firmware-updates               | 51 | Naloop                               | . 25 |
| Functieblok                    | 47 | Netaansluiting                       | 6    |
|                                |    | Nominale voorlooptemperatuur         | . 27 |

Ē

| 0                              |      | V                          |    |
|--------------------------------|------|----------------------------|----|
| Offset                         | 54   | Vakantie                   | 31 |
| Ρ                              |      | Vaste brandstofketel       | 46 |
| Parallelrelais                 | 42   | Verbruikswaarden           | 23 |
| PWM-toerentalregeling          | 55   | Verlagingsmodi             | 29 |
| R                              |      | Verwarmingscircuitmengklep | 27 |
| Retourverhoging                | 45   | Verwarmingscircuitpomp     | 27 |
| s                              |      | Verwarmingssysteem         | 27 |
| Schema                         |      | Virtueel                   | 24 |
| Schoorsteenvegerfunctie        | 7.31 | Vraag                      | 25 |
| Sensor-offset                  | 54   | W                          |    |
| Sensorstoring, storingsmelding | 24   | Warmte-uitwisseling        | 44 |
| Starten                        | 25   | Warmteverbruiksmeter       | 49 |
| Starttemperatuur               | 34   | Z                          |    |
| Starttijd                      | 29   | Zekering vervangen         | 57 |
| Stookcurve                     | 27   | Zomerstand                 | 28 |
| Storingsrelais                 | 49   | Zone                       | 29 |
| т                              |      | Zoneopwarming              | 43 |
| Technische gegevens            | 4    |                            |    |
| Thermische desinfectie         | 38   |                            |    |
| Thermostaat                    | 29   |                            |    |
| Thermostaatfunctie             | 48   |                            |    |
| Timer                          |      |                            |    |

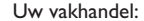

# Belangrijke aanwijzing

De teksten en tekeningen in deze handleiding zijn met de grootst mogelijke zorgvuldigheid en naar beste eer en geweten weten ontstaan. Omdat fouten echter nooit kunnen worden uitgesloten, willen wij u op het volgende wijzen:

De basis van uw projecten dienen uitsluitend eigen berekeningen en plannen te zijn, die aan de hand van de telkens geldende normen en voorschriften zijn opgesteld.Wij sluiten elke garantie voor de volledigheid van alle in deze handleiding gepubliceerde tekeningen en teksten uit, deze dienen slechts als voorbeeld. Als gegevens uit deze handleiding worden gebruikt of toegepast, dan gebeurt dit uitdrukkelijk op eigen risico van de betreffende gebruiker. Elke aansprakelijkheid van de uitgever voor onjuiste, onvolledige of verkeerde gegevens en alle daaruit eventueel voortvloeiende schade wordt principieel uitgesloten.

## **RESOL-Elektronische Regelungen GmbH**

Heiskampstraße 10 45527 Hattingen/Germany Tel.: +49 (0) 23 24/96 48 - 0 Fax: +49 (0) 23 24/96 48 - 755 www.resol.de info@resol.de

# Opmerkingen

Het ontwerp en de specificaties kunnen zonder vooraankondiging worden gewijzigd. De afbeeldingen kunnen in geringe mate afwijken van het productiemodel.

# Colofon

montage- en bedieningshandleiding inclusief alle bijbehorende delen is beschermd door de auteurswet. Voor het gebruik buiten het auteursrecht om is toestemming nodig van de firma **RESOL-Elektronische Regelungen GmbH**. Dit geldt in het bijzonder voor reproducties/kopieën, vertalingen, microfilms en de opslag op elektronische systemen.

# © RESOL-Elektronische Regelungen GmbH